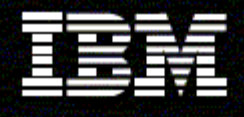

WebSphere<sub>®</sub> Monitor

Version 6.0.2

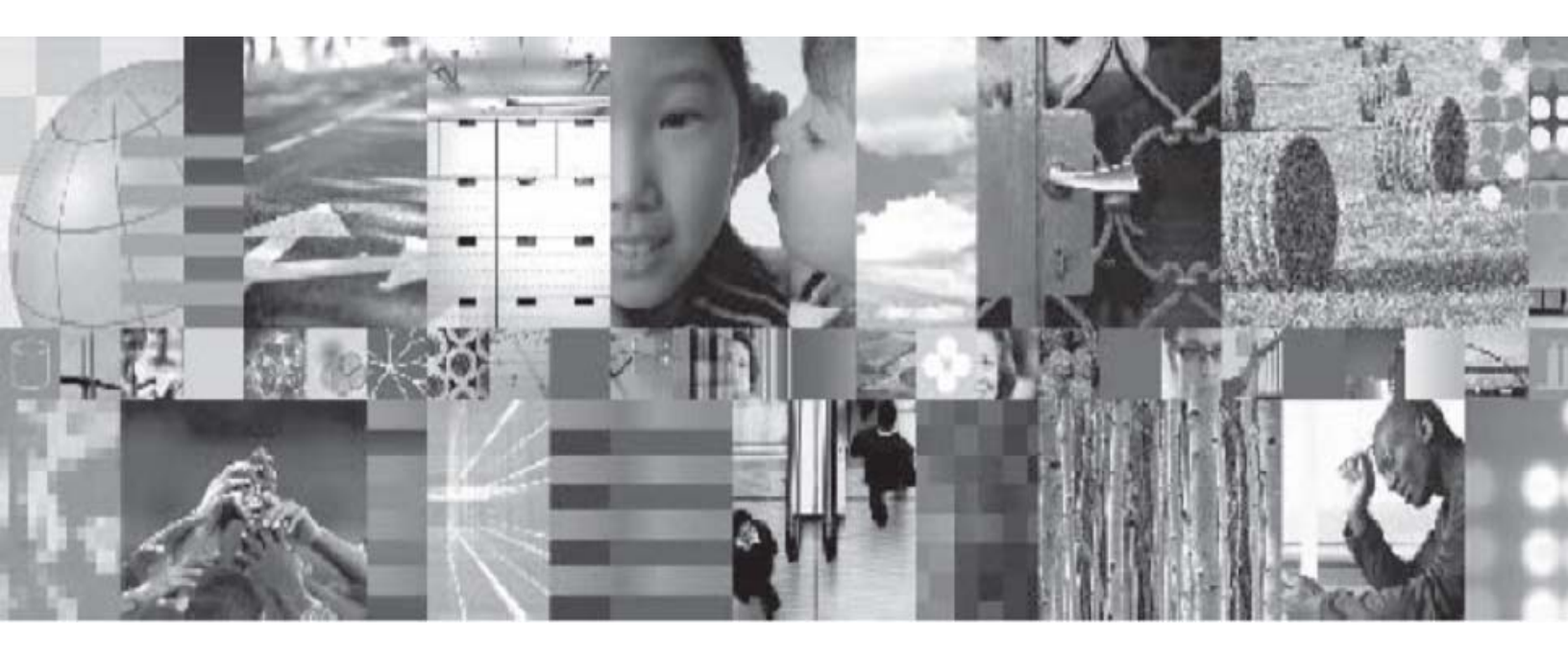

Generating a Monitor Model using the BMV and BPEL model

# **Table of Contents**

| Part 1. Overview                                                | 5    |
|-----------------------------------------------------------------|------|
| Sample project interchange file and enterprise archive files    | 5    |
| Software requirements                                           | 6    |
| KPIs required for the Clip and Tacks application                | 6    |
| Part 2. Generating monitor models from BMV and the BPEL process | . 12 |
| Exporting the monitor model from BMV                            | . 12 |
| Generating the monitor model from the BPEL process              | . 14 |
| Part 3. Using the dual-model approach                           | . 21 |
| Defining additional data needed by the KPI model                | . 22 |
| Defining additional events to be sent to the KPI model          | . 33 |
| Setting up the Data Mart model                                  | . 58 |
| Setting up the KPI model                                        | . 60 |
| Setting up the visual model for the KPI Model                   | . 67 |
| Part 4. Using the merged-model approach                         | . 68 |
| Defining additional data needed for the KPI                     | . 68 |
| Setting up the Data Mart model                                  | . 78 |
| Setting up the KPI model                                        | . 80 |
| Part 5. Deciding which approach to use                          | . 87 |
| Part 6. How to run the sample                                   | . 88 |

# Table of Figures

| Figure 1. KPIs for the Average Order Fulfillment Time metric – figure 1 | 9  |
|-------------------------------------------------------------------------|----|
| Figure 2. KPIs for the Average Order Fulfillment Time metric - figure 2 | 10 |
| Figure 3. Clips and Tacks sample, as shown in the BMV tool              | 11 |
| Figure 4. Select WebSphere Business Monitor Development Toolkit (.mm)   | 12 |
| Figure 5. Select Export specific elements and the process to export     | 13 |
| Figure 6. Click File ► Import ► Project Interchange                     | 14 |
| Figure 7. Select projects with the exception of "ClipsAndTacksSample"   | 15 |
| Figure 8. Select the OrderHandlingFuture1 process                       | 16 |
| Figure 9. Create a new monitor project or select an existing one        | 17 |
| Figure 10. Process selection Entry and Exit events                      | 18 |
| Figure 11. Entry and Exit events for the activities                     | 19 |

| Figure 12. | BPELVariable entries                                                               | 20 |
|------------|------------------------------------------------------------------------------------|----|
| Figure 13. | KPI model (ClipsAndTackKPIMM) generated from BMV                                   | 21 |
| Figure 14. | BPEL-generated model (ClipsAndTacksSample)                                         | 22 |
| Figure 15. | BPEL model with the metrics, counter, and stopwatch                                | 23 |
| Figure 16. | Example of the new trigger                                                         | 24 |
| Figure 17. | Map for the City metric displayed with vertical orientation                        | 25 |
| Figure 18. | Metric Value Maps values displayed for New Order Trigger                           | 28 |
| Figure 19. | Define the map for the Order Date metric                                           | 29 |
| Figure 20. | Metric with the added metric maps for the triggers                                 | 30 |
| Figure 21. | Ship Percentage metric with its map                                                | 31 |
| Figure 22. | Declined Order Counter trigger counter                                             | 32 |
| Figure 23. | OrderHandlingFuture1 Termination Trigger settings                                  | 33 |
| Figure 24. | Definition of the NewOrderEvent                                                    | 34 |
| Figure 25. | Definition of the ApprovalStepUpdate                                               | 35 |
| Figure 26. | Definition of the CompleteOrder                                                    | 35 |
| Figure 27. | Definition of the DeclinedOrderCtrUpdate                                           | 35 |
| Figure 28. | Definition of the ReceiveOrder                                                     | 36 |
| Figure 29. | Definition of ShipPercentageUpdate                                                 | 36 |
| Figure 30. | Definition of StatusUpdate                                                         | 36 |
| Figure 31. | The StatusUpdate trigger                                                           | 37 |
| Figure 32. | The CountryUpdate Trigger                                                          | 38 |
| Figure 33. | The OrderAmountUpdate Trigger                                                      | 39 |
| Figure 34. | The New Order To KPI outbound event definition                                     | 40 |
| Figure 35. | The Order Completed To KPI outbound event definition                               | 41 |
| Figure 36. | The Receive Order To KPI outbound event definition                                 | 42 |
| Figure 37. | Ship Percentage Update To KPI values set by defaults or inbound events             | 43 |
| Figure 38. | Update Approval Step Completed values set by defaults or inbound events            | 44 |
| Figure 39. | Update Status event values set by default values or inbound events                 | 45 |
| Figure 40. | Triggers that cause the Declined Order Ctr Update event                            | 46 |
| Figure 41. | Triggers that cause the Update Country event.                                      | 47 |
| Figure 42. | Triggers that cause the Update OredrAmount event                                   | 48 |
| Figure 43. | Change the ID and Name to make them easier to read                                 | 49 |
| Figure 44. | Model with the default metrics that require removal                                | 49 |
| Figure 45. | Definition of the key metric                                                       | 50 |
| Figure 46. | Correlation expression and actions for no. of NewOrderInboundEvent instances       | 51 |
| Figure 47. | Correlation expression and the actions for number of instances for Approval Update | 52 |
| Figure 48. | End Order Trigger definitions                                                      | 53 |
| Figure 49. | Definitions for Status Update Trigger                                              | 53 |
| Figure 50. | Definition for Country Update trigger                                              | 54 |
| Figure 51. | Definition for OrderAmount Update trigger                                          | 55 |
| Figure 52. | Order Date Timer definition                                                        | 57 |
| Figure 53. | Order Fulfillment Timer definition                                                 | 57 |
| Figure 54. | Set the value of the ProcessID key metric field                                    | 58 |
| Figure 55. | Data Mart model page details for Country and Order Status dimensions               | 59 |
| Figure 56. | Correct facts for which x is displayed in the Source field                         | 59 |
| Figure 57. | Example of the corrected measures                                                  | 59 |

| Figure 58. Specify Measure and Dimension values                                  | 60 |
|----------------------------------------------------------------------------------|----|
| Figure 59. Specify correct target and ranges for the KPI                         | 61 |
| Figure 60. Add Number of Orders Measure and Order Date Time dimension            | 62 |
| Figure 61. Assure Decimal is specified as the Type                               | 63 |
| Figure 62. Add Completed string to is Approval Step Completed dimension          | 64 |
| Figure 63. Specify Total Order Amount for the Measure                            | 65 |
| Figure 64. ID field changed to Total_Sales_Amount_This_Year_for_Canada           | 66 |
| Figure 65. Copy .svg file from the artifacts zip file to your project            | 67 |
| Figure 66. BPEL model with metrics, counter, and stopwatch                       | 69 |
| Figure 67. Add triggers that update metric, counter, and stopwatch               | 70 |
| Figure 68. Map for City metric                                                   | 71 |
| Figure 69. Current Status metric with Metric Value Maps                          | 74 |
| Figure 70. Setting Order Date                                                    | 74 |
| Figure 71. Is Approval Step Completed metric with added metric maps for triggers | 75 |
| Figure 72. Ship Percentage metric with its map                                   | 76 |
| Figure 73. Add trigger for the Declined Order Counter                            | 76 |
| Figure 74. OrderHandlingFuture1 Termination Trigger used to stop the timer       | 77 |
| Figure 75. Find this section of the .mm file                                     | 77 |
| Figure 76. Data Mart model page details for Country and Order Status dimensions  | 79 |
| Figure 77. Process ID, Order Amount, Ship Percentage in fact table               | 79 |
| Figure 78. Measures in OrderHandlingFuture1 cube                                 | 80 |
| Figure 79. Add value Shipped to Order Status Dimension                           | 80 |
| Figure 80. Specify a Name for each range attribute                               | 81 |
| Figure 81. Set Measure to Number of Orders and Time dimension to Order Date      | 82 |
| Figure 82. Set Type to Decimal                                                   | 83 |
| Figure 83. Add Completed string to is Approval Step Completed dimension          | 84 |
| Figure 84. Set Measure to Total Order Amount and Time dimension to Order Date    | 85 |
| Figure 85. Add the string Canada or US for the Country dimension                 | 86 |
|                                                                                  |    |

#### Part 1. Overview

This document describes the two ways of building the Clips and Tacks sample using the monitor model produced from the Business Measures View (BMV) and the monitor model produced from the Business Process Execution Language (BPEL). The dual-model approach uses one model to capture and store the data from the BPEL model. This model sends outbound events to a separate model, the KPI model, which contains all of the key performance indicators (KPIs) that are of interest. The BMV model exported for this sample is created as a KPI model, and so contains essentially only the KPI information. The BPEL model are exported from the BPEL process and essentially contains the generated events and contexts for the model. In the merged model approach, the KPIs from the BMV model are copied into the BPEL model to produce a single model.

This document describes the steps to generate a monitor model based on the Clips and Tacks sample. It does not describe the steps to generate the Clips and Tacks application. However, this application is included in the project interchange file for the sample.

### Sample project interchange file and enterprise archive files

To help you generate a monitor model, this sample includes a project interchange (PI) file and enterprise archive (EAR) files.

- **Project interchange file**: ClipsAndTacksSample1.zip contains a complete solution to this sample. It includes these zip files:
  - ClipsAndTackDualModel.zip, which includes the BPEL model and the KPI model
  - ClipsAndTacksMergedModel.zip, which includes a single BPEL model with merged KPI contents.

The project interchange file is ready to be imported into WebSphere Integration Developer.

- **EAR files**: The sample uses these EAR files which are provided with the sample download:
  - o ClipsAndTacksApp.ear: the BPEL application
  - ClipsAndTacksHumanCustomEAR.ear and ClipsAndTacksServiceEAR.ear: EAR files for human tasks
  - ClipsAndTacksMergedSampleEAR.ear: a monitor EAR file with a merged KPI model
  - ClipsAndTacksSampleEAR.ear: an application that monitors the BPEL application and sends events to the monitored-KPI application
  - ClipsAndTacksSampleKPIEAR.ear: an application that receives outbound events and sets KPI values

These generated EAR files are ready to be deployed on the Monitor Server.

#### Software requirements

To run this sample, you need to have installed this software:

- WebSphere Integration Developer v6.0.2 and the WebSphere Business Monitor development toolkit.
- WebSphere Business Monitor v6.0.2 Basic Installation including the Dashboard Server and Monitor Server
- WebSphere Business Modeler v6.0.2 (optional), to use the KPI model contained in the artifact file

### KPIs required for the Clip and Tacks application

From either of the files in the project interchange file (ClipsAndTackDualModel.zip or ClipsAndTacksMergedModel.zip), you can import the Clips and Tacks application into WebSphere Business Modeler. The KPIs are already defined in the imported model.

This section does not describe the exact steps to take using the Business Measures View (BMV). Refer to the Modeler InfoCenter for details on how to use the BMV.

The steps listed here describe at a high level how to create KPIs in the BMV. The model created in the BMV can be exported as an .mm file and imported into WebSphere Integration Developer later. You then update the .mm file using the Monitor tooling in WebSphere Integration Developer. These steps are optional – you can get the .mm file exported from Modeler from the ClipsAndTacksSample1.zip file. The file name is **Order Handling** (Future 1) Business Measures.mm.

The Clips and Tacks application requires these settings for the indicated KPIs:

- Average Order Fulfillment Time KPI:
  - Target type and value set to Duration with target of 3 days
  - Range details use actual value with ranges:
    - One Day, start value of 0 seconds and end value of 1 day
    - Two Days, start value of 1 day and end value of 2 days
    - Three Days, start value of 2 days and end value of 3 days
    - Four Days, start value of 3 days and end value of 4 days
  - The KPI uses a dimension based on the Order Status value. (Using the Monitor Model Editor, update the KPI model to check the Order Status field for a value of Shipped.)

- Percent of Orders Approved This Month KPI:
  - Target type and value set to Number with a target of 90
  - Time period is repeating with a monthly period type based on the period in progress
  - Range details use actual value with ranges:
    - High Range, start value of 90 and end value of 100
    - Low Range, start value of 9 and end value of 90
  - The KPI uses a dimension based on the **is Approval Step Completed** value. (Using the Monitor Model Editor, update the KPI model to check for the **is Approval Step Completed** field for a value of **Completed**.)
  - Average Order Price (US Dollars) KPI:
    - Target type and value set to Number and a target value of 300
    - Range details use actual value with ranges:
      - High Range, start value of 300 and end value of 1000
      - Low Range, start value of 0 and end value of 300
  - Declined Orders This Month KPI:
    - o Target type and value set to Number and a target value of 3
    - Time period is repeating with a monthly period type based on the period in progress
    - Range details use actual value with the ranges:
      - High Range, start value of 3 and end value of 10
      - Low Range, start value of 0 and end value of 3
  - Order Count Review KPI:
    - The KPI uses a dimension based on the order status. (Using the Monitor Model Editor, update the KPI model to check the **Order Status** field for a value of **Review Order**.)
- Order Count Cancel KPI:
  - The KPI uses a dimension based on the order status. (Using the Monitor Model Editor, update the KPI model to check the **Order Status** field for a value of **Cancel**.)
- Order Count Cancelled KPI:
  - The KPI uses a dimension based on the Order Status. (Using the Monitor Model Editor, add a check for an **Order Status** field value of **Cancelled**.)
- Order Count Check Account KPI:
  - The KPI uses a dimension based on the Order Status. (Using the Monitor Model Editor, add a check for an **Order Status** field value of **Check Account**.)
- Order Count Ship KPI:
  - The KPI uses a dimension based on the Order Status. (Using the Monitor Model Editor, check for an **Order Status** field value of **Ship Order**.)
- Order Count Shipped KPI:
  - The KPI uses a dimension based on the Order Status. (Using the Monitor Model Editor, add a check for an **Order Status** field value of **Shipped**.)

- Order Count Check Handling Policy KPI:
  - The KPI uses a dimension based on the **Order Status**. (Using the Monitor Model Editor, add a check for an Order Status field value of **Check Order Handing Policy**.)
- Number of Sales This Month KPI:
  - **Target value** and **type** set to Number and target value set to 100
  - **Time period** is repeating with a monthly period type based on the period in progress
  - Range details use actual value with the values:
    - Excellent, start value of 60 and end value of 125
    - Fair, start value of 30 and end value of 60
    - Poor, start value of 0 and end value of 30
  - Total Sales Amount This Year KPI:
  - **Target value** and **type** set to Number and target value set to 300000
  - **Time period** is repeating with a yearly period type based on the period in progress
  - Range details use actual value with the values:
    - Poor, start value of 0 and end value of 100000
    - Fair, start value of 100000 and end value of 200000
    - Good, start value of 20000 and end value of 300000
    - Excellent, start value of 300000 and end value of 400000
- Total Sales Amount This Year Canada KPI:
  - **Target value** and **type** set to Number and target value of 150000
  - **Time period** is repeating with a yearly period type based on the period in progress
  - Range details use actual value with the values:
    - Poor, start value of 0 and end value of 50000
    - Fair, start value of 50000 and end value of 100000
    - Good, start value of 100000 and end value of 150000
    - Excellent, start value of 150000 and end value of 200000
  - The KPI uses a dimension based on the Country. (Using the Monitor Model Editor, add a check for a **Country field** value of **Canada**.)
- Total Sales Amount This Year US KPI:
  - **Target value** and **type** set to Number and target value of 150000
  - **Timer period** is repeating with a yearly period type based on the period in progress

- Range details use actual value with the values:
  - Poor, start value of 0 and end value of 50000
  - Fair, start value of 50000 and end value of 100000
  - Good, start value of 10000 and end value of
  - 150000Excellent, start value of 150000 and end value of 200000
- The KPI uses a dimension based on the Country (Using the Monitor Model Editor, add a check for a **Country field** value of **US**.)

The following figures show the KPIs for the **Average Order Fulfillment Time** metric:

Figure 1. KPIs for the Average Order Fulfillment Time metric – figure 1

| 🖩 Business         | Measure Detail               | s                                   |                       | X |
|--------------------|------------------------------|-------------------------------------|-----------------------|---|
| Business Measure [ | )etails                      |                                     |                       |   |
| Specify addition   | onal details to describe l   | how the business measure is c       | alculated.            |   |
|                    |                              |                                     |                       |   |
| Name               | Average Order Fulfillm       | nent Time                           |                       |   |
| Туре               | ⊙ KPI ○ Instance metric      | O Aggregate metric O Unspecified    |                       |   |
| Description        |                              |                                     | ^                     |   |
|                    |                              |                                     | ~                     |   |
|                    |                              |                                     |                       | Ξ |
| Dashbo             | ard views                    |                                     |                       |   |
|                    |                              |                                     |                       |   |
| Specify a          | target value and type        | at the KDI should ashieve           |                       |   |
| i ne tar           | get is an exact value tha    | at the KPI should achieve.          | Hours Minutes Seconds |   |
| Type:              | Duration                     | Target value: 3 ♀                   |                       |   |
|                    |                              |                                     |                       |   |
| Specify a          | time period over which the b | usiness measure will be monitored   |                       |   |
| O Re               | peating                      | <b>O</b> Rolling                    | © Fixed               |   |
| Peri               | od type:                     | Size of period:                     | Start date:           |   |
|                    | Yearly 🔽                     | Number of previous days:            | November 02, 2(       |   |
| Base               | e period on:                 | 90 🔶                                | End date:             |   |
| (                  | • Last full period           | Base last day on:                   | December 31, 20       |   |
| •                  | Period in progress           | • Previous day<br>• Day in progress |                       |   |
|                    |                              | - Day                               |                       | • |
|                    |                              |                                     |                       |   |
|                    |                              |                                     | OK Cancel             |   |
|                    |                              |                                     |                       |   |

Figure 2. KPIs for the Average Order Fulfillment Time metric – figure 2

| Business Measure Details                           |                         |                           | ×            |
|----------------------------------------------------|-------------------------|---------------------------|--------------|
| Business Measure Details                           |                         |                           |              |
| Specify additional details to describe how the     | business measure is     | calculated.               |              |
|                                                    |                         |                           |              |
|                                                    |                         |                           | ~            |
| ✓ Specify range details:                           |                         |                           |              |
| Ranges can be defined as percentage                | s of the target value o | or as fixed, actual value | S.           |
| O Percentage of target value (target v             | /alue = 100%)           |                           |              |
| <ul> <li>Actual value</li> </ul>                   | 100707                  |                           |              |
|                                                    |                         |                           |              |
| Specify ranges                                     |                         |                           |              |
| A range is a set of values, such as all            | owable margins or lo    | wer and upper limits, a   | gainst which |
| Range name                                         | Start value             | End value                 | Add          |
| One Day                                            | 0 seconds               | < 1 days                  | Add          |
| Two Days                                           | 1 days                  | < 2 days                  | Remove       |
| Three Days                                         | 2 days                  | < 3 days                  | Sort         |
| Four Days                                          | 3 days                  | < 4 days                  | 5010         |
|                                                    |                         |                           |              |
| Specify when to send an alert and the action to    | take as a result        |                           |              |
|                                                    |                         |                           |              |
| For example, when this measure exce                | eds a certain value, a  | an email may need to b    | £<br>11      |
| Alert description                                  |                         |                           | Add          |
| Average Order Fulfillment is over 3 o              | lays                    |                           | Bomovo       |
|                                                    |                         |                           |              |
|                                                    |                         |                           |              |
| ✓ Specify the dimensions to use to calculate the K | PI value                |                           |              |
| For example: location sales represen               | tativo or dato          |                           |              |
| Dimension                                          | tative, of date.        | A                         | ı            |
|                                                    |                         |                           | Add          |
|                                                    |                         | *                         | Bomovo       |
| <                                                  |                         | >                         | Remove V     |
|                                                    |                         |                           |              |
|                                                    |                         |                           |              |
|                                                    |                         | OK                        | Cancel       |
|                                                    |                         |                           |              |

The following figure is an example of the process for the Clips and Tacks sample, as shown in the BMV tool. The KPIs have been added to the model.

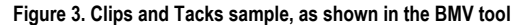

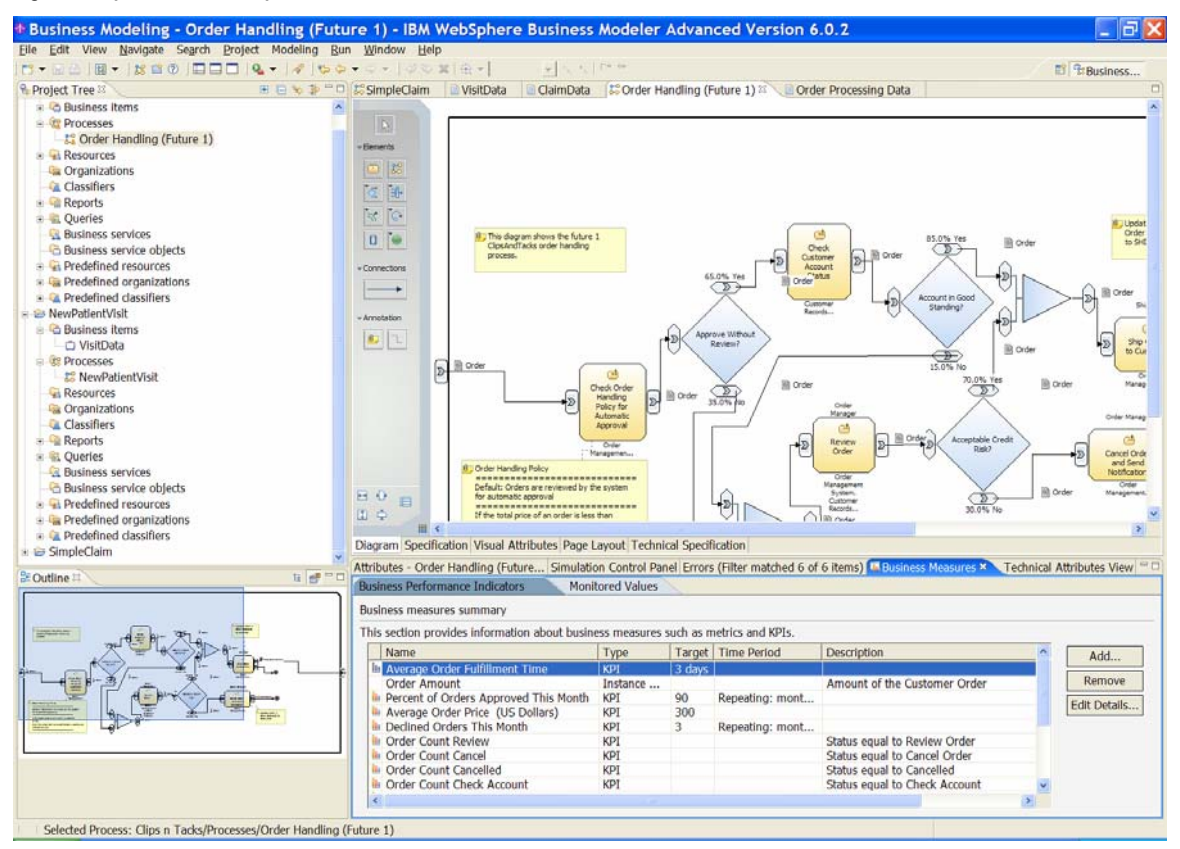

### Part 2. Generating monitor models from BMV and the BPEL process

Regardless of whether you use the dual-model approach or the merged-model approach, you first need to generate the monitor models for future use as input.

Instead of following the instructions in this chapter, you can get the artifacts directly from the artifacts files provided with the samples. The instructions show you how to do some aspects of the model generation.

- You can get the .mm file exported from the BMV directly from the ClipsAndTacksSample1.zip file. Its name is Order Handling (Future 1) Business Measures.mm. Or, if you performed the steps in Part 1, you can export the model from Modeler as an .mm file.
- Import the Clips and Tacks Application project and the related projects into the WebSphere Integration Developer workspace from the ClipsAndTacksSample1.zip file.

#### Exporting the monitor model from BMV

To export the model from Modeler:

- 1. Select the process under **Processes** in the project tree and select **Export** from the context menu.
- 2. In the Export window, select the WebSphere Business Monitor Development Toolkit (.mm) option.

| WebSphere Business Modeler Export                                                                                                    | ×    |
|----------------------------------------------------------------------------------------------------|------|
| Select type.<br>Select a format and click Next.                                                                                                    |      |
| Types         L <sup>4</sup> WebSphere Business Modeler project (.mar)         L <sup>4</sup> WebSphere MQ Workflow (.fdl)         L <sup>4</sup> WebSphere Business Integration Server Foundation         L <sup>4</sup> Delimited text (.csv, .txt)         L <sup>4</sup> WebSphere Business Modeler XML (.xml)         L <sup>4</sup> WebSphere Business Monitor and development tool         L <sup>4</sup> WebSphere Business Server         L <sup>4</sup> CEI Event Catalog         L <sup>4</sup> WebSphere Business Monitor (from BPEL process) |      |
| < Back Next > Einish Ca                                                                                                    | ncel |

Figure 4. Select WebSphere Business Monitor Development Toolkit (.mm) 3. Click **Next**. In the **WebSphere Business Modeler Export** window, as shown in this example, enter the target directory, select **Export specific elements**, and select the process to export.

Figure 5. Select Export specific elements and the process to export

| WebSphere Business Mo                                                                                                    | deler Ex       | port   |        | ×      |
|----------------------------------------------------------------------------------------------------|----------------|--------|--------|--------|
| Destination and Source<br>Choose a target directory.                                                                      |                |        |        |        |
| Target directory         Project         Clips n Tacks         O Export entire project         O Export specific elements |                |        |        | Browse |
| ☆                                                                                                    |                |        |        |        |
| Overwrite files                                                                                                    |                |        |        |        |
|                                                                                                    | < <u>B</u> ack | Next > | Einish | Cancel |

4. Click **Finish** to generate the .mm file.

# Generating the monitor model from the BPEL process

- 1. Import BPEL Application project into WebSphere Integration Developer. Unzip ClipsAndTacksSample1.zip to a directory, for example, c:\ClipsAndTacksSample1. There are two .zip files unzipped to the directory:
  - ClipsAndTackDualModel.zip
  - ClipsAndTacksMergedModel.zip
  - 2. Start WebSphere Integration Developer and click File ► Import ► Project Interchange, as illustrated below:

| 🔂 Import                                                                                                    | ×      |
|----------------------------------------------------------------------------------------------------|--------|
| Select<br>Import a project and its dependent projects from a Zip file.                                                                                                    | Ľ      |
| Select an import source:<br>FIP FTP<br>Heap dump<br>HTTP<br>HTTP Recording<br>22E Utility Jar<br>JSP Tag Library<br>JUnit test into component test project<br>Log File<br>Performance Call Graph<br>Probe<br>Probe<br>Profiling file<br>Profiling file<br>Security Certificate<br>Security Certificate<br>Security Certificate<br>Security Certificate<br>Security Certificate<br>Security Certificate<br>MAR file<br>Team Project Set<br>MAD File |        |
| < <u>B</u> ack <u>N</u> ext > Einish                                                                                                    | Cancel |

Figure 6. Click File ► Import ► Project Interchange

3. Click Next and select ClipsAndTackDualModel.zip file to import, Select projects with the exception of ClipsAndTacksSample project, as shown in the following figure:

| 🚹 Import Project Iı                                                                                                    | nterchange Contents                                                                                   | ×                |
|----------------------------------------------------------------------------------------------------|----------------------------------------------------------------------------------------------------|------------------|
| Import Projects<br>Import Projects from                                                                                                    | a zip file.                                                                                           | Ţ                |
| From zip file:<br>Project location root:                                                                                                    | D:\ttt\WBI_Monitor\SamplesDoc_verify\ClipsAndTacl                                                     | Browse<br>Browse |
| <ul> <li>ClipsAndTacks</li> <li>ClipsAndTacks</li> </ul> | FrontWeb<br>FrontWeb<br>HumanCustomEAR<br>HumanTusko<br>HumanTasks<br>Sample<br>Service<br>ServiceEAR |                  |
|                                                                                                    | Q、                                                                                                    |                  |
| Select All Deselect                                                                                                    | tt All Select Referenced                                                                              |                  |
|                                                                                                    | < Back Next > Finish                                                                                  | Cancel           |

\_\_\_\_\_4. Click **Finish** to finish the project importing.

Figure 7. Select projects with the exception of "ClipsAndTacksSample"

5. To generate the monitor model from the BPEL process, select the **OrderHandlingFuture1process** in the **Business Integration** view, as shown in the following example:

Figure 8. Select the OrderHandlingFuture1 process

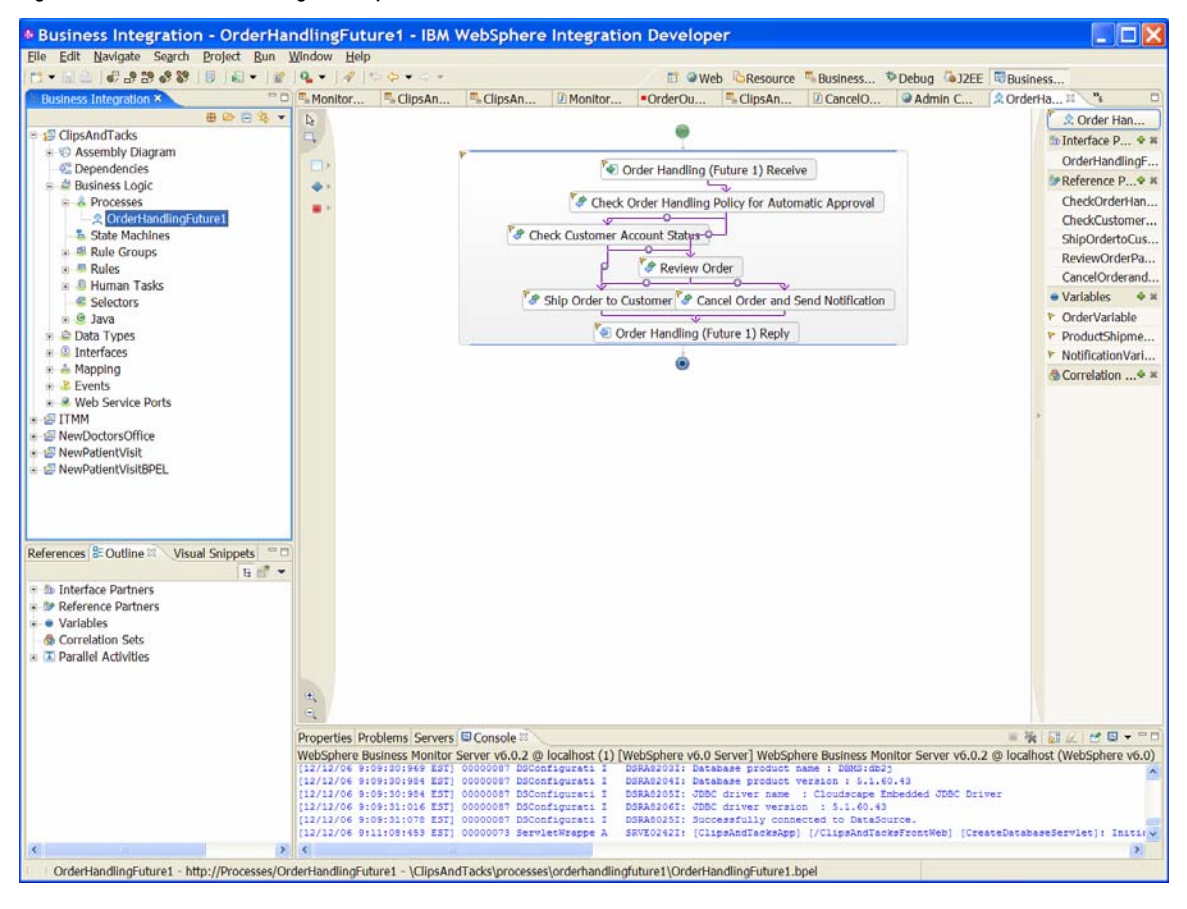

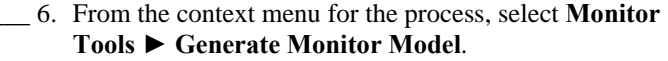

\_\_\_\_\_7. In the next window, either create a new monitor project or select an existing one, and enter the name for the model, as shown in the following example:

Figure 9. Create a new monitor project or select an existing one

| Generate Monitor                                                                          | Model                                                                  |   | ×           |
|-------------------------------------------------------------------------------------------|------------------------------------------------------------------------|---|-------------|
| Generate monitor model<br>Specify the target location ar<br>Any required event definition | nd model name for the new monitor model.<br>ns will also be generated. |   |             |
| Target monitor project<br>Target monitor model name                                       | ClipsAndTacksSample<br>ClipsAndTacksSample                             | • | New project |
|                                                                                           | ,                                                                      |   |             |
|                                                                                           |                                                                        |   |             |
|                                                                                           |                                                                        |   |             |
|                                                                                           |                                                                        |   |             |
|                                                                                           |                                                                        |   |             |
|                                                                                           | < <u>B</u> ack <u>N</u> ext > Einish                                   | Ì | Cancel      |

In the next window, select the events that you are interested in.

• Main process: Entry and Exit events

- Activities: Entry and Exit events for the activities
  - The activities are listed under the **Flow** item.
  - Only the Exit event is available for the **Reply** activity, so select that.
- BPELVariable process elements: Changed event

The following examples illustrate the selections for the process, one of the activities, and one of the BPELVariable entries:

# Figure 10. Process selection Entry and Exit events

The following example illustrates Entry and Exit events for the activities:

Figure 11. Entry and Exit events for the activities

| Generate Monitor Model                                                                                                    |                                                                                                    |
|----------------------------------------------------------------------------------------------------|----------------------------------------------------------------------------------------------------|
| Select BPEL process<br>Select the BPEL activities and events that you w<br>Available process elements<br>                                                                                                    | ant to monitor.<br>Events emitted by selected activity<br>Event nature Event definition name                                                                                                    |
| <ul> <li>BPELVariable [OrderVariable]</li> <li>BPELVariable [ProductShipmentVa</li> <li>BPELVariable [NotificationVariable]</li> <li>BPELVariable [NotificationVariable]</li> <li>Flow</li> <li>Receive [OrderHandlingFuture]</li> <li>Noke [CheckOrderHandlingPool</li> <li>Noke [CheckCustomerAccour]</li> <li>Invoke [ShipOrdertoCustomer]</li> <li>Invoke [ReviewOrder_InputCri]</li> <li>Invoke [CancelOrderandSendN</li> <li>Reply [OrderHandlingFuture1]</li> </ul> | Image: Skipped       BPC.BFM.ACTIVITY.ST         Image: Skipped       BPC.BFM.ACTIVITY.ME         Image: Skipped       BPC.BFM.ACTIVITY.ME         Image: Skipped       BPC.BFM.ACTIVITY.ST         Image: Skipped       BPC.BFM.ACTIVITY.ST         Image: Skipped       BPC.BFM.ACTIVITY.ST         Image: Skipped       BPC.BFM.ACTIVITY.ST         Image: Skipped       BPC.BFM.ACTIVITY.ST         Image: Skipped       BPC.BFM.ACTIVITY.ST         Image: Skipped       BPC.BFM.ACTIVITY.ST         Image: Skipped       BPC.BFM.ACTIVITY.ST         Image: Skipped       BPC.BFM.ACTIVITY.ST         Image: Skipped       BPC.BFM.ACTIVITY.ST |
| Select All Select None                                                                                                    | Select All Select None                                                                                                    |
|                                                                                                    |                                                                                                    |
| < <u>B</u> ack                                                                                                    | Next > Einish Cancel                                                                                                    |

The following example illustrates BPELVariable entries:

Figure 12. BPELVariable entries

| Generate Monitor Model                                                                                                    |                                                    | ×                                                                |
|----------------------------------------------------------------------------------------------------|----------------------------------------------------|------------------------------------------------------------------|
| Select BPEL process<br>Select the BPEL activities and events that you w                                                                                                    | ant to monitor.                                    |                                                                  |
| Available process elements  Available process elements  BPELVariable [OrderVariable]  BPELVariable [ProductShipmentVa  BPELVariable [NotificationVariable]  BPELVariable [NotificationVariable]  Flow  KReceive [OrderHandlingFuture]  KReceive [CheckOrderHandlingP]  KInvoke [CheckCustomerAccour]  KInvoke [ShipOrdertoCustomer]  KInvoke [ReviewOrder_InputCri]  KInvoke [CancelOrderandSendN] | Events emitted by se<br>Event nature<br>⊡∛ CHANGED | elected activity<br>Event definition name<br>BPC.BFM.VARIABLE.ST |
| Select All Select None                                                                                                    | Select All Select N                                | Ione                                                             |
| < <u>B</u> ack                                                                                                    | Next >                                             | <u>F</u> inish Cancel                                            |

8. Click **Finish** to create the events and the monitor model.

#### Part 3. Using the dual-model approach

For the dual-model approach, the monitor model generated from BMV and the model generated from the BPEL are placed in the same Business Monitoring project. Assuming the Monitor project is created from the BPEL Export, use File ► System Import to import the BMV files into the same project that contains the BPEL Monitor model and change the name of the BMV model to ClipsAndTackKPIMM.

The following figure illustrates the KPI model (ClipsAndTackKPIMM) that is generated from BMV:

#### Figure 13. KPI model (ClipsAndTackKPIMM) generated from BMV

| Business Monitoring - ClipsAnd          | ackKPIMM - IBM WebSphere Inte                                                                                                    | egration Developer                                                                                                    | _ 🗆 🔀 |
|-----------------------------------------|----------------------------------------------------------------------------------------------------|----------------------------------------------------------------------------------------------------|-------|
| Elle Edit Navigate Search Project Run V | Vindow Help                                                                                                    |                                                                                                    |       |
| ☆・≦≙↓₽₽₽₽₽₽ ₽↓₽ ₽ ₽.+.                  | A                                                                                                    | 🗊 @Web CResource 🖫 Business 🍄 Debug CaJ2EE 🐻 Business                                                                                                    |       |
| Project Explorer × 🔒 🖼 🗂 🗖              | ClipsAndTacksBPELMM @Admin Console                                                                                                    | ClipsAndTacksBPELMM                                                                                                    |       |
| ClipsAndTacks     GinsAndTacksBPELMM    | Monitor Details Model                                                                                                    |                                                                                                    | 田田    |
|                                         | Monitor Details Model  Concernation (Future 1) Business  Concernation (Future 1) MC  Concernation (Future 1) MC  C | Honitor Details         Edit the details of the model. The timestamp is required to identify the version of the model.         ID:       Order_Handlingx0028_Future_1_x0029_Business_Measures         Name:       Order Handling (Future 1) Business Measures         Description: | Edit  |
|                                         |                                                                                                    |                                                                                                    | 60    |

| Here is the | <b>BPEL</b> -generated | model (Clip | psAndTacksSam | ple):  |
|-------------|------------------------|-------------|---------------|--------|
|             | DI DD generatea        |             |               | -p-e/- |

Figure 14. BPEL-generated model (ClipsAndTacksSample)

| 🚯 Business Monitoring - ClipsAn          | dTacksSample - IBM WebSphere Integration Developer                                                                                                    |     |
|------------------------------------------|----------------------------------------------------------------------------------------------------|-----|
| <u>Eile Edit Navigate Search Project</u> | <u>Run Window Help</u>                                                                                                    |     |
| 📬 • 🔚 🏝   🗞 🎐 😵 🗳 🕯                      | 👂 🛛 🗊 🖉 🗣 🗸 🔻 🖓 🖓 🏷 🗸 🔹 🗸 👘 🔛 📰 🖏 Java 🖺 Business Moni 🐯 Business Inte                                                                                                    |     |
| Project Explorer 🛿 🦳 🗖                   | 👫 ClipsAndTacksSample 🗙                                                                                                    |     |
| Project Explorer 23                      | Capandi adosSample  Monitor Details Model  CardendandingFuture1  CardendandingFuture1  CardendandingFuture1  CardendandingFuture1  CardendandingFuture1  CardendandingFuture1  Process Instance ID  OrdenHandlingFuture1  CardendandingFuture1  Process Instance ID  OrdenHandlingFuture1  Process Instance ID  Process Instance ID  ProductShipmentVariable  Monitor Details Model Data Mart Model KPI Model Visual Model Event Model ClipsAndTacksSample.mm  Monitor Details Model Data Mart Model KPI Model Visual Model Event Model ClipsAndTacksSample.mm  Monitor Details Model Data Mart Model KPI Model Visual Model Event Model ClipsAndTacksSample.mm  Monitor Details Model Data Mart Model KPI Model Visual Model Event Model ClipsAndTacksSample.mm  Monitoring Flow  Properties © Problems Servers  No information is available. | Edt |
| 1 1                                      |                                                                                                    |     |

# Defining additional data needed by the KPI model

- 1. First, add all of the metrics, counters, and stopwatches to the BPEL model to capture the data needed for the KPI model. Specifically, add these metrics to the OrderHandlingFuture1 monitor context:
  - **City**: string, maximum length of 256, default value of Durham
  - **Company**: string, maximum length of 256, no default value
  - **Country**: string, maximum length of 256, default value of US
  - Current Status: string, maximum length of 256, no default value
  - **Is Approval Step Completed**: string, maximum length of 256, default value of Not Completed
  - Order Amount: decimal, no default value
  - Order Date: date, no default value
  - Order Number: integer, no default value
  - Ship Percentage: integer, default value of 0

# 2. Next, add the **Declined Order Counter** and the **Order Fulfillment Timer** to the OrderHandlingFuture1 monitor context.

Here is the BPEL model with the metrics, counter, and stopwatch added:

Figure 15. BPEL model with the metrics, counter, and stopwatch

| Business Monitoring - ClipsAndTacksSa                                                                                                    | mple - IB/                                                                                            | A WebSphere                                                               | e Integratio                                                  | n Develope                            | r                       |                        |                        | _ 🗆 🞽          |
|----------------------------------------------------------------------------------------------------|----------------------------------------------------------------------------------------------------|---------------------------------------------------------------------------|---------------------------------------------------------------|---------------------------------------|-------------------------|------------------------|------------------------|----------------|
| Ele Edit Navigate Search Project Bun Window H                                                                                                    | elp                                                                                                   |                                                                           |                                                               |                                       | the December 1970       | the second             | Tanger Minutesee       |                |
|                                                                                                    |                                                                                                    | T climate                                                                 | Charles C                                                     | E W                                   | eb Resource B           | siness > Debug         | JZEE Business          | 1 <b>6</b> . 2 |
| Monitor "ClipsAn "ClipsAn 2 Monitor                                                                                                    | •OrderOu                                                                                              | . SclipsAn                                                                | Admin C                                                       | × OrderHa                             | CipsA A                 | Order H @ Can          | elO "sulpsan           | 5 Corn 100     |
| Monitor Details Model                                                                                                    |                                                                                                    |                                                                           |                                                               |                                       |                         |                        |                        | 122 03         |
| <ul> <li>ClipsAndTacksSample</li> <li>OrderHandlingFuture1</li> <li>OrderHandlingFuture1</li> <li>OrderHandlingFuture1</li> <li>OrderKustomerAccountStatus_InputCriterion</li> <li>OrderHandlingFuture1_InputCriterion</li> <li>OrderHandlingFuture1_InputCriterion</li> <li>StorderLangtorCher_InputCriterion</li> </ul>                                                                                                    | <ul> <li>Stopwatch D<br/>Edit the deta<br/>durations ar<br/>ID:<br/>Name:<br/>Description:</li> </ul> | etails<br>ails of the stopwate<br>e added together t<br>Order_Fulfillment | ch, which keeps t<br>to produce an acc<br>nt_Timer<br>t Timer | rack of elapsed ti<br>cumulated time. | ime. If an accumulating | g stopwatch is given t | wo or more start and s | top times, the |
| Process Instance ID                                                                                                    |                                                                                                    |                                                                           |                                                               |                                       |                         |                        |                        |                |
| Company                                                                                                    | This stor                                                                                             | watch is an accum                                                         | ulating stopwate                                              | h                                     |                         |                        |                        |                |
| ⊨ Country<br>⊨ Current Status<br>⊨ Is Approval Step Completed                                                                                                    | This stop                                                                                             | watch can be used                                                         | for sorting                                                   |                                       |                         |                        |                        |                |
| Corder Amount                                                                                                    | - Stopwatch C                                                                                         | ontrols                                                                   |                                                               |                                       |                         |                        |                        |                |
| Grider Date                                                                                                    | Specify wha                                                                                           | t causes the stopw                                                        | atch to change a                                              | nd what action is                     | taken.                  |                        |                        |                |
| Corder Amount<br>Corder Date<br>Corder Number<br>Ship Percentage<br>OrderHandlingFuture1 Termination Trigger<br>VorderHandlingFuture1 CHANGED<br>CorderHandlingFuture1_OutputCriterion EXIT<br>OrderHandlingFuture1 EXIT<br>OrderHandlingFuture1 EXIT<br>OrderHandlingFuture1 EXIT<br>CorderHandlingFuture1 EXIT                                                                                                    | Ingger / I                                                                                            | ndound Event                                                              |                                                               | Resulting Ad                          | uon                     |                        |                        |                |
| Order Variable CHANGED     ProductShipmentVariable CHANGED     Declined Order Counter     Order Fulfilment Timer                                                                                                    |                                                                                                    |                                                                           |                                                               |                                       |                         |                        | Add                    | Remove         |
| Monitor Details Model Data Mart Model KPI Model Visual Mo                                                                                                    | del Event Mo                                                                                          | del ClipsAndTacks                                                         | Sample.mm                                                     |                                       |                         |                        |                        |                |
| NA CONTRACTOR OF A CONTRACTOR OF A CONTRACTOR OFTA CONTRACTOR OFTA |                                                                                                    |                                                                           |                                                               |                                       |                         |                        |                        |                |

\_\_\_\_3. Next, add the triggers that cause the metrics, counters, and stopwatches to get updated. First, add a trigger that is associated with the OrderHandlingFuture1\_InputCriterion EXIT inbound event. This inbound event contains the data entered in the BPEL process. Use this trigger later to set the value in City, Company, Country, Order Amount, and Order Number. So first create the trigger, Input Data Trigger, and add a trigger source for the OrderHandlingFuture1\_InputCriterion EXIT event. The new trigger is added to the OrderHandlingFuture1\_InputCriterion context. Here is an example of the new trigger:

# Figure 16. Example of the new trigger

| Bile       Edit       Navigate       Search       Project       Business         Project       Explorer       Project       Explorer       Project       Explorer       Project       Explorer       Project       Explorer       Project       Explorer       Project       Explorer       Project       Explorer       Project       Explorer       Project       Explorer       Project       Explorer       Project       Explorer       Project       Explorer       Project       Explorer       Project       Project       Explorer       Project       Project       Explorer       Project       Explorer       Project       Project       Pro                                                                                                    |
|----------------------------------------------------------------------------------------------------|
| Image: ClipsAndTackSSample X       Image: ClipsAndTackSSample X       Image: ClipsAndTackSSample X         Image: ClipsAndTackSSample X       Image: ClipsAndTackSSample X       Image: ClipsAndTackSSample X         Image: ClipsAndTackSSample X       Image: ClipsAndTackSSample X       Image: ClipsAndTackSSample X         Image: ClipsAndTackSSample X       Image: ClipsAndTackSSample X       Image: ClipsAndTackSSample X         Image: ClipsAndTackSSample X       Image: ClipsAndTackSSample X       Image: ClipsAndTackSSample X         Image: ClipsAndTackSSample X       Image: ClipsAndTackSSample X       Image: ClipsAndTackSSample X         Image: ClipsAndTackSSample X       Image: ClipsAndTackSSample X       Image: ClipsAndTackSSample X         Image: ClipsAndTackSSample X       Image: ClipsAndTackSSample X       Image: ClipsAndTackSSample X         Image: ClipsAndTackSSample X       Image: ClipsAndTackSSample X       Image: ClipsAndTackSSample X         Image: ClipsAndTackSSample X       Image: ClipsAndTackSSample X       Image: ClipsAndTackSSample X         Image: ClipsAndTackSSample X       Image: ClipsAndTackSSample X       Image: ClipsAndTackSSample X         Image: ClipsAndTackSSample X       Image: ClipsAndTackSSample X       Image: ClipsAndTackSSample X         Image: ClipsAndTackSSample X       Image: ClipsAndTackSSample X       Image: ClipsAndTackSSample X         Image: ClipsAndTackSSample X       Image: C                                                                                                    |
| Project Explorer     ClipsAndTacksSample      ClipsAndTacksSample      ClipsAndTacksSample      ClipsAndTacksSample      ClipsAndTacksSample     ClipsAndTacksSample                                                                                                    |
| Image: Set StandTacks       Image: Set StandTacksSetLiMM         Image: Set StandTacksSetLiMM       Image: Set StandTacksSetLiMM         Image: Set StandTacksSetLiMM       Image: Set StandTacksSetLiMM         Image: Set StandTacksSetLiMM       Image: Set StandTacksSetLiMM         Image: Set StandTacksSetLiMM       Image: Set StandTacksSetLiMM         Image: Set StandTacksSetLiMM       Image: Set StandTacksSet StandTacksSet StandTacksSet StandSet StandTacksSet StandSet StandTacksSet StandSet StandTacksSet StandSet StandTacksSet StandSet StandSet St                                                                                                    |
| CilpsAndTacks     CilpsAndTacksBPLM     S     CilpsAndTacksBPLM     S     CilpsAndTacksBPLMSimplifie     S     CilpsAndTacksBPLMSimplifie     S     CilpsAndTacksBPLMSimplifie     S     CilpsAndTacksBrup     S     CilpsAndTacksBrup     CilpsAndTacksBrup     CilpsAndTacksB                                                                                                    |
| <ul> <li>Contraction is available.</li> <li>Content HandlingFuture Linput<br/>Content HandlingFuture Linput<br/>Content Ha</li></ul> |
| WebSphere Dusiness Monitor Server v6.0.2 @ localhost (1) [WebSphere v6.0 Server ] WebSphere Business Monitor Server v6.0.2 @ localhost (WebSphere v6.0 Server) [WebSphere Business Monitor Server v6.0.2 @ localhost (WebSphere v6.0 Server) [WebSphere Business Monitor Server v6.0.2 @ localhost (1) [WebSphere V6.0 Server] [WebSphere Business Monitor Server v6.0.2 @ localhost (1) [WebSphere V6.0 Server] [WebSphere Business Monitor Server v6.0.2 @ localhost (1) [WebSphere V6.0 Server] [WebSphere Business Monitor Server v6.0.2 @ localhost (1) [WebSphere V6.0 Server] [WebSphere Business Monitor Server v6.0.2 @ localhost (1) [WebSphere V6.0 Server] [WebSphere Business Monitor Server v6.0.2 @ localhost (1) [WebSphere V6.0 Server] [WebSphere V6.0 Server] [WebSphere V6.0 Serve                                                                                                    |
| <pre>Lative converses in the converse presence of converse presence in the converse presence in the converse presence of converses in the converse presence of converses presence of converses presence of converses p</pre>                                                                                                    |

4. Next, for the metrics to be updated when this trigger fires, add a map on the associated metric that sets the metric from the value in the inbound event. Here is the map for the City metric displayed with vertical orientation so that the entire map expression can be displayed:

Figure 17. Map for the City metric displayed with vertical orientation

| Business /                                                                                                    | Monitoring - Clips                                                                                                    | ndTacksSa                                                                    | mple - IBM                  | WebSphere          | e Integratio      | n Develope        | r              |             |             |          |        |
|----------------------------------------------------------------------------------------------------|----------------------------------------------------------------------------------------------------|------------------------------------------------------------------------------|-----------------------------|--------------------|-------------------|-------------------|----------------|-------------|-------------|----------|--------|
| Elle Edit Navi                                                                                                    | gate Search Project B                                                                                                    | un <u>W</u> indow <u>H</u> e                                                 | elp                         |                    |                   |                   |                |             |             |          |        |
| (* 🖬 🖄 ) 💰                                                                                                    |                                                                                                    | <b>L +</b> ] # ] & &                                                         | • 0 •                       |                    |                   | El @We            | eb CResource   | Business    | Pebug Debug | Business |        |
| Monitor                                                                                                    | ClipsAn SclipsAn                                                                                                    | Monitor                                                                      | <ul> <li>OrderOu</li> </ul> | SclipsAn           | Admin C           | 2 OrderHa         | ClipsA 3       | 🔨 🖐 Order H | . CancelO   | ClipsAn  | P3 #   |
| Monitor Deta                                                                                                    | ils Model                                                                                                    |                                                                              |                             |                    |                   |                   |                |             |             |          | 田益     |
| ClipsAnd     ClipsAnd     ClipsAnd | TacksSample<br>HandlingFuture1<br>ccelOrderandSendNotificati<br>eckCustomerAccountStatus<br>eckOrderHandlingFolucyfori<br>derHandlingFuture1_InputC<br>iewOrder_InputCriterion<br>pOrdertoCustomer_InputC<br>cess Instance ID | n_InputCriterion<br>InputCriterion<br>utomaticApprova<br>riterion<br>iterion | I_InputCriterion            |                    |                   |                   |                |             |             |          |        |
| 🚽 Cor                                                                                                    | mpany                                                                                                    |                                                                              |                             |                    |                   |                   |                |             |             |          |        |
| · Matrix Dataile                                                                                                    |                                                                                                    |                                                                              |                             |                    |                   |                   |                |             |             |          |        |
| Edit the details                                                                                                    | s of the metric, which is a l                                                                                                    | olding spot for in                                                           | formation used i            | in other calculati | ons.              |                   |                |             |             |          |        |
| ID:                                                                                                    | City                                                                                                    |                                                                              |                             |                    | Sretistion -      |                   |                |             |             |          | Edit   |
| Name:                                                                                                    | City                                                                                                    |                                                                              |                             |                    |                   |                   |                |             |             |          |        |
| Description:                                                                                                    |                                                                                                    |                                                                              |                             |                    |                   |                   |                |             |             |          | ~      |
| 111111111111                                                                                                    |                                                                                                    |                                                                              |                             |                    |                   |                   |                |             |             |          | ~      |
| Type:                                                                                                    | String                                                                                                    |                                                                              |                             |                    |                   |                   |                |             |             |          | •      |
| $\rightarrow (2) \ge (2)$                                                                                                    | Maximum String Length:                                                                                                    | 256                                                                          |                             |                    |                   |                   |                |             |             |          |        |
|                                                                                                    | Allocate additional spa                                                                                                    | e in database to a                                                           | accommodate Ur              | nicode string for  | globalization     |                   |                |             |             |          |        |
| Default Value                                                                                                    | [Durbam!                                                                                                    |                                                                              |                             |                    |                   |                   |                |             |             |          | C-04   |
|                                                                                                    |                                                                                                    |                                                                              |                             |                    |                   |                   |                |             |             |          |        |
| L This metric                                                                                                    | can be used for sorting                                                                                                    |                                                                              |                             |                    |                   |                   |                |             |             |          |        |
|                                                                                                    |                                                                                                    |                                                                              |                             |                    |                   |                   |                |             |             |          |        |
| <ul> <li>Hetric Value N</li> <li>Specify the ex</li> </ul>                                                                                                    | ops<br>pressions that set the value                                                                                                    | of the metric. If a                                                          | a trigger is speci          | fied, the map is a | evaluated when t  | ne trigger fires. |                |             |             |          |        |
| Trigger                                                                                                    | Expression                                                                                                    |                                                                              |                             |                    |                   |                   |                | 1           |             |          |        |
| Input Data Tr                                                                                                    | igger OrderHandlingFutu                                                                                                    | e1_InputCriterion                                                            | /OrderHandling              | Future1_InputCr    | iterion_EXIT/exte | ndedData/messa    | ge/Input/Custo | mer/City    |             |          |        |
|                                                                                                    |                                                                                                    |                                                                              |                             |                    |                   |                   |                |             |             |          |        |
|                                                                                                    |                                                                                                    |                                                                              |                             |                    |                   |                   |                |             |             | Add      | Remove |
|                                                                                                    |                                                                                                    |                                                                              |                             |                    |                   |                   |                |             |             |          |        |
|                                                                                                    |                                                                                                    |                                                                              |                             |                    |                   |                   |                |             |             |          |        |
|                                                                                                    |                                                                                                    |                                                                              |                             |                    |                   |                   |                |             |             |          |        |
| Monitor Details                                                                                                    | Model Data Mart Model KP                                                                                                    | Model Visual Mo                                                              | del Event Model             | ClipsAndTacks!     | Sample.mm         |                   |                |             |             |          |        |
| 1                                                                                                    |                                                                                                    |                                                                              |                             |                    |                   |                   |                |             |             |          |        |

- \_\_\_\_\_ 5. Add the maps for the Company, Country, Order Amount, and Order Number metrics that get set by this trigger. The Order Amount is set to the Total Price field from the inbound event.
- 6. Next, add the triggers that set the Current Status metric. The Current Status metric is set to one these values (depending upon the location of the order in the order process): Started, Cancelled, Shipped, Cancel Order, Check Account, Checked Account, Review Order, Reviewed, Check Order Handling Policy, Checked Order Handling Policy, and Ship Order.

The triggers listed here, in no particular order, are used to set the status. The termination triggers are generated for you in the BPEL model, but you need to add the other triggers. For triggers that need to be added, this list identifies the monitor context where the trigger is to be added, and the event source for the trigger.

- New Order Trigger
  - Monitor context: OrderHandling Future1
  - **Event source**: OrderHandlingFuture1 ENTRY inbound event
  - o Needs to be added
- CancelOrderandSendNotification\_InputCriterion Termination Trigger
  - Monitor context:
    - CancelOrderandSendNotification\_InputCriterion
  - Should already exist in the model, because termination triggers are automatically created in the default BPEL model
- ShipOrdertoCustomer\_InputCriterion Termination Trigger
  - Monitor context:
    - ShipOrdertoCustomerInputCriterion
  - o Should already exist
- Cancel Order Started Trigger
  - Monitor context:
    - CancelOrderandSendNotification\_InputCriterion MC
  - Event source:
    - CancelOrderandSendNotification\_InputCriterion ENTRY inbound event.
  - This trigger needs to be created. The specified inbound event should be in the generated model.
  - Check Account Status Started Trigger
  - Monitor context:

•

- CheckCustomerAccountStatus\_InputCriterion MC Event source:
- Event source: CheckCustomerAccountStatus\_InputCriterion ENTRY inbound event
- This trigger needs to be created. The specified inbound event should already exist in the specified model.
- CheckCustomerAccountStatus\_InputCriterion Termination Trigger
  - Monitor context:
    - CheckCustomerAccountStatus\_InputCriterion MC.
  - This trigger should already exist.
- Review Order Started Trigger
  - **Monitor context**: ReviewOrder\_InputCritierion MC
  - **Event source**: ReviewOrder\_InputCriterion ENTRY inbound event
  - This trigger needs to be created. The specified inbound event should already exist in the generated model.

- Review Order\_InputCriterion Termination Trigger
  - Monitor context: ReviewOrder\_InputCriterion MC
  - o This trigger should already exist
- Check Order Handling Policy Started Trigger
  - Monitor context: in the CheckOrderHandlingPolicyforAutomaticApproval InputCriterion MC
  - Event source:
  - CheckOrderHandlingPolicyforAutomaticApproval \_InputCriterion ENTRY inbound event.
  - This trigger needs to be created. The specified inbound event should already exist in the generated model.
- CheckOrderHandlingPolicyforAutomaticApproval\_Inp utCriterion Termination Trigger
  - Monitor context:
    - CheckOrderHandlingPolicyforAutomaticApproval \_InputCriterion MC.
  - o This trigger should already exist.
- Ship Order Started Trigger
  - Monitor context:
    - ShipOrdertoCustomer\_InputCriterion MC
    - Event source: ShipOrdertoCustomer\_InputCriterion ENTRY event
  - This trigger needs to be created.
- \_\_\_\_7. After adding the new triggers, add the maps to the Current Status metric to set the correct value for each trigger. For each of the following triggers, specify the indicated value as the setting for the Current Status metric when that trigger fires:
  - New Order Trigger Started
  - CancelOrderandSendNotification\_InputCriterion Termination Trigger – Cancelled
  - ShipOrdertoCustomer\_InputCriterion Termination Trigger – Shipped
  - Cancel Order Started Trigger Cancel Order
  - Check Account Status Started Trigger Check Account
  - CheckCustomerAccountStatus\_InputCriterion Termination Trigger – Checked Account
    - Review Order Started Trigger Review Order
  - ReviewOrder\_InputCriterion Termination Trigger –
     Reviewed
  - Check Order Handling Policy Started Trigger Check Order Handling Policy
  - CheckOrderHandlingPolicyforAutomaticApproval\_Inp utCriterion Termination Trigger – Checked Order Handling Policy
  - Ship Order Started Trigger Ship Order

Here is an example of the **Current Status** metric with the **Metric Value Maps** values displayed for **New Order Trigger**:

Figure 18. Metric Value Maps values displayed for New Order Trigger

| Business Monitoring - ClipsAndTacksSa                                                                                                    | mple - IBM                                                   | WebSpher                | e Integratio        | n Develope          | er                   |                    |                  |            |        |
|----------------------------------------------------------------------------------------------------|--------------------------------------------------------------|-------------------------|---------------------|---------------------|----------------------|--------------------|------------------|------------|--------|
| ile Edit Navigate Search Project Run Window E                                                                                                    | lelp                                                         |                         |                     | -                   |                      | _                  |                  | -          |        |
|                                                                                                    | •                                                            |                         | The second          | ET @W               | /eb ©Resource        | Business 3         | Debug Collect    | Business   | 1.0    |
| Monitor 🖷 ClipsAn 🖷 ClipsAn 🗵 Monitor                                                                                                    | <ul> <li>OrderOu</li> </ul>                                  | ClipsAn                 | Admin C             | CorderHa            | A ClipsAn X          | Sorder H           | ☑ CancelO        | ClipsAn    | 3      |
| Monitor Details Model                                                                                                    |                                                              |                         |                     |                     |                      |                    |                  |            | 111日   |
| □ The ClipsAndTacksSample □ State State Sta | <ul> <li>Hetric Details</li> <li>Edit the details</li> </ul> | s of the metric,        | which is a holding  | g spot for inform   | ation used in other  | r calculations.    |                  |            |        |
| <ul> <li>ICancelOrderandSendNotification_InputCriter</li> <li>ICheckCustomerAccountStatus_InputCriterior</li> </ul>                                                                                                    | ID:                                                          | Current_Statu           | 5                   |                     |                      |                    |                  |            | Edit   |
| Si CheckOrderHandlingPolicyforAutomaticAppr     Si OrderHandlingEuture1 InputCriterion                                                                                                    | Name:                                                        | Current Status          | ;                   |                     |                      |                    |                  |            |        |
| Kil ReviewOrder_InputCriterion     Kil ShipOrdertoCustomer_InputCriterion     Process Instance ID                                                                                                    | Description:                                                 |                         |                     |                     |                      |                    |                  |            | < >    |
| - H City                                                                                                    | Type:                                                        | String                  |                     |                     |                      |                    |                  |            | •      |
| E Company                                                                                                    |                                                              | Maximum Stri            | ng Length: 256      |                     |                      |                    |                  |            |        |
| La Current Status                                                                                                    |                                                              | Allocate add            | ditional space in o | latabase to accon   | nmodate Unicode :    | string for globali | zation           |            |        |
| Green Amount                                                                                                    | Default Value:                                               | :                       |                     |                     |                      |                    |                  |            | Edita  |
| Grder Date                                                                                                    | This metric                                                  | can be used fo          | r sorting           |                     |                      |                    |                  |            |        |
| Cancel Order Started Trigger     Check Account Status Started Trigger                                                                                                    | - Hetric Value H<br>Specify the ex                           | aps<br>pressions that s | et the value of the | e metric. If a trig | ger is specified, th | e map is evaluat   | ed when the trig | ger fires. |        |
| Check Order Handling Policy Started Trigger<br>Input Data Trigger                                                                                                    | Trigger                                                      |                         | Expr                | ression             |                      |                    |                  |            | ^      |
| New Order Trigger                                                                                                    | New Order T                                                  | rigger                  | 'Star               | ted                 |                      |                    |                  |            | *      |
| Review Order Started Trigger                                                                                                    | 1971                                                         |                         |                     |                     |                      |                    |                  | Add        | Pomovo |
| Ship Order Started Trigger                                                                                                    |                                                              |                         |                     |                     |                      |                    |                  | Adu        | Remove |
| OrderHandlingFuture1_OutputCriterion EXIT                                                                                                    |                                                              |                         |                     |                     |                      |                    |                  |            |        |
| OrderHandlingFuture1 ENTRY                                                                                                    |                                                              |                         |                     |                     |                      |                    |                  |            |        |
| OrderHandlingFuture1 EXI1     OrderVariable CHANGED                                                                                                    |                                                              |                         |                     |                     |                      |                    |                  |            |        |
| ProductShipmentVariable CHANGED                                                                                                    |                                                              |                         |                     |                     |                      |                    |                  |            |        |
| Declined Order Counter     Order Fulfillment Timer                                                                                                    |                                                              |                         |                     |                     |                      |                    |                  |            |        |
| or or our running the times                                                                                                    |                                                              |                         |                     |                     |                      |                    |                  |            |        |
|                                                                                                    |                                                              |                         |                     |                     |                      |                    |                  |            |        |
|                                                                                                    |                                                              |                         |                     |                     |                      |                    |                  |            |        |
|                                                                                                    |                                                              |                         |                     |                     |                      |                    |                  |            |        |
| ۲                                                                                                    |                                                              |                         |                     |                     |                      |                    |                  |            |        |
| Monitor Details Model Data Mart Model KPI Model Visual M                                                                                                    | odel Event Mode                                              | ClipsAndTack            | sSample.mm          |                     |                      |                    |                  |            |        |
|                                                                                                    |                                                              |                         |                     |                     |                      |                    |                  |            |        |

8. Now define the map for the Order Date metric. Use the date function with the creationTime field in the OrderHandlingFuture1 ENTRY inbound event, as shown in this example. (The creationTime is a dateTime field whose type must be converted to Date before it can be placed in the Order Date metric, whose type is Date.)

#### Figure 19. Define the map for the Order Date metric

| S 2 8 8 8 8 8 8 4 • 4 • 4                                                                                          | <b>⊳ •</b> ⊂ •                       |                         |                     | 11 @W             | /eb CResource        | Business         | Debug Debug       | Business   |                |
|----------------------------------------------------------------------------------------------------|--------------------------------------|-------------------------|---------------------|-------------------|----------------------|------------------|-------------------|------------|----------------|
| nitor 🖪 ClipsAn 🖪 ClipsAn 🗵 Monitor                                                                                | OrderOu                              | ClipsAn                 | Admin C             | OrderHa           | ClipsAn×             | Grder H          | CancelO           | ClipsAn    | m <sub>g</sub> |
| nitor Details Model                                                                                                |                                      |                         |                     |                   |                      |                  |                   |            | 1              |
| ClipsAndTacksSample                                                                                                | • Hetric Details<br>Edit the details | s of the metric,        | which is a holding  | spot for inform   | ation used in othe   | r calculations.  |                   |            |                |
| CancelOrderandSendNotification_InputCriter     DeckCustomerAccountStatus_InputCriterior                            | ID:                                  | Order_Date              |                     |                   |                      |                  |                   |            | Ed             |
| + 10 CheckOrderHandlingPolicyforAutomaticAppr                                                                      | Name:                                | Order Date              |                     |                   |                      |                  |                   |            |                |
| Si OrderHandlingFuture1_InputCriterion     Si ReviewOrder_InputCriterion     Si ShipOrdertoCustomer_InputCriterion | Description:                         |                         |                     |                   |                      |                  |                   |            |                |
| City                                                                                                    | Type:                                | Date                    |                     |                   |                      |                  |                   |            |                |
| Country                                                                                                    |                                      |                         |                     |                   |                      |                  |                   |            |                |
| Gurrent Status                                                                                                    | Default Value:                       |                         |                     |                   |                      |                  |                   |            | Ed             |
| Grder Amount                                                                                                    | This metric                          | can be used fo          | r sorting           |                   |                      |                  |                   |            |                |
| Ship Name: Order Date                                                                                              | - Hetric Value Ha<br>Specify the exp | aps<br>pressions that s | et the value of the | metric. If a trig | ger is specified, th | e map is evaluat | ed when the trigg | ger fires. |                |
| Check Account Status Started Trigger                                                                               | Trigger                              |                         | Expre               | ssion             |                      |                  |                   |            |                |
| Check Order Handling Policy Started Trigger<br>to Local Data Trigger                                               | New Order Tr                         | rigger                  | date(               | OrderHandlingFu   | iture1_ENTRY/pre     | edefinedData/cre | ationTime)        |            |                |
| New Order Trigger                                                                                                  |                                      |                         |                     |                   |                      |                  |                   |            |                |
| OrderHandlingFuture1 Termination Trigger                                                                           |                                      |                         |                     |                   |                      |                  |                   | Add        | Renid          |
| Review Order Started Trigger                                                                                       |                                      |                         |                     |                   |                      |                  |                   |            |                |
| Ship Order Started Engger                                                                                          |                                      |                         |                     |                   |                      |                  |                   |            |                |
| OrderHandlingEuture1 OutputCriterion EXT                                                                           |                                      |                         |                     |                   |                      |                  |                   |            |                |
| OrderHandlingFuture1 ENTRY                                                                                         |                                      |                         |                     |                   |                      |                  |                   |            |                |
| OrderHandlingFuture1 EXIT                                                                                          |                                      |                         |                     |                   |                      |                  |                   |            |                |
| - Provide CHANGED                                                                                                  |                                      |                         |                     |                   |                      |                  |                   |            |                |
| ProductShipmentVariable CHANGED                                                                                    |                                      |                         |                     |                   |                      |                  |                   |            |                |
| Declined Order Counter                                                                                             |                                      |                         |                     |                   |                      |                  |                   |            |                |
| Order Fulfillment Timer                                                                                            |                                      |                         |                     |                   |                      |                  |                   |            |                |
|                                                                                                    |                                      |                         |                     |                   |                      |                  |                   |            |                |
|                                                                                                    |                                      |                         |                     |                   |                      |                  |                   |            |                |
|                                                                                                    |                                      |                         |                     |                   |                      |                  |                   |            |                |
|                                                                                                    |                                      |                         |                     |                   |                      |                  |                   |            |                |
|                                                                                                    |                                      |                         |                     |                   |                      |                  |                   |            |                |
|                                                                                                    |                                      |                         |                     |                   |                      |                  |                   |            |                |
|                                                                                                    |                                      |                         |                     |                   |                      |                  |                   |            |                |

9. The **Is Approval Step Completed** metric is also set by triggers, so you need to add the maps to set this value next. This metric is set to **Completed** when either **Ship Order Started Trigger** or **Cancel Order Started Trigger** is fired. Here is an example of this metric with the added metric maps for the triggers:

#### Figure 20. Metric with the added metric maps for the triggers

| Business Monitoring - ClipsAndTacksSa                                                                                                    | mple - IBM                                                                                                    | WebSpher                                           | e Integratio                                                                                                    | n Develope         | r                    |                   |                  |           |       |
|----------------------------------------------------------------------------------------------------|----------------------------------------------------------------------------------------------------|----------------------------------------------------|----------------------------------------------------------------------------------------------------|--------------------|----------------------|-------------------|------------------|-----------|-------|
| Elle Edit Navigate Search Project Bun Window E                                                                                                    | lelp                                                                                                    | a ta titu da tra                                   |                                                                                                    |                    |                      |                   |                  |           |       |
| ;; • 🖩 ≙   # 8 8 8 8   9   ⊈   • •   *   *   • •                                                                                                    | <b>*</b> © *                                                                                                   |                                                    |                                                                                                    | E @W               | eb CResource         | Business 3        | Debug GJZEE      | Business  |       |
| Monitor ClipsAn ClipsAn 🗹 Monitor                                                                                                    | OrderOu                                                                                                    | SclipsAn                                           | Admin C                                                                                                    | 2 OrderHa          | ClipsA ×             | S Order H         | CancelO          | ClipsAn   | P5 #  |
| Monitor Details Model                                                                                                    |                                                                                                    |                                                    |                                                                                                    |                    |                      |                   |                  |           | 20 日  |
| ClipsAndTacksSample     DrderHandlingFuture1     Soft CancelOrderandSendNotification_InputCriter     DicAccLastomerAccountStatus_InputCriterion     Soft CheckCustomerAccountStatus_InputCriterion     DicAccHandlingPolicyforAutomaticAppr     Soft CheckCustomerCountCriterion     Soft CheckCustomerCountCriterion     Soft CheckCustomerCountCriterion     Soft CheckCustomerCountCriterion     Soft CheckCustomerCountCriterion     Soft CheckCustomerCountCriterion     Soft CheckCustomerCountCriterion     Soft CheckCustomerCountCriterion     Soft CheckCustomerCountCriterion     Soft CheckCustomerCountCriterion     Soft CheckCustomerCountCriterion     Soft CheckCustomerCountCriterion                                                                                                    | <ul> <li>Hetric Details</li> <li>Edit the details</li> <li>ID:</li> <li>Name:</li> <li>Description:</li> </ul> | s of the metric,<br>Is_Approval_<br>Is Approval S  | which is a holding<br>Step_Completed<br>tep Completed                                                                                                    | spot for inform    | ation used in othe   | r calculations.   |                  |           | Edit  |
| ShipOrdertoCustomer_InputCriterion     Process Instance ID     City     City     Company                                                                                                    | Туре:                                                                                                    | String                                             | 6 ay sain <u>, terr</u>                                                                                                    |                    |                      |                   |                  |           | 9     |
| Le Country<br>Le Current Status<br>Le Approval Step Completed                                                                                                    |                                                                                                    | Maximum Stri                                       | ng Length: 256<br>ditional space in d                                                                                                    | atabase to accon   | nmodate Unicode :    | string for global | zation           |           |       |
| Crder Amount Crder Date Crder Number Stip Percentage Cancel Order Started Trigger Cancel Account Status Started Trigger                                                                                                    | Default Value     This metric     Hetric Value M     Snarify the av                                            | : <u>('Not Complete</u><br>: can be used fo<br>aps | r sorting                                                                                                    | metric. If a trio  | nor is snarified th  | a man is avaluat  | ad when the tria | our fires | Edita |
|                                                                                                    | Speciry the ex                                                                                                 | pressions that s                                   | et the value of the                                                                                                    | metric, ir a trig  | ger is specified, th | e map is evaluat  | ed when the trig | ger nres. |       |
| Input Data Trigger     New Order Trigger     OrderHandlingEuture1 Termination Trigger                                                                                                    | Ship Order S<br>Cancel Order                                                                                   | tarted Trigger<br>Started Trigger                  | 'Com                                                                                                    | pleted'<br>pleted' |                      |                   |                  |           |       |
| Review Order Started Trigger     Ship Order Started Trigger     Notification/arabib CHANGED     OrderHandlingFuture1_OutputCriterion EXIT     OrderHandlingFuture1 EXIT     OrderHandlingFuture1 EXIT     OrderHandlingFuture1 EXIT     OrderHandlingFuture1 EXIT     OrderHandlingFuture1 EXIT     OrderHandlingFuture1 EXIT     OrderHandlingFuture1 EXIT     OrderHandlingFuture1 EXIT     OrderHandlingFuture1 EXIT     OrderHandlingFuture1 EXIT     OrderHandlingFuture1 EXIT     OrderHandlingFuture1 EXIT     Order Future1 EXIT     Order Future1 EXIT |                                                                                                    |                                                    | ClipsAn Admin C & OrderHa  the metric, which is a holding spot for informat <u>Approval_Step_Completed</u> Approval_Step_Completed  ring wimum String Length: 256 Allocate additional space in database to accomm at Completed' i be used for sorting  sions that set the value of the metric. If a trigger i Completed' i Completed' i Compl |                    |                      |                   | Add              | Remove    |       |
| Monitor Details Model Data Mart Model KPI Model Visual M                                                                                                    | odel Event Mode                                                                                                | ClipsAndTack                                       | sSample.mm                                                                                                    |                    |                      |                   |                  |           |       |
| Test                                                                                                    |                                                                                                    |                                                    |                                                                                                    |                    |                      |                   | 1                |           |       |

10. The Ship Percentage metric is set to 100 when the Ship Order Started Trigger is fired. Shown here is the Ship Percentage metric with its map:

# Figure 21. Ship Percentage metric with its map

| 📓 🖄 🖉 🖉 🖉 😻 🛛 🖉 🔍 🕶 🔇                                                                                                   | • © •                                                       |                    |                     | ET @W             | eb CResource         | Business         | Debug GJ2E        | E Business  |                 |
|----------------------------------------------------------------------------------------------------|-------------------------------------------------------------|--------------------|---------------------|-------------------|----------------------|------------------|-------------------|-------------|-----------------|
| onitor 🖷 ClipsAn 🖾 ClipsAn 🗵 Monitor                                                                                    | •OrderOu                                                    | SclipsAn           | Admin C             | CorderHa          | *ClipsA ×            |                  | CancelO           | ClipsAn     | 14 <sub>5</sub> |
| nitor Details Model                                                                                                    |                                                             |                    |                     |                   |                      |                  |                   |             | 1               |
| ClipsAndTacksSample<br>= 🔊 OrderHandlingFuture1                                                                         | <ul> <li>Hetric Details</li> <li>Edit the detail</li> </ul> | s of the metric, 1 | which is a holding  | spot for inform   | ation used in othe   | r calculations.  |                   |             |                 |
| <ul> <li>El CancelOrderandSendNotification_InputCriter</li> <li>El CheckCustomerAccountStatus_InputCriterior</li> </ul> | ID:                                                         | Ship_Percenta      | ge                  |                   |                      |                  |                   |             | Edi             |
| <ul> <li>M CheckOrderHandlingPolicyforAutomaticAppr</li> </ul>                                                          | Name:                                                       | Ship Percentag     | je                  |                   |                      |                  |                   |             |                 |
| Sil OrderHandlingFuture1_InputCriterion     Sil ReviewOrder_InputCriterion     Sil ShipOrdertoCustomer_InputCriterion   | Description:                                                |                    |                     |                   |                      |                  |                   |             |                 |
| er Process Instance ID                                                                                                  | Type:                                                       | Integer            |                     |                   |                      |                  |                   |             |                 |
| 🚔 Company                                                                                                    | . 18.44                                                     |                    |                     |                   |                      |                  |                   |             |                 |
| Eurrent Status                                                                                                    | Default Value                                               | : 0                |                     |                   |                      |                  |                   |             | Ed              |
| Grief Approval Step Completed                                                                                           | □ This metric                                               | can be used for    | sorting             |                   |                      |                  |                   |             | hi ba n         |
| 🖃 Order Number                                                                                                    | · Hetric Value M                                            | laps               |                     |                   |                      |                  |                   |             |                 |
| Snip Percentage     Scancel Order Started Trigger                                                                       | Specify the ex                                              | pressions that se  | et the value of the | metric. If a trig | ger is specified, th | e map is evaluat | ted when the trig | iger fires. |                 |
|                                                                                                    | Trigger Expression                                          |                    |                     |                   |                      |                  |                   |             |                 |
| Check Order Handling Policy Started Trigger<br>In Local Data Trigger                                                    | Ship Order S                                                | tarted Trigger     | 100                 |                   |                      |                  |                   |             |                 |
| New Order Trigger                                                                                                    |                                                             |                    |                     |                   |                      |                  |                   |             | 10              |
|                                                                                                    |                                                             |                    |                     |                   |                      |                  |                   | Add         | Remo            |
| Review Order Started Trigger                                                                                            |                                                             |                    |                     |                   |                      |                  |                   |             |                 |
| Ship Order Started Ingger                                                                                               |                                                             |                    |                     |                   |                      |                  |                   |             |                 |
| OrderHandlingFuture1 OutputCriterion EXIT                                                                               |                                                             |                    |                     |                   |                      |                  |                   |             |                 |
| OrderHandlingFuture1 ENTRY                                                                                              |                                                             |                    |                     |                   |                      |                  |                   |             |                 |
| OrderHandlingFuture1 EXIT                                                                                               |                                                             |                    |                     |                   |                      |                  |                   |             |                 |
| OrderVariable CHANGED                                                                                                   |                                                             |                    |                     |                   |                      |                  |                   |             |                 |
| ProductShipmentVariable CHANGED                                                                                         |                                                             |                    |                     |                   |                      |                  |                   |             |                 |
| Order Fulfillment Timer                                                                                                 |                                                             |                    |                     |                   |                      |                  |                   |             |                 |
|                                                                                                    |                                                             |                    |                     |                   |                      |                  |                   |             |                 |
|                                                                                                    |                                                             |                    |                     |                   |                      |                  |                   |             |                 |
|                                                                                                    |                                                             |                    |                     |                   |                      |                  |                   |             |                 |
|                                                                                                    |                                                             |                    |                     |                   |                      |                  |                   |             |                 |
|                                                                                                    |                                                             |                    |                     |                   |                      |                  |                   |             |                 |
|                                                                                                    |                                                             |                    |                     |                   |                      |                  |                   |             |                 |
| 2                                                                                                    |                                                             |                    |                     |                   |                      |                  |                   |             |                 |

\_\_\_\_\_ 11.Next, add the trigger for the **Declined Order Counter**. Whenever the **Cancel Order Started Trigger** is fired, the **Declined Order Counter** trigger should be incremented. This is show here:

#### Figure 22. Declined Order Counter trigger counter

| Ear Mavidate Sedicit Fibler Pan Mindow E                                                        | Terb           |                           |                    | -                 | the line                      | the total         |            |      |  |
|-------------------------------------------------------------------------------------------------|----------------|---------------------------|--------------------|-------------------|-------------------------------|-------------------|------------|------|--|
|                                                                                                 |                |                           | 10.11.0            | E W               | eb CResource Busine           | ss > Debug la J2E | E Business | 1.00 |  |
| nitor "* ClipsAn "* ClipsAn 🗵 Monitor                                                           | •OrderOu       | Security ClipsAn          | Admin C            | CorderHa          | A ClipsAn X South             | er H 🛛 🖄 CancelO  | "- ClipsAn | 13   |  |
| ntor Details Model                                                                              |                |                           |                    |                   |                               |                   |            | 12.5 |  |
| ClipsAndTacksSample                                                                             | · Counter Deta | ds                        |                    |                   |                               |                   |            |      |  |
| <ul> <li>N OrderHandlingFuture1</li> </ul>                                                      | Edit the deta  | ils of the counter        | , which counts the | e number of occu  | irrences of some situation of | or event.         |            |      |  |
| GancelOrderandSendNotification_InputCriter     MichaelCheckCustomerAccountStatus_InputCriterior | ID:            | ID: Dedined_Order_Counter |                    |                   |                               |                   |            |      |  |
| <ul> <li>CheckOrderHandlingPolicyforAutomaticAppr</li> </ul>                                    | Name:          | Declined Order            | Counter            |                   |                               |                   |            |      |  |
| <ul> <li>OrderHandlingFuture1_InputCriterion</li> </ul>                                         | Description:   | tescription               |                    |                   |                               |                   |            |      |  |
| ReviewOrder_InputCriterion                                                                      | pescription.   |                           |                    |                   |                               |                   |            |      |  |
| ShipOrdertoCustomer_InputCnterion     Drococc Instance ID                                       |                |                           |                    |                   |                               |                   |            |      |  |
| iii City                                                                                        | This cours     | tor can be used f         | ar cotting         |                   |                               |                   |            |      |  |
| - E Company                                                                                     | L mis coun     | ter can be used r         | or soroing         |                   |                               |                   |            |      |  |
| 🖃 Country                                                                                       |                |                           |                    |                   |                               |                   |            |      |  |
| - 🖬 Current Status                                                                              | - Counter Cont | rols                      |                    |                   |                               |                   |            |      |  |
| Is Approval Step Completed                                                                      | Specify what   | causes the count          | er to change and   | what action is ta | ken.                          |                   |            |      |  |
| Grder Amount                                                                                    | Trigger / In   | bound Event               |                    | Resulting Ad      | tion                          |                   |            |      |  |
| Order Number                                                                                    | Cancel Or      | der Started Trigg         | er .               | Add One           |                               |                   |            |      |  |
| Ship Percentage                                                                                 |                |                           |                    |                   |                               |                   |            |      |  |
|                                                                                                 |                |                           |                    |                   |                               |                   |            |      |  |
|                                                                                                 |                |                           |                    |                   |                               |                   |            |      |  |
| Check Order Handling Policy Started Trigger                                                     | -              |                           |                    |                   |                               |                   |            |      |  |
| - Input Data Trigger                                                                            |                |                           |                    |                   |                               |                   | 5 A        |      |  |
| OrderHandlingEuture1 Termination Trigger                                                        |                |                           |                    |                   |                               |                   | Add        | Remo |  |
| → Review Order Started Trigger                                                                  |                |                           |                    |                   |                               |                   |            |      |  |
|                                                                                                 |                |                           |                    |                   |                               |                   |            |      |  |
| NotificationVariable CHANGED                                                                    |                |                           |                    |                   |                               |                   |            |      |  |
| OrderHandlingFuture1_OutputCriterion EXI1                                                       |                |                           |                    |                   |                               |                   |            |      |  |
| OrderHandlingFuture1 ENTRY                                                                      |                |                           |                    |                   |                               |                   |            |      |  |
| OrderVariable CHANGED                                                                           |                |                           |                    |                   |                               |                   |            |      |  |
| ProductShipmentVariable CHANGED                                                                 |                |                           |                    |                   |                               |                   |            |      |  |
| Declined Order Counter                                                                          |                |                           |                    |                   |                               |                   |            |      |  |
| Order Fulfillment Timer                                                                         |                |                           |                    |                   |                               |                   |            |      |  |
|                                                                                                 |                |                           |                    |                   |                               |                   |            |      |  |
|                                                                                                 |                |                           |                    |                   |                               |                   |            |      |  |
|                                                                                                 |                |                           |                    |                   |                               |                   |            |      |  |
|                                                                                                 |                |                           |                    |                   |                               |                   |            |      |  |
|                                                                                                 |                |                           |                    |                   |                               |                   |            |      |  |
|                                                                                                 |                |                           |                    |                   |                               |                   |            |      |  |
| 2                                                                                               |                |                           |                    |                   |                               |                   |            |      |  |

12. Next, add the triggers that start and stop the Order Fulfillment Timer. This timer is started when the order is received, so the New Order Trigger starts the timer. The timer is stopped when the process is terminated, so the OrderHandlingFuture1 Termination Trigger is used to stop the timer. Here is an example of setting these triggers:

| Figure 23. | OrderHandlingFuture1 | Termination | Trigger settings |
|------------|----------------------|-------------|------------------|
|            |                      |             | 00 0.            |

| 🗟 🛆   🖑 🕾 🕸 😵   🗑   🔮   💁 🔸   🛷 ( 🍫 🗇                                                                                                    | • 0 •                                                                                                    |                                                                                                    |                                                                                                    | ET @W                              | eb CResource     | Business          | Debug Debug       | Business          |              |
|----------------------------------------------------------------------------------------------------|----------------------------------------------------------------------------------------------------|----------------------------------------------------------------------------------------------------|----------------------------------------------------------------------------------------------------|------------------------------------|------------------|-------------------|-------------------|-------------------|--------------|
| nitor 🖳 ClipsAn 🖾 ClipsAn 🗵 Monitor                                                                                                    | •OrderOu                                                                                                    | ClipsAn                                                                                                    | Admin C                                                                                                | 2 OrderHa                          | *ClipsA ×        | 🔊 Order H         | CancelO           | ClipsAn           | P3           |
| nitor Details Model                                                                                                    |                                                                                                    |                                                                                                    |                                                                                                    |                                    |                  |                   |                   |                   | HE           |
| Ittor Details Model                                                                                                    | Stopwatch De<br>Edit the detai<br>durations are<br>ID:<br>Name:<br>Description:<br>This stopw<br>Stopwatch Co | tais<br>is of the stopwat<br>added together<br>Order Fulfillmen<br>Order Fulfillmen<br>vatch is an accum<br>vatch can be used | ch, which keeps tr<br>to produce an acco<br>nt_Timer<br>t Timer<br>tulating stopwatch<br>d for sorting | ack of elapsed ti<br>mulated time. | me. If an accume | ulating stopwatch | is given two or i | more start and si | op times, ti |
| Order Date     Order Number                                                                                                    | Specify what                                                                                                  | causes the stopw                                                                                                    | vatch to change an                                                                                     | d what action is                   | taken.           |                   | 1                 |                   |              |
| Ship Percentage                                                                                                    | Trigger / Inbound Event                                                                                       |                                                                                                    |                                                                                                    | Resulting Act                      | ion              |                   |                   |                   |              |
| Cancel Order Started Trigger     Check Account Status Started Trigger     Check Order Handling Policy Started Trigger     Input Data Trigger     New Order Trigger     OrderHandlingFuture1 Termination Trigger                                                                                                    | P OrderHan                                                                                                    | dlingFuture1 Ten                                                                                                    | mination Trigger                                                                                       | Stop                               |                  | d                 | -                 |                   |              |
| New Order Handling-Yuture 1 Termination Trigger     Review Order Started Trigger     Ship Order Started Trigger     NotificationVariable CHANGED     OrderHandlingFuture 1_OutputCriterion EXIT     OrderHandlingFuture 1 EXIT     OrderHandlingFuture 1 EXIT     OrderHandlingFuture 1 EXIT     OrderHandlingFuture 1 EXIT     Order Order Counter     Order Fulfillment Timer |                                                                                                    |                                                                                                    |                                                                                                    |                                    |                  |                   |                   | Add               | Remo         |

#### Defining additional events to be sent to the KPI model

- 1. After you have defined the data that is needed for the KPI model, you need to define the events that are needed to populate the KPI model. These events are used to send data to the KPI model:
  - **NewOrderEvent**: sent when the New Order Trigger is fired. Contains the ProcessID value from the BPEL model that are used as the key for the KPI model.
  - ApprovalStepUpdate: sent whenever the isApprovalStepCompleted metric is updated. Contains the isApprovalStepCompleted and ProcessID values.
  - **CompleteOrder**: sent when the OrderHandlingFuture1 Termination Trigger is fired and indicates the end of processing for this order. Contains only the ProcessID value.

- **DeclinedOrderCtrUpdate**: sent whenever the Declined Order Counter is updated. Contains the ProcessID and Declined Order Counter values.
- **ReceiveOrder**: sent when the Received\_Order\_Variable\_Changed\_Trigger is fired, and provides the order information to the KPI model. Contains the ProcessID, Country, Order Status, Approval Step Completed, Order Amount, Order Date, Ship Percentage, and the Declined Order Counter values.
- ShipPercentageUpdate: sent whenever the Ship Percentage value changes. Contains the ProcessID and the Ship Percentage values.
- **StatusUpdate:** sent whenever the Current Status metric has a value change. This event contains the ProcessID and the Current Status.
- **CountryUpdate:** sent whenever the Country metric has a value change. This event contains the ProcessID and the Country.
- OrderAmountUpdate: sent whenever the Order Amount metric has a value change. This event contains the ProcessID and the OrderAmount.

The following figure shows the definition of each of these events:

Figure 24. Definition of the NewOrderEvent

| Business Monitoring - NewOrderEve                                                                              | nt - IBM \        | VebSphere Integration     | n Developer         |                 |               |             |               |         | _ 🗆 🔀 |
|----------------------------------------------------------------------------------------------------|-------------------|---------------------------|---------------------|-----------------|---------------|-------------|---------------|---------|-------|
| Elle Edit Navigate Search Project Run Window                                                                   | v <u>H</u> elp    |                           |                     |                 |               |             |               |         |       |
| 🗂 🕶 🖉 🖉 🕾 🖓 😵   🖳 🖳 🗣   🛷                                                                                      | \$ <b>\$</b> *\$* |                           | E                   | Web CRe         | source 🖪 Busi | iness Pobu( | j 🕼 JZEE 🐨 Bi | usiness |       |
| Project Explorer 🗉 🔒 😂 🗖 🗖                                                                                     | Monitor           | •OrderOu 🖏 ClipsAn        | Admin C             | 2 OrderHa       | ClipsAn       | Grder H     | R *NewOrd     | × "10   |       |
| B MV     B MV     ClipsAndTacks                                                                                | -Event De         | inition                   |                     |                 |               |             |               |         |       |
| ElipsAndTacksBPELMM                                                                                            | Name              | NewOrderEvent             |                     |                 |               |             |               |         |       |
| GipsAndTacks8PELMMSimplified                                                                                   | Parent            | 3 WBI.MonitoringEvent     |                     |                 |               |             |               |         |       |
| + ClipsAnd TacsDualModelOnginal                                                                                |                   | Property                  |                     |                 | a 5. a        |             |               |         |       |
| a 🔐 Monitor Models                                                                                             |                   | Extended Data             |                     |                 |               |             | Type          | 日本日日    | 6     |
| ClipsAndTacksBPELGeneratedModel                                                                                |                   | ProcessID                 |                     |                 |               |             | string        |         |       |
| GlipsAndTacksKPIMM     GlipsAndTacksKPIMe     GlipsAndTacksMergedModel     GlipsAndTacksMergedModelBeforeKPIMe | Monitoring El     | ow Properties 8 Problems  | Servers Console     | Progress Search | 1             |             |               |         |       |
| 5. ClipsAndTacksMMFromModeler                                                                                  | D L I             | Extended Data - ProcessID | berrers/ console [1 | rogiess searci  |               |             |               |         |       |
| 🖻 🖶 ClipsAndTacksSample 🛛 🞽                                                                                    | Details           | Unimum energy 1           | 18                  |                 |               |             |               |         |       |
| Pi Outline II                                                                                                  |                   |                           |                     |                 |               |             |               |         |       |
| An outline is not available.                                                                                   | P                 | Taximum occurs: 1         | -                   |                 |               |             |               |         |       |
|                                                                                                    |                   |                           |                     |                 |               |             |               |         |       |
|                                                                                                    |                   |                           |                     |                 |               |             |               |         |       |
|                                                                                                    |                   |                           |                     |                 |               |             |               |         |       |

# Definition of the ApprovalStepUpdate:

# Figure 25. Definition of the ApprovalStepUpdate

| Business Monitoring - ApprovalStep                                                                                                    | Update -                | IBM WebSphere Integr                  | ation Develo      | oper           |               |           |         |         | _ 🗆 🔀 |
|----------------------------------------------------------------------------------------------------|-------------------------|---------------------------------------|-------------------|----------------|---------------|-----------|---------|---------|-------|
| Elle Edit Navigate Search Project Run Window                                                                                                    | v <u>H</u> elp<br>⇔⇔∙⇒⇒ |                                       | E                 | Web CR         | esource Busin | ess Pebug | JZEE BU | isiness |       |
| 🖡 Project Explorer 🗉 🔗 😂 🖱 🖸                                                                                                    | •OrderOu                | ClipsAn Admin C                       | 2 OrderHa         | ClipsAn        | Sorder H      | P *NewOrd | Approv. |         |       |
| Order Handling (Future 1) Business Meas     STIMM                                                                                                    | -Event De               | finition                              |                   |                |               |           |         |         |       |
| BewDoctorsOffice                                                                                                    | Name                    | ApprovalStepUpdate                    |                   |                |               |           |         |         |       |
| NewPatientFromBPEL                                                                                                    | Parent                  | % WBI.MonitoringEvent                 |                   |                |               |           |         |         |       |
| + 28 NewPatientVisitBPEL                                                                                                    |                         | Property                              |                   |                | #1 %L #1      |           |         |         |       |
| Bergen Bergen |                         | Extended Data                         |                   |                |               |           | Type    | 調査問題    |       |
| WewPatientVisitMM                                                                                                    |                         | ProcessID                             |                   |                |               |           | string  |         |       |
| A PatientDataMM                                                                                                    |                         | ApprovalStepCompleted                 |                   |                |               |           | string  |         |       |
| 🕫 😂 Patient Visit                                                                                                    |                         |                                       |                   |                |               |           |         |         |       |
| * 😂 PatientVisitDefaulBPEL                                                                                                    | Monitoring F            | low Properties 🕸 Problems             | Servers Console F | Progress Seard | h             |           |         |         | • = 0 |
| a 🖙 PatientVisitMM                                                                                                    | Details                 | Extended Data - ApprovalStepCompleted |                   |                |               |           |         |         |       |
| ¢                                                                                                    | D'etano I               | linimum occurs: 1                     | 1                 |                |               |           |         |         |       |
| BE Outline #                                                                                                    |                         | Maximum occurs: 1                     | i                 |                |               |           |         |         |       |
| An outline is not available.                                                                                                    |                         |                                       | 13                |                |               |           |         |         |       |
|                                                                                                    |                         |                                       |                   |                |               |           |         |         |       |
|                                                                                                    |                         |                                       |                   |                |               |           |         |         |       |
|                                                                                                    |                         |                                       |                   |                |               |           |         |         |       |

# Definition of the CompleteOrder:

# Figure 26. Definition of the CompleteOrder

| Business Monitoring - CompleteOrd                 | er - IBM V     | WebSphere Integration Developer                                                |
|---------------------------------------------------|----------------|--------------------------------------------------------------------------------|
| Elle Edit Navigate Search Project Bun Window      | v <u>H</u> elp |                                                                                |
| 11 • 🗟 👜   47 ₽ 89 48 10   ⊈   94 •   47          | \$ \$ • \$ •   | B @Web ©Resource Business Debug @J2EE ®Business                                |
| Project Explorer 🗉 🛛 🔒 🗁 🗖                        | ClipsAn        | 🖉 Admin C 🖄 Order Ha 🖳 Clips An 🖫 Order H 腔 *New Ord 😰 Approva 📴 *Comple 🛪 📲 💷 |
| Order Handling (Future 1) Business Meas     SITMM | -Event De      | finition                                                                       |
| * 😕 NewDoctorsOffice                              | Name           | CompleteOrder                                                                  |
| And And And And And And And And And               | Parent         | 2 WBL.MonitoringEvent                                                          |
| + 28 NewPatientVisitBPEL                          |                | Property an S. an                                                              |
| BewPatientVisitCombinedModel                      |                | Extended Data Type 📰 🖏 🐘 🖬                                                     |
| WewPatientVisitMM     Annu DationtVisitMMEModel   |                | ProcessID string                                                               |
| B PatientDataMM                                   |                |                                                                                |
| Beatient Visit     PatientVisitDefaulBPEL         | Monitoring F   | Tow Properties Problems Servers Console Progress Search                        |
| a 🖙 PatientVisitMM                                | Detalle        | Extended Data - ProcessID                                                      |
| ¢                                                 | Details        | Minimum occurs: 1                                                              |
| B: Outline #                                      |                | Maximum occurs: 1                                                              |
| An outline is not available.                      |                |                                                                                |
|                                                   |                |                                                                                |
|                                                   |                |                                                                                |

# Definition of the **DeclinedOrderCtrUpdate**:

Figure 27. Definition of the DeclinedOrderCtrUpdate

| ne Eur Mavidate Search Project Run Mindo        | w Help       |                                  |                   |                |               |           |                |    |
|-------------------------------------------------|--------------|----------------------------------|-------------------|----------------|---------------|-----------|----------------|----|
| ⋽▾▤▩▮₡₽₽₽₡₿▯⋓▯ᇎ▮९ੑ੶ੑ⋞।                          | 00.0         |                                  | E                 | @Web ©Reso     | urce Business | 🌣 Debug 🎑 | J2EE Business  |    |
| Project Explorer 🗉 🔒 😂 🖱 🗖                      | Admin C      | . 🙁 OrderHa 🖏 ClipsAn            | Grder H           | R *NewOrd      | Approva       | E *Comple | P Decline × "u | 1  |
| Order Handling (Future 1) Business Meat     A   | -Event De    | finition                         |                   |                |               |           |                |    |
| B NewDoctorsOffice                              | Name         | DeclinedOrderCtrUpdate           |                   |                |               |           |                |    |
| NewPatientFromBPEL                              | Parent       | % WBI.MonitoringEvent            |                   |                |               |           |                |    |
| NewPatientVisit     NewPatientVisitBPEL         |              | Property                         |                   | ĩ              | 1 3. et       |           |                |    |
| NewPatientVisitCombinedModel                    |              | Extended Data                    |                   |                |               | Typ       | e East         | 10 |
| WewPatientVisitMM                               |              | ProcessID                        |                   |                |               | stri      | ng             |    |
| - I NewPatientVisitMMEModel                     |              | DeclinedOrderOtr                 |                   |                |               | int       |                |    |
| Datient Visit                                   |              |                                  |                   |                |               |           |                |    |
| B PatientVisitDefaulBPEL                        | Monitoring F | low Properties Problems          | Servers Console P | rogress Search |               |           |                | 12 |
| 🗁 PatientVisitMM                                |              | Extended Data - DeclinedOrderCtr |                   |                |               |           |                |    |
| ~                                               | Details      |                                  | 1                 |                |               |           |                |    |
|                                                 |              | Minimum occurs: [1               | 1                 |                |               |           |                |    |
|                                                 |              |                                  |                   |                |               |           |                |    |
| E Outline II                                    | 1            | Maximum occurs: 1                |                   |                |               |           |                |    |
| Coutline ≅ v ™ □<br>n outline is not available. |              | Maximum occurs: 1                |                   |                |               |           |                |    |
| Outline II +                                    |              | Maximum occurs: [1               |                   |                |               |           |                |    |
| Outline II vallable.                            |              | Maximum occurs: [1               | 1                 |                |               |           |                |    |

# Definition of the ReceiveOrder:

#### Figure 28. Definition of the ReceiveOrder

| Business Monitoring - ReceiveOrder                                                                                                    | - IBM We                    | bSphere Integration Developer                                                                                                    | . 🗆 🔀                                             |
|----------------------------------------------------------------------------------------------------|-----------------------------|----------------------------------------------------------------------------------------------------|---------------------------------------------------|
| File Edit Navigate Search Project Run Window<br>[*** 도쿄 @ 응 응 양 이 이 말 이 오 · / 수                                                                                                    | v <u>H</u> elp<br>🍫 🗢 ♥ 🗢 ∘ | 📰 @Web 🍋Resource 🖪 Business ಶ Debug                                                                                                    | 🕼 J2EE 🖉 Business                                 |
| 🗣 Project Explorer 🗉 🛛 🔒 🗁 🗖                                                                                                    | CorderHa                    | GlipsAn      Grder H      P*NewOrd      PApprova      P*Comple     PDecline     Decline                                                                                                    | P *Receiv × ***                                   |
| ReceiveOrder     Monitor Models      Girc AndTade:Sample                                                                                                    | Name<br>Parent              | ReceiveOrder                                                                                                    | *                                                 |
| Order Handling (Future 1) Business Mease     Western Mease Mease Me |                             | Property 🖓 🖫                                                                                                    |                                                   |
| Beller Marken Visite     Berner Visite     Berner Visite      |                             | Extended Data         Typ           ProcessID         strin           Country         strin           Status         strin           OrderAmount         dou           OrderAmount         dou           OrderDate         date           ShipPercentage         init           DeclinedOrderCtr         int | g an an an an<br>g g<br>g g<br>g g<br>sle<br>Time |
|                                                                                                    | Monitoring F                | ow Properties R Problems Servers Console Progress Search                                                                                                    | ¥ = D                                             |
| < · · · · · · · · · · · · · · · · · · ·                                                                                                    | Details                     | ixtended Data - DeclinedOrderCtr                                                                                                    |                                                   |
| 운 Outline IS 🔹 👻 = 🗆<br>An outline Is not available.                                                                                                    | COOL                        | inimum occurs: 1 aximum occurs: 1                                                                                                    |                                                   |
| 4.11                                                                                                    |                             |                                                                                                    |                                                   |

# Definition of ShipPercentageUpdate:

# Figure 29. Definition of ShipPercentageUpdate

| Business Monitoring - ShipPercenta           | geUpdate                                                            | - IBM WebSphere Integration Developer                         |  |  |  |  |  |  |
|----------------------------------------------|---------------------------------------------------------------------|---------------------------------------------------------------|--|--|--|--|--|--|
| Elle Edit Navigate Search Project Bun Windov | / Help                                                              |                                                               |  |  |  |  |  |  |
|                                              | 00+0-                                                               |                                                               |  |  |  |  |  |  |
| Project Explorer 🗉 🔒 🕒 " 🗖                   | ClipsAn                                                             | ShipPer ★ Approva B Complet B Dedine B Receive B ShipPer ★ *s |  |  |  |  |  |  |
| ShipPercentageUpdate                         | -Event De                                                           | Inition                                                       |  |  |  |  |  |  |
| ClipsAndTacksSample                          | Name                                                                | ShipPercentageUpdate                                          |  |  |  |  |  |  |
| Order Handling (Future 1) Business Meas      | Parent                                                              | WBI.MonitoringEvent                                           |  |  |  |  |  |  |
| BIMM     Works Office                        |                                                                     | Property III 🖫 📰                                              |  |  |  |  |  |  |
| BewPatientFromBPEL                           |                                                                     | Extended Data Type 🖏 🖏 🐘                                      |  |  |  |  |  |  |
| WewPatientVisit                              |                                                                     | ProcessID string                                              |  |  |  |  |  |  |
| B NewPatientVisitBPEL                        |                                                                     | ShipPercentage int                                            |  |  |  |  |  |  |
| BewPatientVisitCombinedModel                 |                                                                     |                                                               |  |  |  |  |  |  |
| NewPatientVisitMMEModel                      | Monitoring Flow Properties Problems Servers Console Progress Search |                                                               |  |  |  |  |  |  |
| PatientDataMM                                |                                                                     | Transfel Data - ChicRareanna                                  |  |  |  |  |  |  |
| 🗉 🕮 Dationt Visit                            | Details                                                             |                                                               |  |  |  |  |  |  |
| 8                                            | 1                                                                   | Inimum occurs: 1                                              |  |  |  |  |  |  |
| SE Outline 🖾 🔹 👻 🗆                           | 1                                                                   | taximum occurs: 1                                             |  |  |  |  |  |  |
| An outline is not available.                 |                                                                     |                                                               |  |  |  |  |  |  |
|                                              |                                                                     |                                                               |  |  |  |  |  |  |

# Definition of StatusUpdate:

#### Figure 30. Definition of StatusUpdate

| Business Monitoring - StatusUpdate               | te - IBM \                  | VebSphere Integration Develo       | per                            |                              |       |
|--------------------------------------------------|-----------------------------|------------------------------------|--------------------------------|------------------------------|-------|
| Elle Edit Navigate Search Project Run Wind       | dow Help                    |                                    |                                |                              |       |
| 11 ▼ 🗟 🙆 ↓ # 28 28 28 1 10 1 12 1 14 ▼ 14        | 00.                         |                                    | 🖽 🔍 Web 💫 Resource 🖫 Business. | . Pobug GJ2EE Business       |       |
| Project Explorer 🗉 🔒 😂 🦷                         | BPELM                       | C 🖣 Monitor 🧖 ClipsAn 🖣 Order      | r H 🗹 Monitor 🖷 ClipsAn 🖷 Clip | osAn 🛛 CancelO 😰 StatusU 🛪 🦉 | 5 🗆   |
| Order Handling (Future 1) Business Meas     ITMM | -Event                      | Definition                         |                                |                              |       |
| H 🖉 NewDoctorsOffice                             | Nam                         | StatusUpdate                       |                                |                              |       |
| WewPatientFromBPEL                               | Pare                        | it 🛛 🖁 WBI.MonitoringEvent         |                                |                              |       |
| WewPatientVisit     WewPatientVisitBPEL          |                             | Property                           | 10 S. 40                       |                              |       |
| NewPatientVisitCombinedModel                     |                             | Extended Data                      |                                | Type 📰 🏭 🖫                   |       |
| MewPatientVisitMM                                |                             | ProcessID                          |                                | string                       |       |
| PatientDataMM                                    |                             | Status                             |                                | string                       |       |
| 🗉 🗁 Patient Visit                                |                             |                                    |                                |                              | _     |
| 📧 🐸 PatientVisitDefaulBPEL                       | Monitorin                   | g Flow Properties Problems Servers | Console Progress Search        |                              | • = 0 |
| PatientVisitMM                                   | <ul> <li>Details</li> </ul> | Extended Data - Status             |                                |                              |       |
| <                                                |                             | Minimum occurs: 1                  |                                |                              |       |
| BE Outline 🛤 🗸 👻                                 |                             | Maximum occurs: 1                  |                                |                              |       |
| An outline is not available.                     |                             |                                    |                                |                              |       |
|                                                  |                             |                                    |                                |                              |       |
|                                                  |                             |                                    |                                |                              |       |
|                                                  |                             |                                    |                                | T                            |       |
|                                                  |                             |                                    |                                |                              |       |
- 2. Now you need to add the triggers that cause these outbound events to be sent. Add these triggers:
  - ApprovalStepCompletedUpdate: fires when the value for the Is Approval Step Completed metric changes
  - **DeclinedOrderCtrUpdated**: fires when the value for the Declined Order Counter counter changes
  - ShipPercentageUpdated: fires when the value for the Ship Percentage metric changes
  - StatusUpdate: fires when the value for the Current Status metric changes
  - **CountryUpdate**: fires when the value for the Country metric changes
  - **OrderAmountUpdate**: fires when the values for the Order Amount metric changes

Here are examples of the **StatusUpdate**, **CountryUpdate** and **OrderAmountUpdate** triggers. Note that the Trigger is repeatable check box is selected, causing the trigger to fire every time the status changes. It is a good idea to select this option for all of the triggers mentioned previously. All of these triggers are added to the parent monitor context, OrderHandlingFuture1.

#### Figure 31. The StatusUpdate trigger

| Business Monitoring - ClipsAndTacks                                                                                                    | Sample - IBM WebSph                                                                                                    | nere Integration I                                                                                                    | Developer       |                                                                                 |                                                                                                    |
|----------------------------------------------------------------------------------------------------|----------------------------------------------------------------------------------------------------|----------------------------------------------------------------------------------------------------|-----------------|---------------------------------------------------------------------------------|----------------------------------------------------------------------------------------------------|
| Elle Edit Navigate Search Project Bun Window                                                                                                    | Help                                                                                                    | Construction of the Construction                                                                                                    |                 | 100 C                                                                           | and the second second second second second second second second second second second second second second second                                                                                                    |
| [☆・鼠≧]#₽₽₽₽₽[0]⊈]⊈_4・]*]                                                                                                    | ¢ <b>↓</b> ↓ ↓ ↓                                                                                                    |                                                                                                    | 🗊 🎱 Web 🖏 R     | Resource 🖪 Business 🏞 D                                                         | ebug 💁 J2EE 🕫 Business                                                                                                    |
| Project Explorer 🗉 🔒 🗎 🗖                                                                                                    | BPELMC Monitor                                                                                                    | ClipsA × 🖫 Order I                                                                                                    | H Monitor       | ClipsAn ClipsAn                                                                 | 🗹 CancelO 🖻 StatusU "s 🗖                                                                                                    |
| Project Explorer Provident Provident Providen | BPELMC     Monitor.     Monitor Details Model     Monitor Details Model     Si OrderHandlingFuture1     Si OrderHandlingFuture1     Si OrderHandlingFuture1     Si OrderHandlingFuture1     Si NorderLingu     Si ShipOrdertoCuston     Process Instance IE     Company     Courrent Status     Courrent Status     Si Approval Step Col     Order Annunt     Order Annunt     Order Annunt     Order Annunt     Order Annunt     Order Annunt     Order Annunt     Order Annunt     Order Annunt     Order Annunt     Order Date     Order Annunt     Order Annunt     Order Cate     Order Annunt     Order Cate     Order Knumber     Sip Percentage     Approval Step Comp     Order Knumber     Ship Percentage     New Order Trigger     New Order Trigger     New Order Trigger     ShipOrder Status     ShipOrder Status     OrderHandlingFutu     OrderHandlingFutu     OrderHandlingFutu     OrderHandlingFutu     OrderHandlingFutu     OrderHandlingFutu     OrderHandlingFutu     OrderHandlingFutu     OrderHandlingFutu     Nonitor Details Model Data Mari Monitoring Flow      Porperties Si No Information is available. | ClipsAL. × Corder 1  Comple Comple C | A     D Monitor | ClipsAn  ClipsAn  ClipsAn  ClipsAn  ClipsAn  ClipsAn  ClipsAndTacksSample.mm Ch | D CancelO D StatusU<br>D CancelO D StatusU<br>D CancelO D StatusU |
|                                                                                                    |                                                                                                    |                                                                                                    |                 |                                                                                 |                                                                                                    |

# The CountryUpdate trigger:

# Figure 32. The CountryUpdate\_Trigger

| company                                                                                                    | 👻 Trigger     | Details                 |                                                                                                    |                        |
|----------------------------------------------------------------------------------------------------|---------------|-------------------------|----------------------------------------------------------------------------------------------------|------------------------|
| Country                                                                                                    | Edit the deta | ails of the trigger, wh | ich detects an occurrence and initiates                                                                                                    | an action in response. |
| Current Status                                                                                                    |               |                         |                                                                                                    |                        |
| Is Approval Step Completed                                                                                                    | ID:           | CountryUpdate_Tr        | igger                                                                                                    | Edit                   |
| Order Amount                                                                                                    |               |                         |                                                                                                    | 58 <del>.</del>        |
| Order Date                                                                                                    | Name:         | CountryUpdate Trig      | gger                                                                                                    |                        |
| Order Number                                                                                                    | Description:  |                         |                                                                                                    |                        |
| Ship Percentage                                                                                                    | beschpdom     | 8                       |                                                                                                    |                        |
| ApprovalStepCompletedUpdate                                                                                                    |               |                         |                                                                                                    |                        |
| Cancel Order Started Trigger                                                                                                    |               |                         |                                                                                                    |                        |
| Check Account Status Started                                                                                                    |               | :<br>:                  |                                                                                                    | ~                      |
| Check Order Handling Policy Sta                                                                                                    | 🔽 Triager i   | is repeatable           |                                                                                                    |                        |
| CountryUpdate Trigger                                                                                                    |               |                         |                                                                                                    |                        |
| DeclinedOrderCtrupdate                                                                                                    | Terminal      | te monitoring contexi   | t                                                                                                    |                        |
| Order Americal Indeke Trigger                                                                                                    |               |                         |                                                                                                    |                        |
| OrderHandlingEuture1 Terminal                                                                                                    |               |                         |                                                                                                    |                        |
| Review Order Started Trigger                                                                                                    | 👻 Trigger     | Sources                 |                                                                                                    |                        |
| Ship Order Started Trigger                                                                                                    | Specify the s | source of this trigger  | 6                                                                                                    |                        |
| ShipPercentageUpdated                                                                                                    | Source Typ    | pe                      | Source                                                                                                    |                        |
| StatusUpdate                                                                                                    | Value ct      | nange                   | Country                                                                                                    |                        |
| NotificationVariable CHANGED                                                                                                    | 10.00 0       | idingo.                 | country .                                                                                                    |                        |
| Nocificación anabio criminado                                                                                                    |               |                         |                                                                                                    |                        |
| OrderHandlingFuture1_Output(                                                                                                    |               |                         |                                                                                                    |                        |
| OrderHandlingFuture1_Output(<br>OrderHandlingFuture1 ENTRY                                                                                                    |               |                         |                                                                                                    |                        |
| OrderHandlingFuture1_Output(<br>OrderHandlingFuture1 ENTRY<br>OrderHandlingFuture1 EXIT                                                                                                    |               |                         |                                                                                                    |                        |
| OrderHandlingFuture1_Output<br>OrderHandlingFuture1 ENTRY<br>OrderHandlingFuture1 EXIT<br>OrderHandlingFuture1 EXIT<br>OrderVariable CHANGED                                                                                                    | <             |                         |                                                                                                    |                        |
| OrderHandlingFuture1_Output<br>OrderHandlingFuture1_ENTRY<br>OrderHandlingFuture1 EXIT<br>OrderVariable CHANGED<br>ProductShipmentVariable CHAN                                                                                                    | <             |                         | Ш                                                                                                    |                        |
| OrderHandlingFuture1_Output(<br>OrderHandlingFuture1_ENTRY<br>OrderHandlingFuture1 EXIT<br>OrderVariable CHANGED<br>ProductShipmentVariable CHAN<br>Declined Order Ctr Update                                                                             | <             |                         | Line Contraction of the Contraction of the Contract | Add Remove             |
| OrderHandlingFuture1_Output(<br>OrderHandlingFuture1_ENTRY<br>OrderHandlingFuture1_EXTT<br>OrderVariable CHANGED<br>ProductShipmentVariable CHAN<br>Declined Order Ctr Update<br>New Order To KPI                                                         | <             |                         | ш                                                                                                    | Add Remove             |
| OrderHandlingFuture1_Output(<br>OrderHandlingFuture1_ENTRV<br>OrderHandlingFuture1_ENTRV<br>OrderHandlingFuture1_EXIT<br>OrderVariable CHANGED<br>ProductShipmentVariable CHAN<br>Declined Order Ctr Update<br>New Order To KPI<br>Order Completed To KPI | <             |                         | ш                                                                                                    | Add Remove             |

| nitor Details Model           |                                                              |                                                                    |
|-------------------------------|--------------------------------------------------------------|--------------------------------------------------------------------|
| 📩 Company 📃 💦                 | ▼ Trigger Details                                            |                                                                    |
| 📰 Country                     | Edit the details of the trigger                              | , which detects an occurrence and initiates an action in response. |
| 💼 Current Status              | 121                                                          |                                                                    |
| Is Approval Step Completed    | ID: OrderAmountL                                             | Jpdate_Trigger Edit                                                |
| Order Amount                  | 22                                                           | 10                                                                 |
| mi Order Date                 | Name: OrderAmountU                                           | lpdate Trigger                                                     |
| Order Number                  | Description:                                                 |                                                                    |
| Ship Percentage               | 17-17-17-17-17-17-17-18-18-18-18-18-18-18-18-18-18-18-18-18- |                                                                    |
| Approvation Completed Update  |                                                              |                                                                    |
| Charles Order Started Trigger |                                                              |                                                                    |
| Check Account Status Started  |                                                              | 0                                                                  |
|                               | ☑ Trigger is repeatable                                      |                                                                    |
| DeclinedOrderCtrl Indate      |                                                              | 1.11                                                               |
| New Order Trigger             | Terminate monitoring cor                                     | ntext                                                              |
| OrderAmountUpdate Trigger     |                                                              |                                                                    |
| OrderHandlingFuture1 Terminal |                                                              |                                                                    |
| Review Order Started Trigger  | Trigger Sources                                              |                                                                    |
| 💠 Ship Order Started Trigger  | Specify the source of this trig                              | gger.                                                              |
| ShipPercentageUpdated         | Source Type                                                  | Source                                                             |
| P StatusUpdate                | Value change                                                 | Crder Amount                                                       |
| NotificationVariable CHANGED  | 1996.0                                                       |                                                                    |
| Condenting=uture1_Output(     |                                                              |                                                                    |
|                               |                                                              |                                                                    |
|                               |                                                              |                                                                    |
| ProductShipmentVariable CHAN  | <                                                            |                                                                    |
| Declined Order Ctr Lindate    |                                                              |                                                                    |
| New Order To KPI              |                                                              | Add Remove                                                         |
| Order Completed To KPI        |                                                              |                                                                    |
|                               |                                                              |                                                                    |

#### The OrderAmountUpdate\_Trigger:

#### Figure 33. The OrderAmountUpdate\_Trigger

- 3. Now that the triggers are created, you must create these outbound events:
- New Order To KPI (type: NewOrderEvent). Sent when the New Order Trigger fires.
- Order Completed To KPI (type: CompleteOrder). Sent when the OrderHandlingFuture1 Termination Trigger fires.
- **Receive Order To KPI** (type: ReceiveOrder). Sent when the Input Data Trigger fires.
- Ship Percentage Update To KPI. This is the ShipPercentageUpdate event that is sent when the ShipPercentageUpdate trigger fires.
- Update Approval Step Completion. This is the ApprovalStepUpdate event that is sent when the ApprovalStepCompletedUpdate fires.
- Update Status. This is the StatusUpdate event that is sent when the New Order Trigger or the StatusUpdate fires.
- **Declined Order Ctr Update**. This is the DeclinedOrderCtrUpdate event that is sent when the DeclinedOrderCtrUpdate fires.
- Update Country. This is the CountryUpdate event that is sent when the New Order Trigger or CountryUpdate trigger fires.
- Update OrderAmount. This is the OrderAmountUpdate event that is sent when the OrderAmountUpdate trigger fires.

The following figures show the definition for each of these outbound events:

Figure 34. The New\_Order\_To\_KPI outbound event definition

| ile Edit Navigate Search Project Bun Window                                                                                                    | Help                                                                                                    |                                                                                                    |                                                                                                    |                                                                                                    | -                 |                                                                                      |                                                                                                    |                                                                                 |
|----------------------------------------------------------------------------------------------------|----------------------------------------------------------------------------------------------------|----------------------------------------------------------------------------------------------------|----------------------------------------------------------------------------------------------------|----------------------------------------------------------------------------------------------------|-------------------|--------------------------------------------------------------------------------------|----------------------------------------------------------------------------------------------------|---------------------------------------------------------------------------------|
| , ▲ ■ ─ ) � ₽ ₽ ₽ ₽ ₽ ₽   0   0   0   •   •   •                                                                                                    | 00.00                                                                                                    |                                                                                                    |                                                                                                    | 🖽 🎱 Web 💪                                                                                                    | Resource Busi     | ness Pobuç                                                                           | g 🙆 J2EE 🕫 Business                                                                                                    |                                                                                 |
| Project Explorer 🗉 🤒 🖻 🦷 🗖                                                                                                    | BPELMC Mor                                                                                                    | nitor 🤷 "ClipsA.                                                                                                    | × 🖫 Order H.                                                                                                    | Monitor                                                                                                    | ClipsAn           | ClipsAn                                                                              | CancelO D StatusU                                                                                                    | 3                                                                               |
| Irroject Explorer II     Get BW     Get BW     Get BW     Get BW     Get BW     GipsAndTacksPELMM     GipsAndTacksPELMMSimplified     GipsAndTacksPELMMSimplified     GipsAndTacksPELMMSimplified     Get Event Definitions     Get Event Definitions     Get Event Definitions     Get By RevOrderEvent     Get By RevOrderEvent     Get Ford Handling (Future 1) Business Measure     Get RevPatientVisitDeFL     Get RevPatientVisitDeFL     Get RevPatien | Monitor Details Mod<br>Monitor Details Mod<br>Monitor Details Mod<br>Monitor Details Mod<br>Monitor Metails Mod<br>Monitor Metails Mod<br>Metails Metails Mod<br>Metails Metails Mod<br>Metails Metails Mod<br>Metails Metails Metails Mod<br>Metails Metails Met | Model  Model  Try Y Status ToxIII Stap Comple Amount Date Amount Date Amount Date Amount Date Amount Date Amount Corder Started Trig recentage ralStepCompletedt Order Started Trig Order Started Trig Order Started Trig order Trigger IdendingFuture1 F Order Started Trig Trigger IdendingFuture1 F Order Started Trig Trigger IdendingFuture1 C IandlingFuture1 F IndiningFuture1 C IandlingFuture1 C IandlingFuture1 C IandlingFuture1 C IandlingFuture1 C IandlingFuture1 C IandlingFuture1 C IandlingFuture1 C Stafus d Order To KPI Completed To KPI Completed To KPI Completed C Status C I Data Matt Model | Order H     Order H     O | ID Monitor      ID Monitor      International States of the outbountion.      New Order To K      New Order To K      New Order Event      New Order Event      New Order Event      respective      respective | e whether to send | Int. Use the Expr<br>Int. Use the Expr<br>ProcessInst<br>ProcessInst<br>I the event. | toring context. The type must be terring context. The type must be terring | 30<br>30<br>30<br>30<br>30<br>30<br>30<br>30<br>30<br>30<br>30<br>30<br>30<br>3 |

# The $Order\_Completed\_To\_KPI$ outbound event definition:

# Figure 35. The Order\_Completed\_To\_KPI outbound event definition

| Elle Edit Navigate Soarch Project Bun Window Help         Image: Soarch Project Bun Window Help         Image: Soarch Project Bun Window Help <t< th=""></t<>                                                                                                    |
|----------------------------------------------------------------------------------------------------|
| Image: Comparison of the second second se                           |
| Project Explorer R     Provent definitions     Provent definitions     Pr |
| Image: BMV       Monitor Details Model         Image: BMV       Monitor Details Model         Image: BMV       Moret Model                                                                                                    |
| Content Visit<br>Patient Visit<br>Patient                                                                                                    |

# The Receive\_Order\_To\_KPI outbound event definition:

#### Figure 36. The Receive\_Order\_To\_KPI outbound event definition

| e Edit                                        | ess Monitorin                                                                                                    | g - ClipsAr                                                                                                    | dTacksSample - IBM We                                                                                                    | ebSphere                                             | Integration                                            | Develope                                                  | 2                                                    |                                             |                                  |                | _ 0    |
|-----------------------------------------------|----------------------------------------------------------------------------------------------------|----------------------------------------------------------------------------------------------------|----------------------------------------------------------------------------------------------------|------------------------------------------------------|--------------------------------------------------------|-----------------------------------------------------------|------------------------------------------------------|---------------------------------------------|----------------------------------|----------------|--------|
| " Four                                        | Navigate Search                                                                                                    | Project Bur                                                                                                    | Window Help                                                                                                    |                                                      |                                                        |                                                           |                                                      |                                             |                                  |                |        |
| · 🛛 🛛                                         |                                                                                                    | 10 9                                                                                                    | · ] & ] & & + + + + + + + + + + + + + + +                                                                                                    |                                                      |                                                        | 🖽 🎱 We                                                    | b CResource                                          | Business                                    | Pebug 328                        | EE 🖲 Business. |        |
| OrderHa                                       | 🕯 EventWr                                                                                                    | BPELMC                                                                                                    | Monitor A ClipsA X                                                                                                    | Corder H                                             | Monitor                                                | -ClipsAn                                                  | ClipsAn                                              | CancelO                                     | 🖻 StatusU                        | ClipsAn        | "2     |
| Ionitor                                       | Details Model                                                                                                    |                                                                                                    |                                                                                                    |                                                      |                                                        |                                                           |                                                      |                                             |                                  |                | H      |
| 1                                             | OrderHandlingFu                                                                                                    | ture1 EXIT                                                                                                    |                                                                                                    |                                                      |                                                        |                                                           |                                                      |                                             |                                  |                | 1.2    |
| -                                             | OrderVariable CH                                                                                                    | ANGED                                                                                                    |                                                                                                    |                                                      |                                                        |                                                           |                                                      |                                             |                                  |                |        |
|                                               | ProductShipment                                                                                                    | Variable CHAN                                                                                                    | ED                                                                                                    |                                                      |                                                        |                                                           |                                                      |                                             |                                  |                |        |
| -1                                            | New Order To KF                                                                                                    | PI                                                                                                    |                                                                                                    |                                                      |                                                        |                                                           |                                                      |                                             |                                  |                |        |
|                                               | Conder Completed                                                                                                    | I TO KPI                                                                                                    |                                                                                                    |                                                      |                                                        |                                                           |                                                      |                                             |                                  |                |        |
|                                               | Ship Percentage I                                                                                                    | Undate To KDI                                                                                                    |                                                                                                    |                                                      |                                                        |                                                           |                                                      |                                             |                                  |                |        |
|                                               | Lindate Approval                                                                                                    | Step Complete                                                                                                    |                                                                                                    |                                                      |                                                        |                                                           |                                                      |                                             |                                  |                |        |
|                                               | Update Status                                                                                                    | and complete                                                                                                    |                                                                                                    |                                                      |                                                        |                                                           |                                                      |                                             |                                  |                |        |
|                                               | B Declined Order C                                                                                                    | Counter                                                                                                    |                                                                                                    |                                                      |                                                        |                                                           |                                                      |                                             |                                  |                |        |
|                                               | order Fulfillment                                                                                                    | Timer                                                                                                    |                                                                                                    |                                                      |                                                        |                                                           |                                                      |                                             |                                  |                |        |
|                                               |                                                                                                    |                                                                                                    |                                                                                                    |                                                      |                                                        |                                                           |                                                      |                                             |                                  |                |        |
|                                               |                                                                                                    |                                                                                                    |                                                                                                    |                                                      |                                                        |                                                           |                                                      |                                             |                                  |                |        |
| - Outboun                                     | details of the outbo                                                                                                    | und event whit                                                                                                    | is sent by the monitoring context                                                                                                    | The type mu                                          | st he an event d                                       | finition                                                  |                                                      |                                             |                                  |                |        |
| cure the                                      | details of the outpor                                                                                                    | und event, white                                                                                                    | is sent by the monitoring context                                                                                                    | a the type ma                                        | st be un event o                                       | innoon.                                                   |                                                      |                                             |                                  |                |        |
| ID:                                           | Receive_Order                                                                                                    | r_To_KPI                                                                                                    |                                                                                                    |                                                      |                                                        |                                                           |                                                      |                                             |                                  |                | Edit   |
| Manaday                                       | Dessitus Orden                                                                                                    | T+ VDI                                                                                                    |                                                                                                    |                                                      |                                                        |                                                           |                                                      |                                             |                                  |                |        |
| reame.                                        | Receive Order                                                                                                    | TO NPI                                                                                                    |                                                                                                    |                                                      |                                                        |                                                           |                                                      |                                             |                                  |                |        |
|                                               | 562.0                                                                                                    |                                                                                                    |                                                                                                    |                                                      |                                                        |                                                           |                                                      |                                             |                                  |                |        |
|                                               |                                                                                                    |                                                                                                    |                                                                                                    |                                                      |                                                        |                                                           |                                                      |                                             |                                  |                | 2      |
| Type:                                         | ReceiveOrder                                                                                                    |                                                                                                    |                                                                                                    |                                                      |                                                        |                                                           |                                                      |                                             |                                  |                | Browse |
| Type:                                         | ReceiveOrder                                                                                                    |                                                                                                    |                                                                                                    |                                                      |                                                        |                                                           |                                                      |                                             |                                  |                | Browse |
| Type:                                         | ReceiveOrder                                                                                                    |                                                                                                    |                                                                                                    |                                                      |                                                        |                                                           |                                                      |                                             |                                  |                | Browse |
| Type:                                         | ReceiveOrder                                                                                                    | se the event to                                                                                                    | ue sent. Lise the Expression column                                                                                                    | a to specify the                                     | value for each a                                       | went attribute w                                          | ten the event is                                     | sent                                        |                                  |                | Browse |
| Type:<br>• Event At<br>Specify t              | ReceiveOrder                                                                                                    | se the event to                                                                                                    | e sent. Use the Expression column                                                                                                    | n to specify the                                     | value for each e                                       | event attribute w                                         | nen the event is                                     | sent.                                       |                                  | ī              | Browse |
| Type:<br>• Event At<br>Specify to<br>Name     | ReceiveOrder                                                                                                    | se the event to                                                                                                    | e sent. Use the Expression column<br>Expression                                                                                                    | n to specify the                                     | value for each e                                       | event attribute w                                         | nen the event is                                     | sent.                                       | t/Customer/Cou                   | intor          | Browse |
| Type:<br>Event Al<br>Specify t<br>Name        | ReceiveOrder                                                                                                    | se the event to<br>Type<br>string                                                                                    | e sent. Use the Expression column<br>Expression<br>OrderHandlingFuture1_InputCrit                                                                                                    | n to specify the<br>erion/OrderHa                    | value for each e                                       | event attribute w                                         | nen the event is<br>IT/extendedDat                   | sent.<br>ta/message/Inpu                    | it/Customer/Cou                  | ntry           | Browse |
| Event At<br>Specify to<br>Name                | ReceiveOrder                                                                                                    | se the event to<br>Type<br>string<br>int<br>string                                                                   | e sent. Use the Expression column<br>Expression<br>OrderHandlingFuture1_InputCrit<br>Declined_Order_Counter                                                                                                | n to specify the<br>erion/OrderHa                    | value for each e                                       | event attribute w                                         | nen the event is                                     | sent.<br>a/message/Inpu                     | it/Customer/Cou                  | intry          | Browse |
| Type:<br>Event At<br>Specify t<br>Name        | ReceiveOrder<br>the triggers that cau<br>Country<br>DeclinedOrderCtr<br>EventNature<br>OrderAmount                                                                                                    | se the event to<br>Type<br>string<br>int<br>string<br>double                                                         | e sent. Use the Expression column<br>Expression<br>OrderHandlingFuture1_InputCrit<br>Declined_Order_Counter<br>OrderHandlingFuture1_InputCrit                                                              | n to specify the<br>rerion/OrderHa                   | value for each e<br>ndlingFuture1_I<br>ndlingFuture1_1 | event attribute w<br>nputCriterion_E                      | nen the event is<br>IT/extendedDal                   | sent.<br>ia/message/Inpu                    | it/Customer/Cou                  | ntry           | Browse |
| Type:<br>• Event Al<br>Specify t<br>Name      | ReceiveOrder<br>ttributes Details<br>the triggers that cau<br>Country<br>DeclinedOrderCtr<br>EventNature<br>OrderDate                                                                                                    | se the event to<br>Type<br>string<br>int<br>string<br>double<br>dateTime                                             | e sent. Use the Expression column<br>Expression<br>OrderHandlingFuture1_InputCrit<br>Dedined_Order_counter<br>OrderHandlingFuture1_InputCrit<br>dateTime(Order_Date)                                       | n to specify the<br>erion/OrderHa<br>erion/OrderHa   | value for each (<br>ndlingFuture1_I<br>ndlingFuture1_I | event attribute w<br>nputCriterion_E)<br>nputCriterion_E) | nen the event is<br>IT/extendedDal                   | sent.<br>la/message/Inpu<br>ta/message/Inpu | it/Customer/Cou                  | ntry           | Browse |
| Type:<br>• Event At<br>Specify t<br>Name      | ReceiveOrder<br>ttributes Details<br>the triggers that cau<br>Country<br>DeclinedOrderCtr<br>EventNature<br>OrderAmount<br>OrderAmount<br>OrderAtppe                                                                                                    | se the event to<br>Type<br>string<br>int<br>string<br>double<br>dateTime<br>string                                   | e sent. Use the Expression columi<br>Expression<br>OrderHandlingFuture1_InputCrit<br>Declined_Order_Counter<br>OrderHandlingFuture1_InputCrit<br>dateTime(Order_Date)                                      | n to specify the<br>rerion/OrderHa<br>rerion/OrderHa | value for each a<br>ndlingFuture1_I<br>ndlingFuture1_I | event attribute w<br>nputCriterion_E2<br>nputCriterion_E2 | nen the event is<br>IT/extendedDal<br>IT/extendedDal | sent.<br>la/message/Inpu<br>la/message/Inpu | it/Customer/Cou<br>it/TotalPrice | ntry           | Browse |
| Type:<br>• Event At<br>Specify t<br>Name      | ReceiveOrder<br>ttributes Details<br>the triggers that cau<br>Country<br>DeclinedOrderCtr<br>EventNature<br>OrderAmount<br>OrderDate<br>PayloadType<br>ProcessID                                                                                                | se the event to<br>Type<br>string<br>int<br>string<br>double<br>dateTime<br>string<br>string                         | e sent. Use the Expression column<br>Expression<br>OrderHandlingFuture1_InputCrit<br>Declined_Order_Counter<br>OrderHandlingFuture1_InputCrit<br>dateTime(Order_Date)                                      | n to specify the<br>erion/OrderHa<br>erion/OrderHa   | value for each o<br>ndlingFuture1_I<br>ndlingFuture1_1 | event attribute w<br>nputCriterion_E<br>nputCriterion_E>  | nen the event is<br>IT/extendedDal<br>IT/extendedDal | sent.<br>Ta/message/Inpu<br>ta/message/Inpu | it/Customer/Cou<br>it/TotalPrice | ntry           | Browse |
| Type:<br>• Event Al<br>Specify t<br>Name      | ReceiveOrder<br>ttributes Details<br>the triggers that cau<br>Country<br>DeclinedOrderCtr<br>EventNature<br>OrderAmount<br>OrderAde<br>PayloadType<br>ProcessID<br>ShipPercentage                                                                               | se the event to<br>Type<br>string<br>int<br>string<br>double<br>dateTime<br>string<br>int<br>int                     | e sent. Use the Expression column<br>Expression<br>OrderHandlingFuture1_InputCrit<br>Dedined_Order_Counter<br>OrderHandlingFuture1_InputCrit<br>dateTime(Order_Date)<br>Shilp_Percentage                   | n to specify the<br>erion/OrderHa<br>erion/OrderHa   | value for each (<br>ndlingFuture1_1<br>ndlingFuture1_1 | event attribute w<br>nputCriterion_E<br>nputCriterion_E   | nen the event is<br>IT/extendedDal<br>IT/extendedDal | sent.<br>a/message/Inpu<br>ta/message/Inpu  | it/Customer/Cou<br>it/TotalPrice | ntry           | Browse |
| Type:<br>• Event Al<br>Specify t<br>Name      | ReceiveOrder<br>ttributes Details<br>the triggers that cau<br>Country<br>DeclinedOrderCtT<br>EventNature<br>OrderAmount<br>OrderAmount<br>OrderAmount<br>ShipPercentage<br>Status                                                                               | se the event to<br>Type<br>string<br>int<br>string<br>double<br>dateTime<br>string<br>int<br>string                  | e sent. Use the Expression column<br>Expression<br>OrderHandlingFuture1_InputCrit<br>Declined_order_Counter<br>OrderHandlingFuture1_InputCrit<br>dateTime(Order_Date)<br>Ship_Percentage<br>Current_Status | n to specify the<br>erion/OrderHa<br>erion/OrderHa   | value for each (<br>ndlingFuture1_1<br>ndlingFuture1_1 | event attribute w<br>nputCriterion_E><br>nputCriterion_E> | nen the event is<br>IT/extendedDal                   | sent.<br>ta/message/Inpu<br>ta/message/Inpu | it/Customer/Cou<br>it/TotalPrice | ntry           | Browse |
| Type:<br>• Event A<br>Specify b<br>Name       | ReceiveOrder<br>ttributes betals<br>the triggers that cau<br>Country<br>DeclinedOrderCtr<br>EventNature<br>OrderAmount<br>OrderOrder<br>PayloadType<br>PayloadType<br>PayloadType<br>PayloadType<br>ShipPercentage<br>Status                                    | se the event to<br>Type<br>string<br>int<br>string<br>double<br>dateTime<br>string<br>int<br>string                  | e sent. Use the Expression column<br>Expression<br>OrderHandlingFuture1_InputCrit<br>Declined_Order_Counter<br>OrderHandlingFuture1_InputCrit<br>dateTime(Order_Date)<br>Ship_Percentage<br>Current_Status | n to specify the<br>erion/OrderHa<br>erion/OrderHa   | value for each e<br>ndlingFuture1_I<br>ndlingFuture1_I | event attribute w<br>nputCriterion_EP<br>nputCriterion_EP | IT/extendedDa                                        | sent.<br>la/message/Inpu<br>la/message/Inpu | it/Customer/Cou<br>it/TotalPrice | ntry           | Browse |
| Type:<br>Event A<br>Specify t<br>Name         | ReceiveOrder<br>ttributes Details<br>the triggers that cau<br>Country<br>DeclinedOrderCtr<br>EventNature<br>OrderAnount<br>OrderAnount<br>OrderAnount<br>OrderAnount<br>OrderAnount<br>OrderAnount<br>ShipPercentage<br>Status                                  | se the event to<br>Type<br>string<br>int<br>string<br>double<br>dateTime<br>string<br>int<br>string<br>int<br>string | e sent. Use the Expression column<br>Expression<br>OrderHandlingFuture1_InputCrit<br>Dedined_Order_Counter<br>OrderHandlingFuture1_InputCrit<br>dateTime(Order_Date)<br>Ship_Percentage<br>Current_Status  | n to specify the<br>erion/OrderHa<br>erion/OrderHa   | value for each (<br>ndlingFuture1_I<br>ndlingFuture1_I | event attribute w<br>aputCriterion_ED<br>aputCriterion_ED | nen the event is<br>IT/extendedDa/<br>IT/extendedDa  | sent.<br>ta/message/Inpu<br>ta/message/Inpu | it/Customer/Cou<br>it/TotalPrice | ntry Add       | Rémové |
| Event Al     Specify t     Name     Filter Co | ReceiveOrder thributes Details the triggers that cau Country DeclinedOrderOrt EventNature OrderAmount OrderOate ProcesID ShipPercentage Status mettom                                                                                                    | se the event to<br>Type<br>string<br>int<br>string<br>double<br>dateTime<br>string<br>int<br>string                  | e sent. Use the Expression column<br>Expression<br>OrderHandlingFuture1_InputCrit<br>Declined_order_Counter<br>OrderHandlingFuture1_InputCrit<br>dateTime(Order_Date)<br>Ship_Percentage<br>Current_Status | n to specify the<br>erion/OrderHa<br>ærion/OrderHa   | value for each a<br>ndlingFuture1_I<br>ndlingFuture1_I | event attribute w<br>nputCriterion_E<br>nputCriterion_E   | nen the event is<br>IT/extendedDaf<br>IT/extendedDaf | sent.<br>la/message/Inpu<br>la/message/Inpu | it/Customer/Cou<br>it/TotalPrice | ntry Add       | Browse |
| Event A<br>Specify t<br>Name                  | ReceiveOrder<br>ttributes Details<br>the triggers that cau<br>Country<br>DeclinedOrderCtr<br>EventNature<br>OrderAmount<br>OrderAntout<br>OrderAntout<br>OrderAntout<br>OrderAntout<br>OrderAntout<br>ShipPercentage<br>Status<br>andton<br>condition to determ | se the event to<br>Type<br>string<br>int<br>string<br>string<br>int<br>string<br>int<br>string<br>int<br>string      | e sent. Use the Expression column<br>Expression<br>OrderHandlingFuture1_InputCrit<br>Declined_Order_Counter<br>OrderHandlingFuture1_InputCrit<br>dateTime(Order_Date)<br>Ship_Percentage<br>Current_Status | n to specify the<br>erion/OrderHa<br>ærion/OrderHa   | value for each (<br>ndlingFuture1_I<br>ndlingFuture1_I | event attribute w<br>nputCriterion_E<br>nputCriterion_E   | nen the event is<br>IT/extendedDa<br>IT/extendedDa   | sent.<br>ta/message/Inpu<br>ta/message/Inpu | it/Customer/Cou<br>it/TotalPrice | ntry           | Remove |
| Event Al<br>Specify t<br>Name                 | ReceiveOrder thrbutes Details the triggers that cau Country DeclinedOrderCtr EventNature OrderAmount OrderAnount OrderAnount OrderAnount ShipPercentage Status andatom condition to determ                                                                      | se the event to<br>Type<br>string<br>int<br>string<br>double<br>dateTime<br>string<br>int<br>string<br>int<br>string | e sent. Use the Expression column<br>Expression<br>OrderHandlingFuture1_InputCrit<br>Dedined_Order_Counter<br>OrderHandlingFuture1_InputCrit<br>dateTime(Order_Date)<br>Ship_Percentage<br>Current_Status  | n to specify the<br>erion/OrderHa<br>erion/OrderHa   | value for each (<br>ndlingFuture1_1<br>ndlingFuture1_1 | event attribute w<br>aputCriterion_ED                     | nen the event is<br>IT/extendedDa                    | sent.<br>ta/message/Inpu<br>ta/message/Inpu | it/Customer/Cou<br>it/TotalPrice | ntry Add       | Remove |

For the preceding ReceiveOrderToKPI outbound event, notice that the Country and Order Amount attributes are set from the inbound event and not the corresponding metric. Because these metrics are set on the inbound event that is the source trigger for this outbound event, there is no guarantee that these values are set when the outbound event is sent. Therefore, you must use the values from the inbound event. The other values in the outbound event have been set by either default values or other inbound events.

# Figure 37. Ship\_Percentage\_Update\_To\_KPI values set by defaults or inbound events

| Business A       | Aonitoring - ClipsAndTacksSample - I                | BM WebSpl        | here Inte                       | gration I         | Developer        |                 |                  |                    |                    | _ 🗆 🔀          |
|------------------|-----------------------------------------------------|------------------|---------------------------------|-------------------|------------------|-----------------|------------------|--------------------|--------------------|----------------|
| Elle Edit Navi   | gate Search Project Bun Window Help                 |                  |                                 |                   |                  |                 |                  |                    |                    |                |
| C\$ ▼ 📓 🖄 ) 💞    | ₽₽₽₽₽ ₽ ₽ ₽+ ₽ ₽+0+                                 |                  |                                 |                   | 🖽 🎱 Web          | Resource        | Business         | Debug GJ2EE        | Business           |                |
| Pr 11 "D         | EventWr BPELMC Monitor Clip                         | sA X 🖳 Or        | der H 🗵                         | Monitor           | ClipsAn          | ClipsAn         | CancelO          | 🖻 StatusU          | ClipsAn            | " 🗆            |
| 8 🗅              | Monitor Details Model                               |                  |                                 |                   |                  |                 |                  |                    |                    | 111日           |
| BMV              | ReviewOrder InnutCriterion                          | · Outbound Ev    | ent Details                     |                   |                  |                 |                  |                    |                    |                |
| GlipsAndTa       | sAndTa ShipOrdertoCustomer_InputCriterion           |                  | ails of the out                 | ound event,       | which is sent    | by the monitori | ng context. The  | type must be an    | event definition.  |                |
| a la ClinsAndTa  | Process Instance ID                                 | 10.              | Chin Deres                      | hanna i tanalasha | Ta KDI           |                 |                  |                    |                    | Edit           |
| · In ClipsAndTa  | City                                                | ID:              | [Snip_Percen                    | tage_update       | _10_NP1          |                 |                  |                    |                    | COIL           |
| 🗟 🥵 ClipsAndTa   | Company                                             | Name:            | Ship Percent                    | age Update        | To KPI           |                 |                  |                    |                    |                |
| 🗟 🎯 Event D      | Country                                             | Description      | -                               |                   |                  |                 |                  |                    |                    | × 1            |
| P Appr           | Current Status                                      |                  |                                 |                   |                  |                 |                  |                    |                    |                |
| Com              | Order Amount                                        |                  |                                 |                   |                  |                 |                  |                    |                    | 1              |
| 12 Decli         | Order Date                                          |                  |                                 |                   |                  |                 |                  |                    |                    |                |
| E New            | Order Number                                        | Type:            | ShipPercent                     | ageUpdate         |                  |                 |                  |                    |                    | Browse         |
| E Recei          | Ship Percentage                                     |                  |                                 |                   |                  |                 |                  |                    |                    |                |
| B Statu          | ApprovalStepCompletedUpdate                         |                  |                                 |                   |                  |                 |                  |                    |                    |                |
| = R Monitor      | Cancel Order Started Trigger                        | - Event Attribu  | utes Details<br>triggers that c | use the ever      | at to be cent. I | Ico the Everace | ion column to sr | acify the value fo | vr each event attr | ibute when the |
| The Clips        | Check Account Status Started Trigger                | event is sent    | t.                              | suse the even     | it to be sent. t | ise the Express | ion column to s  | ectry the value to | e each event attr  | bute mien the  |
| 5. Orde          | Check Order Handling Policy Started Trigger         | Name             |                                 | Type              | Expressio        | on              |                  |                    |                    |                |
| 🕀 🖉 ITMM         | DeclinedOrderCtrUpdate                              | E ShipPerc       | entaneUpd                       | 1. Ipc            | Capicosi         | 011             |                  |                    |                    |                |
| NewDoctor        | New Order Trigger                                   | E Prope          | rty Data                        |                   |                  |                 |                  |                    |                    |                |
| NewPatient       | OrderHandlingFuture1 Termination Trigger            | Extended Data    |                                 |                   |                  |                 |                  |                    |                    |                |
| - MewPatient     | Review Order Started Trigger                        | Ev               | entNature                       | string            |                  |                 |                  |                    |                    |                |
| · IN NewPatient  | Ship Order Started Trigger                          | Pa               | yloadType                       | string            | Deserve          | a share so TD   |                  |                    |                    |                |
| . 😂 NewPatient   | ShipPercentageUpdated                               | Sh               | InPercentage                    | int               | Shin Per         | rcentage        |                  |                    |                    |                |
| 🕫 🗁 NewPatient   | StatusUpdate                                        | 2.11             | ipi ci centage                  | inte              | Sub7. c          | contage         |                  |                    |                    |                |
| 🕫 🗁 PatientData  | NotificationVariable CHANGED                        | 4                |                                 |                   |                  |                 |                  |                    |                    | 5              |
| 📧 😂 Patlent Visi | OrderHandlingFuture1_OutputCriterion EXLI           | 6311             |                                 |                   |                  |                 |                  |                    | 1                  |                |
| PatientVisit     | OrderHandlingFuture1 EXIT                           |                  |                                 |                   |                  |                 |                  |                    | Add                | Remove         |
| PatientVisit     | OrderVariable CHANGED                               |                  |                                 |                   |                  |                 |                  |                    |                    |                |
|                  | ProductShipmentVariable CHANGED                     | - Filter Conditi | ion .                           |                   |                  |                 |                  |                    |                    |                |
|                  | New Order To KPI                                    | Define a con     | dition to dete                  | rmine wheth       | er to send the   | event.          |                  |                    |                    |                |
|                  | Order Completed To KPI                              |                  |                                 |                   |                  |                 |                  |                    |                    | 1              |
| < >              | Receive Order To KPI                                |                  |                                 |                   |                  |                 |                  |                    |                    |                |
| 80 8 -0          | Ship Percentage Update To KPI                       |                  |                                 |                   |                  |                 |                  |                    |                    | 3              |
|                  | Update Approval Step Completed                      | L                |                                 |                   |                  |                 |                  |                    |                    |                |
| No information   | Declined Order Counter                              |                  |                                 |                   |                  |                 |                  |                    |                    |                |
| is available.    | Order Fulfillment Timer                             |                  |                                 |                   |                  |                 |                  |                    |                    |                |
|                  |                                                     |                  |                                 |                   |                  |                 |                  |                    |                    |                |
|                  |                                                     |                  |                                 |                   |                  |                 |                  |                    |                    |                |
|                  | Monitor Details Model Data Mart Model KPI Model Vis | ual Model Even   | t Model Clips                   | AndTacksSar       | nple.mm          |                 |                  |                    |                    |                |
|                  | Monitoring Flow Properties Problems Servers         | Console Progre   | ss Search                       |                   |                  |                 |                  |                    | 8                  | ≥ = × - = =    |
|                  | No information is available.                        |                  |                                 |                   |                  |                 |                  |                    |                    |                |
|                  |                                                     |                  |                                 |                   |                  |                 |                  |                    |                    |                |
|                  |                                                     |                  |                                 |                   |                  |                 |                  |                    |                    |                |
|                  |                                                     |                  |                                 |                   |                  |                 |                  |                    |                    |                |

**Update\_Approval\_Step\_Completed** event values set by default values or inbound events:

# Figure 38. Update\_Approval\_Step\_Completed values set by defaults or inbound events

| Pr I Pr I Pr                                                                                                    | EventWr The BPELMC The Monitor The Event<br>fonitor Details Model<br>BishipOrdertoCustomer_InputCriterion<br>Process Instance ID<br>City<br>Company<br>Country<br>Country<br>Country<br>Country<br>ShipOrdertoCustomer_InputCriterion                                                                                                    | Control of the second for Edit the deta ID:<br>Name:<br>Description | der H Details<br>alls of the outbound even<br>[Update_Approval_Step] | ClipsAn                       | t by the monitor  | ing context. The | StatusU            | ClipsAn             | ")<br> 0    |
|----------------------------------------------------------------------------------------------------|----------------------------------------------------------------------------------------------------|---------------------------------------------------------------------|----------------------------------------------------------------------|-------------------------------|-------------------|------------------|--------------------|---------------------|-------------|
| BMV<br>ClipsAndTi<br>ClipsAndTi<br>ClipsAn    | Ventriv                                                                                                    | Outbound Even     Edit the deta     ID:     Name:     Description   | ent Details<br>ails of the outbound even<br>Update_Approval_Step     | t, which is ser               | t by the monitor  | ing context. The | type must be an o  | event definition.   |             |
| BMV<br>BMV<br>ClipsAndTa<br>ClipsAndTa<br>Cli | Ionitor Details Model       Image: ShipOrdertoCustomer_InputCriterion       Image: ShipOrdertoCustomer_InputCriterion       Image: Process Instance ID       Image: Company       Image: Company | Outbound Events     Edit the deta     ID:     Name:     Description | ent Details<br>ails of the outbound even<br>[Update_Approval_Step    | t, which is ser<br>_Completed | it by the monitor | ing context. The | type must be an    | event definition.   | 199 6       |
| ClipsAndT;<br>ClipsAndT;<br>ClipsAndT;        | B ReviewOrder_InputCriterion     BispOrdertoCustomer_InputCriterion     Process Instance ID     City     Company     Country     Current Status     Is Approval Step Completed                                                                                                    | Outbound Even     Edit the deta     ID:     Name:     Description:  | ent Details<br>ails of the outbound even<br>[Update_Approval_Step]   | t, which is ser<br>_Completed | t by the monitor  | ing context. The | type must be an    | event definition.   |             |
| ClipsAndT;<br>ClipsAndT;<br>ClipsAndT;        | BipOrdertoCustomer_InputCriterior     Process Instance ID     Ghy     Company     Country     Country     Current Status     Is Approval Step Completed                                                                                                    | Edit the deta<br>ID:<br>Name:<br>Description                        | Update_Approval_Step                                                 | t, which is ser<br>_Completed | t by the monitor  | ing context. The | type must be an    | event definition.   |             |
| ClipsAndTa<br>ClipsAndTa<br>ClipsAndTa        | Process Instance ID     Gity     Company     Country     Current Status     Is Approval Step Completed                                                                                                    | ID:<br>Name:<br>Description:                                        | Update_Approval_Step                                                 | Completed                     |                   |                  |                    |                     |             |
| ClipsAndTa<br>ClipsAndTa<br>ClipsAndTa<br>Event D<br>Appr<br>Comj<br>Dedli                                                                                                    |                                                                                                    | Name:                                                               | [opdate_reprote_otep                                                 |                               |                   |                  |                    |                     | Edit.       |
| ClipsAndTa<br>Event D<br>Appr<br>Comp<br>Comp<br>Decli                                                                                                    | La Company<br>Country<br>Current Status<br>Stapproval Step Completed                                                                                                    | Name:<br>Description                                                | Name: Update Approval Step                                           |                               |                   |                  |                    |                     |             |
| Event D<br>Appr<br>Comp<br>Decli                                                                                                    | Country                                                                                                    | Description                                                         | Update Approval Step C                                               | ompleted                      |                   |                  |                    |                     |             |
| Appr     Comp     Decli     New(                                                                                                    | is Approval Step Completed                                                                                                    | Description:                                                        |                                                                      |                               |                   |                  |                    |                     |             |
| Dedi Rewt                                                                                                    | is Approval step completed                                                                                                    |                                                                     |                                                                      |                               |                   |                  |                    |                     |             |
| P New(                                                                                                    | - Order Amount                                                                                                    |                                                                     |                                                                      |                               |                   |                  |                    |                     |             |
| IN PROVIDE                                                                                                    | i Order Date                                                                                                    | 200000                                                              |                                                                      |                               |                   |                  |                    |                     |             |
| D Dacai                                                                                                    | 🖃 Order Number                                                                                                    | Type:                                                               | ApprovalStepUpdate                                                   |                               |                   |                  |                    |                     | Browse      |
| P Shiol                                                                                                    | Hip Percentage                                                                                                    |                                                                     |                                                                      |                               |                   |                  |                    |                     |             |
| P Statu                                                                                                    | ApprovalStepCompletedUpdate                                                                                                    |                                                                     |                                                                      |                               |                   |                  |                    |                     |             |
| - R Monitor                                                                                                    |                                                                                                    | - Event Attrib                                                      | utes Details<br>bringgers, that cause the out                        | unt to be cont                | Line the Everage  | ion column to co | ocify the value fo | r oach event attril | huto when t |
| - Clips                                                                                                    | Check Account Status Started Trigge                                                                                                    | event is sen                                                        | t.                                                                   | ent to be sent                | . Use the Expres  | aon column to sp | ecity the value to | each event atum     | Jule when t |
| - Orde                                                                                                    | — I Check Order Handling Policy Startec                                                                                                    | Namo                                                                |                                                                      | Tuna                          | Expression        |                  |                    |                     |             |
| ITMM 🛛                                                                                                    | DeclinedOrderCtrUpdate                                                                                                    | Approva                                                             | StenCompleted Indate                                                 | Time                          | LAPIESSIO         |                  |                    |                     |             |
| NewDoctor                                                                                                    | - Input Data Trigger                                                                                                    | F Prope                                                             | atv Data                                                             |                               |                   |                  |                    |                     |             |
| NewPatient                                                                                                    | New Order Trigger     OrderHandlingEuture1 Termination                                                                                                    | E Exten                                                             | ded Data                                                             |                               |                   |                  |                    |                     |             |
| NewPatient                                                                                                    | Peview Order Started Trioner                                                                                                    | Ap                                                                  | provalStepCompleted                                                  | string                        | Is_Approv         | al_Step_Complet  | ed                 |                     |             |
| 8 NewPatient                                                                                                    | Shin Order Started Trigger                                                                                                    | Ev                                                                  | entNature                                                            | string                        |                   |                  |                    |                     |             |
| RewPatient                                                                                                    |                                                                                                    | Pa                                                                  | yloadType                                                            | string                        |                   | 200              |                    |                     |             |
| MewPatient                                                                                                    |                                                                                                    | Pro                                                                 | ocessID                                                              | string                        | ProcessIns        | tanceID          |                    |                     |             |
| PatientDatz                                                                                                    | NotificationVariable CHANGED                                                                                                    | 100                                                                 |                                                                      |                               |                   |                  |                    |                     |             |
| Patient Visi                                                                                                    | OrderHandlingFuture1_OutputCriter                                                                                                    | ٤                                                                   |                                                                      |                               |                   |                  |                    |                     |             |
| PatientVisit                                                                                                    | OrderHandlingFuture1 ENTRY                                                                                                    |                                                                     |                                                                      |                               |                   |                  |                    | Add                 | Remove      |
| PatientVisit                                                                                                    | OrderHandlingFuture1 EXIT                                                                                                    |                                                                     |                                                                      |                               |                   |                  |                    |                     |             |
|                                                                                                    | OrderVariable CHANGED                                                                                                    |                                                                     |                                                                      |                               |                   |                  |                    |                     |             |
|                                                                                                    | ProductShipmentVariable CHANGED                                                                                                    | - Filter Condit                                                     | ion                                                                  |                               |                   |                  |                    |                     |             |
|                                                                                                    | R Order Completed To KPI                                                                                                    | Define a cor                                                        | idition to determine whet                                            | her to send th                | e event.          |                  |                    |                     |             |
|                                                                                                    | Receive Order To KPI                                                                                                    |                                                                     |                                                                      |                               |                   |                  |                    |                     | -           |
|                                                                                                    | B Ship Percentage Update To KPL                                                                                                    |                                                                     |                                                                      |                               |                   |                  |                    |                     |             |
| 0 2 = 0                                                                                                    | - Undate Approval Step Completed                                                                                                    |                                                                     |                                                                      |                               |                   |                  |                    |                     |             |
|                                                                                                    | - No Update Status                                                                                                    |                                                                     |                                                                      |                               |                   |                  |                    |                     |             |
| information                                                                                                    | - I Declined Order Counter                                                                                                    |                                                                     |                                                                      |                               |                   |                  |                    |                     |             |
| ivailable.                                                                                                    | Order Fulfillment Timer                                                                                                    |                                                                     |                                                                      |                               |                   |                  |                    |                     |             |
|                                                                                                    | ( ) ( ) ( ) ( ) ( ) ( ) ( ) ( ) ( ) ( )                                                                                                    |                                                                     |                                                                      |                               |                   |                  |                    |                     |             |
|                                                                                                    |                                                                                                    |                                                                     |                                                                      |                               |                   |                  |                    |                     |             |
| Mo                                                                                                    | onitor Details Model Data Mart Model KPI Model Vis                                                                                                    | ual Model Even                                                      | t Model ClipsAndTacksSi                                              | imple.mm                      |                   |                  |                    |                     |             |
| Mo                                                                                                    | nitoring Flow Properties Problems Servers                                                                                                    | Console Progre                                                      | ss Search                                                            |                               |                   |                  |                    | 19 3                | · · ·       |
| No                                                                                                    | information is available.                                                                                                    |                                                                     |                                                                      |                               |                   |                  |                    |                     |             |
|                                                                                                    |                                                                                                    |                                                                     |                                                                      |                               |                   |                  |                    |                     |             |

**Update\_Status event values** set by default values or inbound events:

Figure 39. Update\_Status event values set by default values or inbound events

| Business A        | Aonitoring - ClipsAndTacksSample -                                                                                                    | IBM WebSph         | nere Integration                       | Developer            |                  |                 |                     |                    | _ 🗆 🔀                   |
|-------------------|----------------------------------------------------------------------------------------------------|--------------------|----------------------------------------|----------------------|------------------|-----------------|---------------------|--------------------|-------------------------|
| Elle Edit Navig   | gate Search Project Bun Window Help                                                                                                    |                    |                                        |                      |                  |                 |                     |                    |                         |
| 📬 🕶 🔛 🗁 🛛 🧬       | ₽₽₽₽₽  <u>₽</u>   <u>₽</u>   <u>₽</u>   <u>₽</u> +  <i>4</i>   <u>₽</u> ₽+0+                                                                                                    |                    |                                        | 🖽 🔍 Wel              | b CResource      | Business        | Debug Debug         | Business           |                         |
| Pr 11 "D          | SeventWr BPELMC Monitor                                                                                                    | psA × 🖫 On         | der H 🕖 Monitor                        | ClipsAn              | ClipsAn          | CancelO         | StatusU             | ClipsAn            | "3 D                    |
| 80                | Monitor Details Model                                                                                                    |                    |                                        |                      |                  |                 |                     |                    | 112 23                  |
| 🖲 🍅 BMV           |                                                                                                    |                    |                                        |                      |                  |                 |                     |                    | 1976 (10)               |
| 🗉 🏙 ClipsAndTa    | ReviewOrder_InputCriterion                                                                                                    | - Outbound Ev      | ent Details<br>ils of the outbound own | at which is cont     | by the menitoria | a contact The   | have must be an e   | unnt definition    |                         |
| 🕫 🕼 ClipsAndTa    | ShipOrdertoCustomer_InputCriterior                                                                                                    | cuit the dete      | its of the outbound even               | iç willer is sene    | by the monitori  | ig context. The | type must be an t   | event dennidon.    |                         |
| 🖲 🔐 ClipsAndTa    |                                                                                                    | ID:                | Update_Status                          |                      |                  |                 |                     |                    | Edit                    |
| R 📴 ClipsAndTa    |                                                                                                    |                    | In the first of                        |                      |                  |                 |                     |                    |                         |
| ClipsAndTa        | Country                                                                                                    | Name:              | Update Status                          |                      |                  |                 |                     |                    |                         |
| Event D           | - i Current Status                                                                                                    | Description:       |                                        |                      |                  |                 |                     |                    | <u>^</u>                |
| E App             | Is Approval Step Completed                                                                                                    |                    |                                        |                      |                  |                 |                     |                    |                         |
| P Dedi            | 🛁 Order Amount                                                                                                    |                    |                                        |                      |                  |                 |                     |                    | ×.                      |
| P New(            | 🛁 Order Date                                                                                                    | Type               | Statust Indate                         |                      |                  |                 |                     |                    | Browse                  |
| E Recei           | 🛁 Order Number                                                                                                    | There              | - Autosophilite                        |                      |                  |                 |                     |                    |                         |
| B Shipi           | Ship Percentage                                                                                                    |                    |                                        |                      |                  |                 |                     |                    |                         |
| - 🖻 Statu         | ApprovalStepCompletedUpdate                                                                                                    | - Event Attribu    | tes Details                            |                      |                  |                 |                     |                    |                         |
| 😑 🔂 Monitor       | Charle Order Started Ingger                                                                                                    | Specify the t      | riggers that cause the e               | vent to be sent. I   | Use the Expressi | on column to sp | ecify the value for | r each event attri | ibute when the          |
| - The Clips       | Check Account Status Statted Triggt     Check Order Handling Palicy Statter                                                                                                    | event is sent      | 10000000000000000000000000000000000000 |                      |                  |                 |                     |                    | 1. Constant of the last |
| - Orde            | The Circle Corder Order Order | Name               |                                        | Type                 | Expression       |                 |                     |                    | ^                       |
| a B IIMM          | -> Input Data Trigger                                                                                                    | E New Ord          | ler Trigger                            |                      |                  |                 |                     |                    |                         |
| MewDottor         | New Order Trigger                                                                                                    | E Prope            | rty Data                               |                      |                  |                 |                     |                    |                         |
| - IN NewPatient   |                                                                                                    | 🗉 Exten            | ded Data                               |                      |                  |                 |                     |                    |                         |
| • 18 NewPatient   |                                                                                                    | Eve                | IntNature                              | string               |                  |                 |                     |                    |                         |
| • IB NewPatient   |                                                                                                    | Pa                 | road Type                              | string               | ProcessInst      | Discol          |                     |                    |                         |
| 🔹 😂 NewPatient    | ShipPercentageUpdated                                                                                                    | Sta                | tus                                    | string               | Current Sta      | his             |                     |                    |                         |
| 🕫 🗁 NewPatient    |                                                                                                    | E StatusUp         | date                                   | Sung                 | content_bio      |                 |                     |                    |                         |
| 🕫 🗁 PatientDatz   |                                                                                                    | 100                |                                        |                      |                  |                 |                     |                    | 1                       |
| 📧 😂 Patlent Visi  | OrderHandlingFuture1_OutputCriter                                                                                                    | 100                |                                        |                      |                  |                 |                     |                    | 100                     |
| PatientVisit      | OrderHandlingFuture1 ENTRY     OrderHandlingEuture1 EVIT                                                                                                    |                    |                                        |                      |                  |                 |                     | Add                | Remove                  |
| PatientVisit      | OrderVariable CHANGED                                                                                                    |                    |                                        |                      |                  |                 |                     |                    |                         |
|                   | ProductShipmentVariable CHANGED                                                                                                    |                    |                                        |                      |                  |                 |                     |                    |                         |
|                   | New Order To KPI                                                                                                    | - Filter Condition | on<br>dition to datarmina who          | that to could the    | ought            |                 |                     |                    |                         |
|                   | No Order Completed To KPI                                                                                                    | Denne a con        | diddi to determine wite                | ulei to sella ule    | event.           |                 |                     |                    |                         |
| 1 3               | - Receive Order To KPI                                                                                                    |                    |                                        |                      |                  |                 |                     |                    | 2                       |
| Pro IN THE        | Ship Percentage Update To KPI                                                                                                    |                    |                                        |                      |                  |                 |                     |                    |                         |
| 0=0 n             | - Po Update Approval Step Completed                                                                                                    |                    |                                        |                      |                  |                 |                     |                    | <u> </u>                |
| He information    | - % Update Status                                                                                                    |                    |                                        |                      |                  |                 |                     |                    |                         |
| is available.     | Order Eulfilment Timer                                                                                                    |                    |                                        |                      |                  |                 |                     |                    |                         |
| Sector Contractor | Order Fulliment Timer                                                                                                    |                    |                                        |                      |                  |                 |                     |                    |                         |
|                   | < >                                                                                                    |                    |                                        |                      |                  |                 |                     |                    |                         |
|                   | Monitor Details Model Data Mart Model KPI Model V                                                                                                    | isual Model Even   | t Model ClipsAndTacks                  | Sample.mm            |                  |                 |                     |                    |                         |
|                   | Monitoring Flow Properties Problems Carvers                                                                                                    | Console Progra     | s Search                               | a candra a strange f |                  |                 |                     | 1                  | 9 11 X . PR             |
|                   | No information is available.                                                                                                    | console Progre     | a sedicit                              |                      |                  |                 |                     | 14                 |                         |
|                   |                                                                                                    |                    |                                        |                      |                  |                 |                     |                    |                         |
|                   |                                                                                                    |                    |                                        |                      |                  |                 |                     |                    |                         |
|                   |                                                                                                    |                    |                                        |                      |                  |                 |                     |                    |                         |
| 1.014             |                                                                                                    |                    |                                        |                      |                  |                 |                     |                    |                         |

There are two triggers for the preceding **UpdateStatus** outbound event.

Figure 40. Triggers that cause the Declined\_Order\_Ctr\_Update event

| 🔮 Business Monitoring - ClipsAndTacksSample - IBM WebSphere Integration Developer 📃 🗖 🔀 |                                                                                                |                        |                           |                       |                                       |                         |  |  |
|-----------------------------------------------------------------------------------------|------------------------------------------------------------------------------------------------|------------------------|---------------------------|-----------------------|---------------------------------------|-------------------------|--|--|
| Eile Edit Navigate Search Proje                                                         | ect <u>Run W</u> indow <u>H</u> elp                                                            |                        |                           |                       |                                       |                         |  |  |
| 🗈 🕶 🗋 🗁 🖓 🎝 🏶 🕽 🖉   🕘                                                                   | 🖀 ] 💁 🔹 ] 🖋 ] 🏷 🗇 👻 🌩 👻                                                                        |                        | 🖬 🎯 I                     | Web CResource         | Business 🌣 Debug 🙆 J2EE 😨             | Business                |  |  |
| 🛸 Project Explorer 🛛 💊 🕒 🗝 🗆                                                            | ClipsAndTacksSample X GlipsAndTacksS                                                           | ampleKPI               | CrderHandlingFuture       | 1 Admin Conso         | ole ClipsAndTacksBPELMM               |                         |  |  |
| 🖲 🗁 BMV 🔼                                                                               | Monitor Details Model                                                                          |                        |                           |                       |                                       | <b>II</b> E             |  |  |
| B B ClipsAndTacks                                                                       |                                                                                                |                        |                           |                       |                                       |                         |  |  |
| e ClipsAndTacksBPELMM                                                                   | ReviewOrder_InputCriterion                                                                     | - Outbound Ex          | rent Details              | ant addate to continu | the monthedex context. The base of    | at he as such           |  |  |
| B B ClipsAndTacksBPELMMSimpl                                                            | ShipOrdertoCustomer_InputCi                                                                    | definition             | alls of the outbound ev   | enc, which is sent by | the monitoring context. The type mi   | ust be an event         |  |  |
| 😑 🤯 ClipsAndTacksDualModelOri                                                           |                                                                                                | dennaon.               |                           |                       |                                       |                         |  |  |
| Event Definitions                                                                       | - City                                                                                         | ID:                    | Declined_Order_Ctr_       | Update                |                                       | Edit                    |  |  |
| ApprovalStepUpdate                                                                      | - Company                                                                                      |                        |                           |                       |                                       |                         |  |  |
| CompleteOrder                                                                           | Country                                                                                        | Name:                  | Declined Order Ctr Up     | pdate                 |                                       |                         |  |  |
| DeclinedOrderCtrUpda                                                                    | - Current Status                                                                               | Description            | :                         |                       |                                       | ~                       |  |  |
| - NewOrderEvent                                                                         | Grader Amount                                                                                  |                        |                           |                       |                                       |                         |  |  |
| - ReceiveOrder                                                                          | Order Date                                                                                     |                        |                           |                       |                                       |                         |  |  |
| ■ ShipPercentageUpdate                                                                  | - Order Date                                                                                   |                        |                           |                       |                                       |                         |  |  |
| ──                                                                                      | Croer Number                                                                                   | Type:                  | DeclinedOrderCtrUpd       | late                  |                                       | Browse                  |  |  |
| B B Monitor Models                                                                      | Approval Stap Completed Lodat                                                                  |                        |                           |                       |                                       |                         |  |  |
| - ClipsAndTacksBPELGei                                                                  | ApprovaistepCompletedOpdat                                                                     | Event Attrib           | utes Details              |                       |                                       |                         |  |  |
| -B. ClipsAndTacksBPELMM                                                                 | The Charles Order Started Higger                                                               | Specify the            | triggers that cause the   | event to be sent. Use | e the Expression column to specify th | e value for each event  |  |  |
| - A ClipsAndTacksKPIMM                                                                  | Check Account Status Statted     Account Status Statted                                        | attribute wh           | ien the event is sent.    |                       |                                       |                         |  |  |
| - B ClipsAnd LacksMerged                                                                | DeclinedOrderCtrl Indate                                                                       | Name                   |                           | Type                  | Expression                            |                         |  |  |
| - ClipsAndTacksMergedf                                                                  | New Order Trigger                                                                              | Declined               | dOrderCtrUpdate           |                       |                                       |                         |  |  |
| ClipsAnd TacksMMPron                                                                    | OrderHandlingFuture1 Termin                                                                    | Prope                  | erty Data                 |                       |                                       |                         |  |  |
| - ClipsAnd LacksSdillple                                                                | Review Order Started Trigger                                                                   | Exter                  | ided Data                 |                       |                                       |                         |  |  |
| Manitar Madala                                                                          | Ship Order Started Trigger                                                                     | De                     | eclinedOrderCtr           | int                   | Declined_Order_Counter                |                         |  |  |
| Cline And Tacks Cample                                                                  | ShipPercentageUpdated                                                                          | Ev                     | entNature                 | string                |                                       |                         |  |  |
| ClipsAndTacksSample                                                                     | → StatusUpdate                                                                                 | Pa                     | yloadType                 | string                |                                       |                         |  |  |
| . IN TIMM                                                                               | NotificationVariable CHANGED                                                                   | Pr                     | ocessID                   | string                | ProcessInstanceID                     |                         |  |  |
| * A NewDoctorsOffice                                                                    | OrderHandlingFuture1_Output                                                                    |                        |                           |                       |                                       |                         |  |  |
| A NewPatientFromBPFI                                                                    | OrderHandlingFuture1 ENTRY                                                                     | <                      |                           |                       |                                       | >                       |  |  |
| KewPatient/isit                                                                         | OrderHandlingFuture1 EXIT                                                                      |                        |                           |                       |                                       | Add Remove              |  |  |
| - A NewPatientVisit8PEI                                                                 | OrderVariable CHANGED                                                                          |                        |                           |                       |                                       | Add Internette          |  |  |
| * * NewPatientVisitCombinedMo                                                           | ProductShipmentVariable CHA                                                                    |                        |                           |                       |                                       |                         |  |  |
| BewPatientVisitMM                                                                       | - To Declined Order Ctr Update                                                                 | - Filter Condit        | ion                       |                       |                                       |                         |  |  |
| · · · · · · · · · · · · · · · · · · ·                                                   | - To KPI 🛛                                                                                     | Define a cor           | ndition to determine wh   | ether to send the ev  | vent.                                 |                         |  |  |
|                                                                                         | < >                                                                                            |                        |                           |                       |                                       | ~ ~                     |  |  |
| Be Outline III available                                                                | Monitor Details Model Data Mart Model KPI Mode                                                 | Visual Mode            | Event Model ClipsAnd      | dTacksSample.mm       |                                       |                         |  |  |
| No information is available.                                                            | Monitoring Flow Properties Problems Servers                                                    | Console 8              | Progress Search           |                       |                                       | = 🍇 🔝 🖉 🖻 🗸 😑 🖬         |  |  |
|                                                                                         | WebSphere Business Monitor Server v6.0.2 @ loca                                                | alhost (1) [We         | bSphere v6.0 Server] W    | /ebSphere Business I  | Monitor Server v6.0.2 @ localhost (W  | (ebSphere v6.0)         |  |  |
|                                                                                         | [12/13/06 8:40:46:750 EST] 00000065 SystemOu                                                   | t O Task               | : CancelOrderandSendN     | otification 017808    | 193802 for customer Shankaran /pr     | ice: 1070.0             |  |  |
|                                                                                         | [12/13/06 8:40:46:750 EST] 00000065 SystemOu                                                   | t O Found              | d 1 CancelOrder           |                       |                                       | _                       |  |  |
|                                                                                         | [12/13/06 8:41:02:547 EST] 00000068 SystemOut<br>[12/13/06 8:41:02:547 EST] 00000068 SystemOut | t O cance<br>t O Cance | e1=3976<br>e1 order: 3976 |                       |                                       |                         |  |  |
|                                                                                         | [12/13/06 8:41:02:547 EST] 00000068 SystemOu                                                   | t O Proce              | essing order: 3976        |                       |                                       |                         |  |  |
|                                                                                         | [12/13/06 8:41:02:781 EST] 00000068 SystemOu                                                   | t O Cance              | elled order: 3976         |                       |                                       |                         |  |  |
|                                                                                         | [12/13/06 8:41:03:484 EST] 00000068 ServletW                                                   | rappe A SR             | VE0242I: [ClipsAndTac     | kaHumanCustomEAR]     | [/ClipsAndTacksHumanCustomNeb] [      | /emailNotification.jsp] |  |  |
|                                                                                         | <                                                                                              |                        |                           |                       |                                       | >                       |  |  |
|                                                                                         |                                                                                                |                        |                           |                       |                                       | 6                       |  |  |
| 1 1                                                                                     |                                                                                                |                        |                           |                       |                                       |                         |  |  |

# Triggers that cause the **Update\_Country** event:

# Figure 41. Triggers that cause the Update\_Country event

| Order Number                                                                                                    | derindon.                                                                                                    |                                                                                                    |                                                                                     |                       |
|----------------------------------------------------------------------------------------------------|----------------------------------------------------------------------------------------------------|----------------------------------------------------------------------------------------------------|-------------------------------------------------------------------------------------|-----------------------|
| Ship Percentage                                                                                                    | ID: Update_Country                                                                                                    | (                                                                                                    |                                                                                     | Edit                  |
| ApprovalStepCompletedUpdate                                                                                                    | 53.                                                                                                    |                                                                                                    |                                                                                     |                       |
| 🔶 Cancel Order Started Trigger                                                                                                    | Name: Update Country                                                                                                    |                                                                                                    |                                                                                     | 3                     |
| 🌞 Check Account Status Started                                                                                                    |                                                                                                    |                                                                                                    |                                                                                     | lian                  |
| 🖗 Check Order Handling Policy Sta                                                                                                    | Description:                                                                                                    |                                                                                                    |                                                                                     | 0                     |
| le CountryUpdate Trigger                                                                                                    |                                                                                                    |                                                                                                    |                                                                                     |                       |
| DeclinedOrderCtrUpdate                                                                                                    |                                                                                                    |                                                                                                    |                                                                                     |                       |
| New Order Trigger                                                                                                    |                                                                                                    |                                                                                                    |                                                                                     | ~                     |
| la OrderAmountUpdate Trigger                                                                                                    | 83                                                                                                    |                                                                                                    |                                                                                     |                       |
| OrderHandlingFuture1 Terminal                                                                                                    | Type: CountryUpdate                                                                                                    |                                                                                                    |                                                                                     | Browse                |
| Review Order Started Trigger                                                                                                    | 1242 Carlos Carlos Carl |                                                                                                    |                                                                                     |                       |
| Ship Order Started Trigger                                                                                                    |                                                                                                    |                                                                                                    |                                                                                     |                       |
| ShinPercentagel Indated                                                                                                    |                                                                                                    |                                                                                                    |                                                                                     |                       |
|                                                                                                    | Event Attributes Details                                                                                                    |                                                                                                    |                                                                                     |                       |
| 🔿 Statusi Indate                                                                                                    |                                                                                                    |                                                                                                    |                                                                                     |                       |
| 🌳 StatusUpdate                                                                                                    | Specify the triggers that cause                                                                                                    | the event to be sen                                                                                  | it. Use the Expression column to speci                                              | fy the value for each |
| StatusUpdate     NotificationVariable CHANGED     OrderHandlingEuture1 Output                                                                                                    | Specify the triggers that cause event attribute when the event                                                                                                    | the event to be sen<br>is sent.                                                                      | it. Use the Expression column to speci                                              | fy the value for each |
| StatusUpdate     NotificationVariable CHANGED     OrderHandlingFuture1_Output     OrderHandlingFuture1 ENTRY                                                                                                    | Specify the triggers that cause<br>event attribute when the even<br>Name                                                                                                    | the event to be sen<br>: is sent.<br>Type                                                            | t. Use the Expression column to speci                                               | fy the value for each |
| StatusUpdate     NotificationVariable CHANGED     OrderHandlingFuture1_Output(     OrderHandlingFuture1 ENTRY     OrderHandlingFuture1 EXIT                                                                                                    | Specify the triggers that cause<br>event attribute when the event<br>Name                                                                                                    | the event to be sen<br>is sent.<br>Type                                                              | t. Use the Expression column to speci                                               | fy the value for each |
| StatusUpdate     NotificationVariable CHANGED     OrderHandlingFuture1_Output     OrderHandlingFuture1 ENTRY     OrderHandlingFuture1 EXIT     OrderHandlingFuture1 EXIT     OrderVariable CHANGED                                                                                                    | Specify the triggers that cause<br>event attribute when the event<br>Name                                                                                                    | the event to be sen<br>is sent.<br>Type                                                              | t. Use the Expression column to speci                                               | fy the value for each |
| StatusUpdate     NotificationVariable CHANGED     OrderHandlingFuture1_Output     OrderHandlingFuture1 ENTRY     OrderHandlingFuture1 EXIT     OrderVariable CHANGED     ProductShipmentVariable CHAN                                                                                                    | Specify the triggers that cause<br>event attribute when the event<br>Name                                                                                                    | the event to be sen<br>is sent.<br>Type                                                              | t. Use the Expression column to speci                                               | fy the value for each |
| Statust/pdate     NotificationVariable CHANGED     OrderHandlingFuture1_outputt     OrderHandlingFuture1 ENTRY     OrderHandlingFuture1 EXIT     OrderVariable CHANGED     ProductShipmentVariable CHAN     Declined Order Ctr Update                                                                                                    | Specify the triggers that cause<br>event attribute when the event<br>Name                                                                                                    | the event to be sen<br>is sent.                                                                      | it. Use the Expression column to speci                                              | fy the value for each |
| Statust/pdate     NotificationVariable CHANGED     OrderHandlingFuture1_Output     OrderHandlingFuture1 ENTRY     OrderHandlingFuture1 EXIT     OrderVariable CHANGED     ProductShipmentVariable CHAN     Declined Order Ctr Update     New Order To KPI                                                                                                    | Specify the triggers that cause<br>event attribute when the event<br>Name                                                                                                    | the event to be sen<br>is sent.<br>Type<br>string                                                    | t. Use the Expression column to speci                                               | fy the value for each |
| StatusUpdate     NotificationVariable CHANGED     OrderHandlingFuture1_Output(     OrderHandlingFuture1 ENTRY     OrderHandlingFuture1 EXIT     OrderVariable CHANGED     ProductShipmentVariable CHAN     Declined Order Ctr Update     New Order To KPI     Order Completed To KPI                                                                                                    | Specify the triggers that cause<br>event attribute when the event<br>Name                                                                                                    | the event to be sent<br>is sent.<br>Type<br>string<br>string                                         | t. Use the Expression column to speci                                               | fy the value for each |
| Statustipdate     NotificationVariable CHANGED     OrderHandlingFuture1_outputt     OrderHandlingFuture1 ENTRY     OrderHandlingFuture1 EXIT     OrderHandlingFuture1 EXIT     OrderVariable CHANGED     ProductShipmentVariable CHAN     Declined Order Ctr Update     New Order To KPI     Order Completed To KPI     Rereive Order To KPI                                                                                                    | Specify the triggers that cause<br>event attribute when the event<br>Mame<br>CountryUpdate Trigger<br>Property Data<br>Extended Data<br>Country<br>EventLabel<br>EventLabel<br>EventNature                                                                                                    | the event to be sent<br>is sent.<br>Type<br>string<br>string<br>string                               | t. Use the Expression column to speci                                               | fy the value for each |
| Statustipdate     NotificationVariable CHANGED     OrderHandlingFuture1_Outputt     OrderHandlingFuture1 ENTRY     OrderHandlingFuture1 EXIT     OrderVariable CHANGED     ProductShipmentVariable CHAN     Declined Order Ctr Update     New Order To KPI     Order Completed To KPI     Ship Bercentage Undate To KPI                                                                                                    | Specify the triggers that cause<br>event attribute when the event                                                                                                    | the event to be sen<br>is sent.<br>Type<br>string<br>string<br>string<br>string                      | It. Use the Expression column to speci                                              | fy the value for each |
| StatusLipdate NotificationVariable CHANGED OrderHandlingFuture1_Output OrderHandlingFuture1 ENTRY OrderHandlingFuture1 EXIT OrderVariable CHANGED ProductShipmentVariable CHAN Declined Order Ctr Update New Order To KPI Order Completed To KPI Concercound to KPI Ship Percentage Update To KPI Undate Anorgou State To Complete                                                                                                    | Specify the triggers that cause<br>event attribute when the event<br>Mame<br>OcountryUpdate Trigger<br>CountryUpdate Trigger<br>Extended Data<br>Country<br>EventLabel<br>EventNature<br>PayloadType<br>ProcessID                                                                                                    | the event to be sent<br>is sent.<br>Type<br>string<br>string<br>string<br>string<br>string           | t. Use the Expression column to speci<br>Expression<br>Country<br>ProcessInstanceID | fy the value for each |
| StatusUpdate     NotificationVariable CHANGED     OrderHandlingFuture1_Output     OrderHandlingFuture1 ENTRY     OrderVariable CHANGED     ProductShipmentVariable CHAN     Declined Order Ctr Update     New Order To KPI     Order Completed To KPI     Ship Percentage Update To KPI     Update Approval Step Complete                                                                                                    | Specify the triggers that cause<br>event attribute when the event<br>Name<br>⊡ New Order Trigger<br>⊡ CountryUpdate Trigger<br>⊕ Property Data<br>⊡ Extended Data<br>Country<br>EventLabel<br>EventNature<br>PayloadType<br>ProcessID                                                                                                    | the event to be sent<br>is sent.<br>Type<br>string<br>string<br>string<br>string<br>string<br>string | t. Use the Expression column to speci<br>Expression<br>Country<br>ProcessInstanceID | fy the value for each |
| StatusUpdate     NotificationVariable CHANGED     OrderHandlingFuture1_output     OrderHandlingFuture1 ENTRY     OrderHandlingFuture1 EXTT     OrderVariable CHANGED     ProductShipmentVariable CHAN     Declined Order Ctr Update     New Order To KPI     Receive Order To KPI     Ship Percentage Update To KPI     Update Country     Update Country                                                                                                    | Specify the triggers that cause<br>event attribute when the event<br>Mame<br>CountryUpdate Trigger<br>Property Data<br>Extended Data<br>Country<br>EventLabel<br>EventNature<br>PayloadType<br>ProcessID                                                                                                    | the event to be sent<br>is sent.<br>Type<br>string<br>string<br>string<br>string<br>string           | t. Use the Expression column to speci<br>Expression<br>Country<br>ProcessInstanceID | fy the value for each |
| StatusUpdate     NotificationVariable CHANGED     OrderHandlingFuture1_Outputt     OrderHandlingFuture1_ENTRY     OrderVariable CHANGED     ProductShipmentVariable CHAN     Declined Order Ctr Update     New Order To KPI     Order Completed To KPI     Ship Percentage Update To KPI     Update Approval Step Complete     Update Country     Update Context                                                                                                    | Specify the triggers that cause<br>event attribute when the event                                                                                                    | the event to be sent<br>is sent.<br>Type<br>string<br>string<br>string<br>string<br>string<br>string | t. Use the Expression column to speci<br>Expression<br>Country<br>ProcessInstanceID | fy the value for each |
| NotificationVariable CHANGED  NotificationVariable CHANGED  OrderHandlingFuture1_Outputt  OrderHandlingFuture1 ENTRY  OrderVariable CHANGED  ProductShipmentVariable CHAN  ProductShipmentVariable CHAN  New Order To KPI  Receive Order To KPI  Receive Order To KPI  Ship Percentage Update To KPI  Update Approval Step Complete  Update Country  Update OrderAmount  Update Status  Desclined Order Curubate  Country  Desclined Order Curubate  Country  Dupdate Order Amount  Dupdate Order Order | Specify the triggers that cause<br>event attribute when the event                                                                                                    | the event to be sent<br>is sent.<br>Type<br>string<br>string<br>string<br>string<br>string           | t. Use the Expression column to speci<br>Expression<br>Country<br>ProcessInstanceID | fy the value for each |

# Triggers that cause the Update\_OredrAmount event:

| Figure 42. Triggers that cause the Update OredrAmount even | Figure 42 | 2. Triggers | that cause | the Update | OredrAmount event |
|------------------------------------------------------------|-----------|-------------|------------|------------|-------------------|
|------------------------------------------------------------|-----------|-------------|------------|------------|-------------------|

| n Order Amount                                                                                                    |                                                                                                    |                                                                          |                                                                                                    |
|----------------------------------------------------------------------------------------------------|----------------------------------------------------------------------------------------------------|--------------------------------------------------------------------------|----------------------------------------------------------------------------------------------------|
| order Date                                                                                                    | Edit the details of the outbound eve<br>definition.                                                                                                    | nt, which is sen                                                         | t by the monitoring context. The type must be an event                                                                                                    |
| ii Ship Percentage ApprovalStepCompletedUpdate Capcel Order Started Trigger                                                                                                    | ID: Update_OrderAmount                                                                                                    |                                                                          | Edit.                                                                                                    |
| Check Account Status Started                                                                                                    | Name: Update OrderAmount                                                                                                    | 1                                                                        |                                                                                                    |
| Check Order Handling Policy Sta CountryUpdate Trigger DeclinedOrderCtrUpdate New Order Trigger                                                                                                    | Description:                                                                                                    |                                                                          |                                                                                                    |
| New Order Trigger  New Order AmountUpdate Trigger  OrderAmountUpdate Trigger  OrderHandlingFuture1 Terminal  Ship Order Started Trigger  Ship Order Started Trigger  Ship PercentageUpdated                                                                                                    | Type: OrderAmountUpdate                                                                                                    |                                                                          | Browse.                                                                                                    |
| <ul> <li>Ship Order Started Trigger</li> <li>ShipPercentageUpdated</li> </ul>                                                                                                    |                                                                                                    |                                                                          |                                                                                                    |
| Ship Order Started Trigger     ShipPercentageUpdated     StatusUpdate     NotificationVariable CHANGED     OrderHandlingFuture1_Output                                                                                                    | <b>Event Attributes Details</b><br>Specify the triggers that cause the event attribute when the event is se                                                                                                    | went to be sent                                                          | . Use the Expression column to specify the value for eac                                                                                                    |
| Ship Order Started Trigger     ShipPercentageUpdated     StatusUpdate     NotificationVariable CHANGED     OrderHandlingFuture1_Output     OrderHandlingFuture1 ENTRY     OrderHandlingFuture1 EXT                                                                                                    | Event Attributes Details     Specify the triggers that cause the event attribute when the event is se     Name                                                                                                    | event to be seni<br>int.                                                 | . Use the Expression column to specify the value for eac                                                                                                    |
| Ship Order Started Trigger Ship Order Started Trigger StatusUpdate VotificationVariable CHANGED OrderHandlingFuture1_Outputk OrderHandlingFuture1 ENTRY OrderHandlingFuture1 EXIT OrderVariable CHANGED ProductShipmentVariable CHAN                                                                              | ✓ Event Attributes Details     Specify the triggers that cause the event attribute when the event is se     Name     OrderAmountUpdate Trigger     Property Data     Details                                                                    | went to be seni<br>nt.<br>Type                                           | :. Use the Expression column to specify the value for eac<br>Expression                                                                                                    |
| Ship Order Started Trigger     ShipPercentageUpdated     StatusUpdate     NotificationVariable CHANGED     OrderHandlingFuture1_Outputk     OrderHandlingFuture1 ENTRY     OrderHandlingFuture1 EXIT     OrderVariable CHANGED     ProductShipmentVariable CHAN     Declined Order Ctr Update                     | ✓ Event Attributes Details     Specify the triggers that cause the event attribute when the event is as     Name     OrderAmountUpdate Trigger     Property Data     Extended Data     Event bel                                                | event to be seni                                                         | . Use the Expression column to specify the value for eac<br>Expression                                                                                                    |
| Ship Order Started Trigger Ship Order Started Trigger Ship PercentageUpdated StatusUpdate OrderHandlingFuture1_Outputk OrderHandlingFuture1_ENTRY OrderHandlingFuture1_EXIT OrderVariable CHANGED ProductShipmentVariable CHAN Declined Order Ctr Update New Order To KPI                                         | Event Attributes Details     Specify the triggers that cause the event attribute when the event is se     Name     OrderAmountUpdate Trigger     Property Data     Extended Data     EventLabel     EventLabel                                  | rvent to be seni<br>int.<br>Type<br>string                               | . Use the Expression column to specify the value for eac<br>Expression                                                                                                    |
| Ship Order Started Trigger Ship Order Started Trigger StatusUpdate NotificationVariable CHANGED OrderHandlingFuture1_Outputt OrderHandlingFuture1 ENTRY OrderVariable CHANGED ProductShipmentVariable CHAN Declined Order Tck IPI New Order To KPI Order Completed To KPI                                         | Event Attributes Details     Specify the triggers that cause the e event attribute when the event is se     Name     OrderAmountUpdate Trigger     Property Data     Extended Data     EventLabel     EventNature     OrderAmountUpdate         | svent to be seni<br>int.<br>Type<br>string<br>string<br>double           | . Use the Expression column to specify the value for each Expression                                                                                                    |
| Ship Order Started Trigger Ship Order Started Trigger ShipPercentageUpdated StatusUpdate NotificationVariable CHANGED OrderHandlingFuture1_Outputk OrderHandlingFuture1_ENTRY OrderVariable CHANGED ProductShipmentVariable CHAN Declined Order Ctr Update New Order To KPI OrderVariable API Order Variable Ship | Event Attributes Details     Specify the triggers that cause the event attribute when the event is se     Name     OrderAmountUpdate Trigger     Property Data     Extended Data     EventLabel     EventNature     OrderAmount     PavloadType | tvent to be seni<br>int.<br>Type<br>string<br>string<br>double<br>string | Expression column to specify the value for each column to specify the value for each |

That completes the work in the BPEL model.

4. Now, update the KPI model to handle the inbound events. For example, the generated model can provide Model Name and Model ID values with some cryptic characters, so change the ID and Name to make them easier to read:

#### Figure 43. Change the ID and Name to make them easier to read

| Monitor Details Model                                                                              |                                                                          |                                                                           |      |
|----------------------------------------------------------------------------------------------------|--------------------------------------------------------------------------|---------------------------------------------------------------------------|------|
| <ul> <li>B Order Handling Business Measures KPI</li> <li>B Order Handling (Future 1) MC</li> </ul> | <ul> <li>Monitor Details</li> <li>Edit the details of the ID:</li> </ul> | he model. The timestamp is required to identify the version of the model. | Edit |
|                                                                                                    | Name:<br>Description:                                                    | Order Handling Business Measures KPI                                      | ~    |
|                                                                                                    | Timestamp (UTC):                                                         | 2006-12-05T13:41:37                                                       | Edit |
|                                                                                                    |                                                                          |                                                                           |      |

 5. Change the ID and Name of the Order Handling (Future 1) MC context to make it easier to read. Here is the model with the default metrics. First, remove all of the metrics that were under the parent context Order Handling (Future 1) MC.

#### Figure 44. Model with the default metrics that require removal

| Monitor Details Model 🔠 🔡                                                                                                    |
|----------------------------------------------------------------------------------------------------|
| Corder Handling (Future 1) Business Me     Corder Handling (Future 1) MC     Corder Handling (Future 1) MC     Corder Handling (Future 1) MC     Corder Handling (Future 1) MC     Corder Handling (Future 1) MC     Corder Handling (Future 1) MC     Corder Handling (Future 1) Business Measures     Corder Handling (Future 1) Business Measures     Corder Handling (Future 1) Business Measures     Corder Handling (Future 1) Business Measures     Corder Handling (Future 1) Business Measures     Corder Handling (Future 1) Business Measures     Corder Handling (Future 1) Business Measures     Corder Handling (Future 1) Process     Review Order Processing Time     Ship Order to Customer Processi      Mane: Corder Landow (UTC): 2006-12-01T14:06:53     Corder Jack KPI Model KPI Model KPI Model Event Model ClipsAndTackKPIMM mm |

6. Before you add the inbound events, add the key metric to the parent context. The key metric is used in the correlation expression of the events to make sure that the event is associated with the correct context. The key metric for the parent context is the Process ID value that is sent in the NewOrderInboundEvent. All inbound events sent by the BPEL model are filtered by the key value. The following example shows the definition of the key metric:

| Monitor Details Model                      |                                   |                                                                                       |        |
|--------------------------------------------|-----------------------------------|---------------------------------------------------------------------------------------|--------|
| ■ 5. Order Handling (Future 1) Business Me | - Key Details<br>Edit the details | s of the key. Each monitoring context requires at least one key.                      |        |
|                                            | ID:                               | ProcessID                                                                             | Edit   |
|                                            | Name:                             | ProcessID                                                                             |        |
|                                            | Description:                      |                                                                                       | ^      |
|                                            |                                   |                                                                                       | ~      |
|                                            | Type:                             | String                                                                                | -      |
|                                            |                                   | Maximum String Length: 256                                                            |        |
|                                            |                                   | Allocate additional space in database to accommodate Unicode string for globalization |        |
|                                            | Default Value:                    |                                                                                       | Edit   |
|                                            | This key ca                       | n be used for sorting                                                                 |        |
|                                            | Key Value Map                     |                                                                                       |        |
|                                            | Specify the ex                    | pressions that set the value of the key.                                              |        |
|                                            | Expression                        |                                                                                       |        |
|                                            |                                   | Add                                                                                   | Remove |
| < >                                        | LApression                        | Add                                                                                   |        |

#### Figure 45. Definition of the key metric

\_\_\_\_7. Now add the following inbound events and the related correlation expressions:

- NewOrderInboundEvent (type: NewOrderEvent). The correlation expression verifies that the ProcessID in the event matches the ProcessID key metric in the context. If no instances are found for the correlation, a new instance should be created. If one or more instances are found, it should be treated as an error.
- Approval Update (type: ApprovalStepUpdate). The correlation expression verifies that the ProcessID in the event matches the ProcessID key metric in the context. If one instance is found, the event should be delivered to the instance. If no instance or multiple instances are found, it should be treated as an error.
- End Order (type: CompleteOrder). The correlation expression verifies that the ProcessID in the event matches the ProcessID key metric. If one instance is found, the event should be delivered to the instance. If no instance or multiple instances are found, it should be treated as an error.
- **Receive Order** (type: ReceiveOrder). The correlation predicate expression verifies that the ProcessID in the event matches the ProcessID key metric in the context. If one instance is found, the event should be delivered to the instance. If no instance or multiple instances are found, it should be treated as an error.

- **Status Update** (type: StatusUpdate). The correlation expression verifies that the ProcessID in the event matches the ProcessID key metric in the context. If one instance is found, the event should be delivered to the instance. If no instance or multiple instances are found, it should be treated as an error.
- Update Declined Order Counter (type: DeclinedOrderCtrUpdate). The correlation expression verifies that the ProcessID in the event matches the ProcessID key metric in the context. If one instance is found, the event should be delivered to the instance. If no instance or multiple instances are found, it should be treated as an error.
- Update Ship Percentage This inbound event is of type ShipPercentageUpdate. The correlation expression must verify that the ProcessID in the event matches the ProcessID key metric in the context. If one instance is found, the event should be delivered to the instance. If no instance or multiple instances are found, it should be treated as an error.
- **Country Update** This inbound event is of type CountryUpdate. The correlation expression must verify that the ProcessID in the event matches the ProcessID key metric in the context. If one instance is found, the event should be delivered to the instance. If no instance or multiple instances are found, it should be treated as an error.
- OrderAmount Update This inbound event is of type OrderAmountUpdate. The correlation expression must verify that the ProcessID in the event matches the ProcessID key metric in the context. If one instance is found, the event should be delivered to the instance. If no instance or multiple instances are found, it should be treated as an error.

Here are the definitions for the **NewOrderInboundEvent** and the Approval Update inbound event showing the correlation expression and the actions for number of instances found:

Figure 46. Correlation expression and actions for no. of NewOrderInboundEvent instances

| 💑 Order Handling (Future 1) Business Me<br>= 🎒 Order Handling (Future 1) MC | - Inbound Event Details<br>Edit the details of the inboun                                                                                                  | d event, which references an event that is generated by the monitored application                                                                                                    | 2   |
|-----------------------------------------------------------------------------|----------------------------------------------------------------------------------------------------|----------------------------------------------------------------------------------------------------|-----|
| ProcessID NewOrderInboundEvent                                              | Ine type must be an event de<br>ID: NewOrderInbo                                                                                                    | ennition,<br>undEvent                                                                                                    | t., |
|                                                                             | Name: NewOrderInbox<br>Description:                                                                                                    | undEvent                                                                                                    |     |
|                                                                             |                                                                                                    |                                                                                                    |     |
|                                                                             | Type: NewOrderEvent                                                                                                    | Brows                                                                                                    | e.  |
|                                                                             | + Filter Condition<br>Define a condition based on t                                                                                                    | the event attributes to identify whether to accept an event of this type.                                                                                                    |     |
|                                                                             | Filter Condition Define a condition based on t                                                                                                    | the event attributes to identify whether to accept an event of this type,                                                                                                    |     |
|                                                                             | Filter Condition Define a condition based on t                                                                                                    | the event attributes to identify whether to accept an event of this type.                                                                                                    |     |
|                                                                             | Filter Condition Define a condition based on I                                                                                                    | the event attributes to identify whether to accept an event of this type.                                                                                                    |     |
|                                                                             | Filer Condition Define a condition based on 1     Correlation Expression Define an expression to ident NewOrderInboundEvent/exit If no instances are found | the event attributes to identify whether to accept an event of this type. If the monitoring context instance or instances that receive the event at runtime. If the monitoring context instance If the event at runtime. If the monitoring context instance |     |
|                                                                             |                                                                                                    | the event attributes to identify whether to accept an event of this type.  ify the monitoring context instance or instances that receive the event at runtime.  ify the monitoring context instance  [Treat as error                                        |     |

nitor Details Model Data Mart Model KPI Model Visual Model Event Model ClipsAndTackKPIMM.mm

Approval Update inbound event definition showing the correlation expression and the actions for number of instances found:

#### Figure 47. Correlation expression and the actions for number of instances for Approval Update

| Monitor Details Model                                                                                                    |                                                                                                    |                                                                                                    |
|----------------------------------------------------------------------------------------------------|----------------------------------------------------------------------------------------------------|----------------------------------------------------------------------------------------------------|
| Grder Handling (Future 1) Business Me      Bill Order Handling (Future 1) MC     ProcessID     ProcessID     NewOrderInboundEvent | ✓ Inbound Event Details           Edit the details of the inbo           The type must be an event           ID:         Approval_Up           Name:         Approval_Up | und event, which references an event that is generated by the monitored application.<br>definition.<br>date            |
|                                                                                                    | Description:                                                                                                    | Jake                                                                                                    |
|                                                                                                    | Type:     ApprovalSter <ul> <li>Filter Condition</li> <li>Define a condition based of</li> <li>Define a condition based of</li> </ul>                                    | n the event attributes to identify whether to accept an event of this type.                                            |
|                                                                                                    | <ul> <li>Correlation Expression</li> <li>Define an expression to id</li> <li>Approval_Update/extended</li> </ul>                                                         | entify the monitoring context instance or instances that receive the event at runtime.<br>edData/ProcessID = ProcessID |
|                                                                                                    | If no instances are found                                                                                                    | Treat as error                                                                                                    |
| ۲                                                                                                    | If one instance is found<br>If multiple instances are fo                                                                                                    | Deliver to the instance                                                                                                |
| Monitor Details Model Data Mart Model KPI Mod                                                                                     | el Visual Model Event Model                                                                                                    | ClipsAndTackKPIMM.mm                                                                                                   |

8. Now that you have created the events, you can create the following triggers for each of the events:

- Approval Update Trigger Source Type for this trigger is the Approval Update inbound event.
- End Order Trigger Source Type for this trigger is the End Order inbound event. This trigger also terminates the monitor context.
- New Order Trigger Source Type for this trigger is the NewOrderInboundEvent.
- **Receive Order Trigger** Source Type for this trigger is the Receive Order inbound event.
- Status Update Trigger Source Type for this trigger is the Status Update inbound event. Because multiple status updates are received as the order is processed, select the Trigger is repeatable check box for this trigger.
- Update Ship Percentage Trigger Source Type for this trigger is the Update Ship Percentage inbound event.
- **Declined Order Counter Trigger** Source Type for this trigger is the Update Declined Order Counter inbound event.
- **Country Update Trigger** Source Type for this trigger is the Country Update inbound event.
- **OrderAmount Update Trigger** Source Type for this trigger is the OrderAmount Update inbound event.

Here are the definitions for the **End Order Trigger** and the **Status Update Trigger**:

# Figure 48. End Order Trigger definitions

| Monitor Details Model                                                                                                    |                                                                                                    |                                                                                                    |                                                          |            |
|----------------------------------------------------------------------------------------------------|----------------------------------------------------------------------------------------------------|----------------------------------------------------------------------------------------------------|----------------------------------------------------------|------------|
| Grder Handling (Future 1) Business Me     Grder Handling (Future 1) MC     Approval Update Trigger     Approval Update     Find Order Trigger     Approval Update     Receive Order     Status Update     Update Declined Order Counter     Update Ship Percentage | <ul> <li>Trigger Detail</li> <li>Edit the deta</li> <li>ID:</li> <li>Name:</li> <li>Description:</li> <li>Trigger is</li> <li>Terminate</li> <li>Trigger Source</li> <li>Source Typ</li> <li>Event</li> </ul> | Is Ils of the trigger, which de End_Order_Trigger End Order Trigger repeatable e monitoring context ses ource of this trigger. e | tects an occurrence and initiates an action in response. | Edit       |
| Monitor Details Model Data Mart Model KPI Mod                                                                                                    | Trigger Cond<br>Specify the c                                                                                                    | tion<br>ondition that determines v<br>Event Model ClipsAndTar                                                                    | vhether the trigger will fire.<br>kKPIMM.mm              | Add Remove |

Definitions for the Status Update Trigger:

# Figure 49. Definitions for Status Update Trigger

| mpty Folder) r Details Model                                                                                                    |  |
|----------------------------------------------------------------------------------------------------|--|
| Image: Drider Handling (Future 1) Business Me         Image: DrocessID         Image: ProcessID         Image: ProcessID         < |  |
| Monitor Details Model Data Mart Model KPI Model Visual Model Event Model ClipsAndTackKPIMM.mm                                                                                                    |  |

# Definition for the **Country Update Trigger**:

# Figure 50. Definition for Country Update trigger

| Order Handling Business Measures                                                                                                    | Name: Country Upd                                | date Triger                                        |       |
|----------------------------------------------------------------------------------------------------|--------------------------------------------------|----------------------------------------------------|-------|
| Country Current Status Current Status                                                                                                    | Description:                                     |                                                    | < >   |
| Content of der Countent     Star Countent     Star Countent | ✓ Trigger is repeatable ☐ Terminate monitoring ( | context                                            |       |
| - E Country Update Triger                                                                                                    | ✤ Trigger Sources                                |                                                    |       |
| - 🖙 Declined Order Counter Tri                                                                                                    | Specify the source of this                       | trigger.                                           |       |
| End Order Trigger                                                                                                    | Source Type                                      | Source                                             | 1     |
| Porder Amount Update Trige     Porder Amount Update Trigger     Status Update Trigger     Update Ship Percentage Tr     Approval Update     Country Update                                                                                                    | Event                                            | Country Update                                     |       |
| End Order<br>NewOrderInboundEvent<br>OrderAmount Update<br>Receive Order<br>Status Update<br>Update Declined Order Cou<br>Update Ship Percentage                                                                                                    | Trigger Condition Specify the condition that     | Add R<br>determines whether the trigger will fire. | emove |
|                                                                                                    |                                                  |                                                    | 3     |

# Definition for the OrderAmount Update Trigger:

#### Figure 51. Definition for OrderAmount Update trigger

| onitor Details Model                                                                                                    | Namai OrdarAmajust                                        | Lindate Tricer                                                                      |            |
|----------------------------------------------------------------------------------------------------|-----------------------------------------------------------|-------------------------------------------------------------------------------------|------------|
| Order Handling Business Measures     Order Handling (Future 1) MC     Order Randling (Future 1) MC     Order SID     Order SID     Order Country     Order Country     Order Current Status | Description:                                              | opuale inger                                                                        | ~          |
| Context Declined Order Counter                                                                                                    | ✓ Trigger is repeatable ✓ Terminate monitoring comparison | ntext                                                                               |            |
| - E Approval Update Trigger<br>- E Country Update Triger<br>- E Declined Order Counter Tri                                                                                                  | Trigger Sources<br>Specify the source of this tr          | gger.                                                                               |            |
| End Order Trigger                                                                                                    | Source Type                                               | Source                                                                              |            |
| Order Amount Update Trige     Receive Order Trigger     Status Update Trigger     Update Ship Percentage Tr     Approval Update     Country Update                                          | Event                                                     | orderAmount Update                                                                  |            |
| Find Order     NewOrderInboundEvent     OrderAmount Update     Receive Order     Status Update     Update Declined Order Cou                                                                | Trigger Condition Specify the condition that d            | etermines whether the trigger will fire.                                            | Add Remove |
| Update Ship Percentage     Order Fulfillment Timer                                                                                                    |                                                           | nen ( exceptor property ( 201 ( 2017) ( 201 <b>987</b> ) ( exceptor ( 2017) ( 2017) | ~          |
|                                                                                                    |                                                           |                                                                                     |            |

- \_\_\_\_9. Now that you have added the triggers, add these metrics, counters, and stopwatches for the KPIs:
- **Country**: metric, string of length 256, default value of US; value is set from the Country field in the Receive Order event or the Country Update event when the when the Receive Order Trigger or Country Update trigger is fired. (Add the two triggers to Metric Value Maps.)
- **Current Status**: metric, string of length 256, no default value; value is set from the Status field in the Status Update event or the Receive Order event when the Status Update Trigger or Receive Order Trigger is fired. The value is set to Started when the New Order Trigger is fired. (Add the three triggers to Metric Value Maps.)
- Is Approval Step Completed: metric, length of 256, default value of Not Completed; value is set from the ApprovalStepCompleted field in the Approval\_Update event when the Approval Update Trigger is fired, and from the ApprovalStepCompleted field in the Receive\_Order event when the Receive Order Trigger is fired.

- Order Amount: decimal, default value of 0; value is set from the OrderAmount field in the Receive\_Order event or OrderAmount Update event when the Receive Order Trigger or OrderAmount Update trigger is fired. (Add the two triggers to Metric Value Maps.)
- Order Date: date, no default value; value is set from the OrderDate field in the Receive Order event when the Receive Order Trigger is fired. It is also set from the creationTime field in the NewOrderInboundEvent event. (Add the two triggers to Metric Value Maps.) Because the OrderDate field in the event has a type of DateTime, the expression must use the data() function to convert this to a date field.
- Ship Percentage: integer, defaults to 0; value is set from the ShipPercentage field in the Receive\_Order event or the Update\_Ship\_Percentage event when the Receive Order Trigger or Update Ship Percentage Trigger fires.
- **Declined Order Counter**: integer, defaults to 0; value is set from the DeclinedOrderCtr field in the DeclinedOrderCtrUpdate event when the Declined Order Counter Update Trigger is fired.
- **Order Fulfillment Timer:** stopwatch; started when the NewOrderEvent inbound event is received and stopped when the End Order inbound event is received.

Here are the definitions for the **Order Date** and the **Order Fulfillment Timer**:

#### Figure 52. Order Date Timer definition

| Monitor Details Model                              |                   |                                         |                  |                                      |                       |                  |
|----------------------------------------------------|-------------------|-----------------------------------------|------------------|--------------------------------------|-----------------------|------------------|
| Response Manualing (Future 1) Business Me          | ✓ Metric Details  |                                         |                  |                                      |                       |                  |
| Order Handling (Future 1) MC                       | Edit the details  | of the metric, which                    | n is a holding s | pot for information used in oth      | er calculations.      |                  |
| ProcessID                                          | ID:               | Order Date                              |                  |                                      |                       | Edit             |
| - izzi Country                                     | ID.               | Order_Date                              |                  |                                      |                       | Edit             |
| Current Status                                     | Name:             | Order Date                              |                  |                                      |                       |                  |
| is Approval Step Completed?                        | Description:      |                                         |                  |                                      |                       | ~                |
| - im Order Amount                                  |                   |                                         |                  |                                      |                       |                  |
|                                                    |                   |                                         |                  |                                      |                       | ~                |
| - Ship Percentage                                  | Type:             | Date                                    |                  |                                      |                       | -                |
| Approval Update Trigger                            |                   | 0-1-1-1-1-1-1-1-1-1-1-1-1-1-1-1-1-1-1-1 |                  |                                      |                       |                  |
| Fnd Order Trigger                                  | Default Value     | [                                       |                  |                                      |                       | Edit             |
| New Order Trigger                                  | Default value.    |                                         |                  |                                      |                       | Luit             |
| Receive Order Trigger                              | □ This metric     | can be used for sorti                   | ing              |                                      |                       |                  |
| 🛶 Status Update Trigger                            |                   |                                         |                  |                                      |                       |                  |
| Update Ship Percentage Trigger     Approval Update | ✓ Metric Value Ma | aps                                     |                  |                                      |                       |                  |
| - Find Order                                       | Specify the exp   | pressions that set the                  | e value of the m | netric. If a trigger is specified, t | he map is evaluated w | when the trigger |
| NewOrderInboundEvent                               | fires.            |                                         |                  |                                      |                       |                  |
| Receive Order                                      | Trigger           |                                         | Express          | ion                                  |                       |                  |
| >> Status Update                                   | Receive Order     | r Trigger                               | date(Re          | ceive_Order/extendedData/Ord         | lerDate)              |                  |
| >>> Update Declined Order Counter                  | <                 |                                         | Ш                | Ľ                                    |                       | >                |
| - Pupdate Ship Percentage                          |                   |                                         |                  |                                      | Ad                    | d Remove         |
| G Order Fulfillment Timer                          |                   |                                         |                  |                                      |                       |                  |
|                                                    |                   |                                         |                  |                                      |                       |                  |
|                                                    |                   |                                         |                  |                                      |                       |                  |
|                                                    |                   |                                         |                  |                                      |                       |                  |
|                                                    |                   |                                         |                  |                                      |                       |                  |
| <                                                  |                   |                                         |                  |                                      |                       |                  |
| Monitor Details Model Data Mart Model KPI Mode     | Visual Model E    | vent Model ClipsAnd                     | dTackKPIMM.m     | m                                    |                       |                  |
|                                                    |                   |                                         |                  |                                      | ,                     |                  |

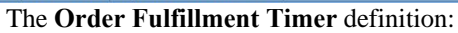

# Figure 53. Order Fulfillment Timer definition

| <ul> <li>Stopwatch Details</li> <li>Edit the details of<br/>more start and st</li> </ul> | the stopwatch, which ke<br>op times, the durations a                                                                                                    | ps track of elapsed time. If an accumulating stopwatch<br>e added together to produce an accumulated time.                                                                                                    | is given two or                                                                                                    |
|------------------------------------------------------------------------------------------|----------------------------------------------------------------------------------------------------|----------------------------------------------------------------------------------------------------|----------------------------------------------------------------------------------------------------|
| ID: Ord                                                                                  | ler_Fulfillment_Timer                                                                                                    |                                                                                                    | Edit                                                                                                    |
| Description:                                                                             | er Fumiment Timer                                                                                                    |                                                                                                    | ~ >                                                                                                    |
| This stopwatch This stopwatch Stopwatch Controls                                         | n is an accumulating stop<br>n can be used for sorting                                                                                                    | vatch                                                                                                    |                                                                                                    |
| Trigger / Inhour                                                                         | ad Event                                                                                                    | Peculting Action                                                                                                    |                                                                                                    |
| New Order Tri                                                                            | igger                                                                                                    | Start                                                                                                    |                                                                                                    |
| B End Order Tri                                                                          | gger                                                                                                    | Stop                                                                                                    |                                                                                                    |
|                                                                                          |                                                                                                    |                                                                                                    | Add Remove                                                                                                    |
|                                                                                          | Stopwatch Details     Edit the details of more start and st ID: Orc Name: Orc Description:     This stopwatch     This stopwatch     Specify what caus     Trigger / Inboun     ** New Order Tri     ** End Order Tri | Stopwatch Details Edit the details of the stopwatch, which kee more start and stop times, the durations an ID: Order_Fulfillment_Timer Name: Order Fulfillment Timer Description:      This stopwatch is an accumulating stopw     This stopwatch can be used for sorting      Stopwatch Controls Specify what causes the stopwatch to change     Trigger / Inbound Event     * New Order Trigger     * End Order Trigger | Stopwatch Details     Edit the details of the stopwatch, which keeps track of elapsed time. If an accumulating stopwatch     more start and stop times, the durations are added together to produce an accumulated time.  ID: Order_Fulfillment_Timer Name: Order Fulfillment Timer Description:      This stopwatch is an accumulating stopwatch     This stopwatch is an accumulating stopwatch     This stopwatch can be used for sorting      Stopwatch Controls Specify what causes the stopwatch to change and what action is taken.  Trigger / Inbound Event     Resulting Action      * New Order Trigger     Stop |

10. You still need to set the value of the **ProcessID** key metric field. This field is from the **ProcessID** field in the **NewOrderInboundEvent** event. Update the Key Value Map for this key metric with the expression that sets the value of this key, as shown in the following example:

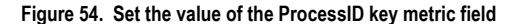

| A Order Handling (Future 1) Business Me                                                              | ✓ Key Details                                              |                                                                  |      |
|----------------------------------------------------------------------------------------------------|------------------------------------------------------------|------------------------------------------------------------------|------|
| Order Handling (Future 1) MC                                                                         | Edit the details                                           | s of the key. Each monitoring context requires at least one key. |      |
|                                                                                                    | ID:                                                        | ProcessID                                                        | Edit |
| Current Status     Declined Order Counter     is Approval Stap Completed?                            | Name:<br>Description:                                      | ProcessID                                                        |      |
| - i Order Amount<br>- i Order Date                                                                   |                                                            |                                                                  |      |
|                                                                                                    | Type:                                                      | String                                                           |      |
| Declined Order Counter Update T     End Order Trigger                                                |                                                            | Maximum String Length: 256                                       |      |
| → New Order Trigger                                                                                  | Default Value                                              |                                                                  | Edi  |
| Keceive Order Trigger     Status Update Trigger     wydate Ship Percentage Trigger     Proval Update | This key ca                                                | L be used for sorting                                            |      |
| > End Order<br>> NewOrderInboundEvent                                                                | <ul> <li>Key Value Maps</li> <li>Specify the ex</li> </ul> | pressions that set the value of the key.                         |      |
| Receive Order     Status Undate                                                                      | Expression                                                 |                                                                  |      |
| Update Declined Order Counter                                                                        | NewOrderInt                                                | ooundEvent/extendedData/ProcessID                                |      |
| Opdate Ship Percentage     Order Fulfillment Timer                                                   |                                                            | Add                                                              | Remo |
|                                                                                                    |                                                            |                                                                  |      |
|                                                                                                    |                                                            |                                                                  |      |
| >                                                                                                    |                                                            |                                                                  |      |

#### Setting up the Data Mart model

Now you can work on the Data Mart model to set up the dimensions, facts, and measures.

First, make sure that the following dimensions are defined on the **Order Handling** cube. The dimensions should already be specified (except for the **Order Date**), but the dimension attributes and dimension sources are missing. Because these dimensions are used in the KPI model, you need to complete the definitions in the Data Mart model. For **Order Date**, add the dimension as well as the attribute and source.

- **Country**: for Dimension Attribute and Source, specify Country; select the Is Key check box.
- **Order Status**: for Dimension Attribute, specify Order Status; for Source, specify Current Status; select the Is Key check box.
- **Order Date**: for Dimension Attribute and Source, specify Order Date; select the Is Key check box.

• Is Approval Step Completed: for Dimension Attribute and Source, specify Is Approval Step Completed; select the Is Key check box.

Here is the Data Mart model page showing the details for the Country and Order Status dimensions:

#### Figure 55. Data Mart model page details for Country and Order Status dimensions

| <ul> <li>Dimensions</li> <li>Add dimensions and their hierarchical at</li> </ul> | tributes. Each attribute level enables | s you to aggregate the levels that are under | neath it. |   |
|----------------------------------------------------------------------------------|----------------------------------------|----------------------------------------------|-----------|---|
| Cube / Dimension                                                                 | Dimension Attribute                    | Source                                       | Is Key    | S |
| Order Handling (Future 1) MC Cube     Country                                    |                                        | MC Order Handling (Future 1) MC              |           |   |
| ≅ Order Status                                                                   | Country                                | 😾 Country                                    | M         |   |
|                                                                                  | Order Status                           | 🖾 Current Status                             | 2         |   |

Now you need to correct the facts for which a red x is displayed in the **Source** field. That leaves facts for **Process ID**, **Order Amount**, **Ship Percentage**, **Declined Order Counter**, and **Order Fulfillment Timer**. If these facts do not exist, add the facts using the metrics as shown in the figure. For example, for the fact **Order Amount**, the source is **Order Amount** metric. If the **Order Date** is still a fact, delete that as well. Some of these are shown here:

#### Figure 56. Correct facts for which x is displayed in the Source field

| * Facts                                         |                                            |                                                |           |          |               |   |
|-------------------------------------------------|--------------------------------------------|------------------------------------------------|-----------|----------|---------------|---|
| A fact is required for each metric, counter, an | d stopwatch that is not a dimension attrib | bute. Facts are the basis for any measures you | u create. |          |               |   |
| Cube / Fact Table                               | Fact Attribute                             | Source                                         |           |          |               | ^ |
| ClipsAndTacksKPIMM MC Cube                      |                                            | ClipsAndTacksKPIMM MC                          |           |          |               |   |
| ClipsAndTacksKPIMM MC Cube Fact Tab             | le                                         |                                                |           |          |               |   |
|                                                 | ProcessID Fact                             | ProcessID                                      |           |          |               |   |
|                                                 | Order Amount Fact                          | 🔤 Order Amount                                 |           |          |               |   |
|                                                 | Ship Percentage? Fact                      | 🔤 Ship Percentage                              |           |          |               | ¥ |
|                                                 |                                            | mo i to to t                                   |           |          |               |   |
|                                                 |                                            |                                                | Details   | Add Cube | Add Attribute |   |

Now you need to ensure the measures are correct. After you renamed the model, the measures might contain some errors, which need to be fixed. Confirm that the following measures are defined with the indicated values:

- Total Order Amount Source is Order Amount Fact and the Aggregation Function is Sum.
- Average Order Amount Source is Order Amount Fact and the Aggregation Function is Average.
- Average Order Fulfillment Time Source is Order Fulfillment Timer Fact and the Aggregation Function is Average
- Number of Orders Source is ProcessID Fact and the Aggregation Function is Count.
- Ship Percentage Source is Ship Percentage Fact and the Aggregation Function is Average.
- **Declined Order** Source is Declined Order Counter Fact and the Aggregation Function is Sum.

Here is an example of the measures:

#### Figure 57. Example of the corrected measures

| * Measures                                |                                                        |                                            |         |          |                      |        |   |
|-------------------------------------------|--------------------------------------------------------|--------------------------------------------|---------|----------|----------------------|--------|---|
| Add measures, which are calculations perf | formed on facts to collect and combine them into a sir | ngle value.                                |         |          |                      |        |   |
| Cube                                      | Measure                                                | Source                                     |         |          | Aggregation Function | n      | ^ |
| Order Handling (Future 1) MC Cube         |                                                        | Order Handling (Future 1) MC               |         |          |                      |        |   |
|                                           | Total Order Amount                                     | Order Amount Fact                          |         |          | Sum                  |        |   |
|                                           | Average Order Amount                                   | Order Amount Fact                          |         |          | Average              |        |   |
|                                           | Average Order Fulfillment Time                         | Order Fulfillment Timer Fact               |         |          | Average              |        |   |
|                                           | Number of Orders                                       | ProcessID Fact                             |         |          | Count                |        | ¥ |
|                                           |                                                        | A 41 - A - A - A - A - A - A - A - A - A - |         |          |                      |        | _ |
|                                           |                                                        |                                            | Details | Add Cube | Add Measure          | Remove |   |
|                                           |                                                        |                                            |         |          |                      |        |   |

# Setting up the KPI model

\_\_\_\_\_1. Next, go to the KPI model view and complete the KPI model.

For the Average Order Fulfillment Time KPI, specify these values, as shown in the example:

- Measure: Average Order Fulfillment Time
- Dimensions: Order Status; add the Shipped value

| In And TacksAPUM C Clips And TacksAPIMM                                                                                                    |                                                           |                      |                             |                    |                                     |         |  |  |  |
|----------------------------------------------------------------------------------------------------|-----------------------------------------------------------|----------------------|-----------------------------|--------------------|-------------------------------------|---------|--|--|--|
| 1 Model                                                                                                    |                                                           |                      |                             |                    |                                     | 1       |  |  |  |
| Order Handling Business Measures KPI <u>81</u> Order Handling (Future 1) KC                                                                                                    | - RPE Details<br>Edit the details of                      | the KPL, which is a  | performance measureme       | nt used to track I | business objectives.                |         |  |  |  |
| <ul> <li>In Average Order Fulfilment Time</li> <li>I ranges</li> </ul>                                                                                                    | ID; Ave                                                   | rage_Order_Fulfillr  | nent_Time                   |                    |                                     | Edt.    |  |  |  |
| # target<br>*  Average Order Price (US Dollars)                                                                                                    | Name: Ave                                                 | rage Order Fulfilm   | ent Time                    |                    |                                     | _       |  |  |  |
| a) Declined Orden This Menth b) Dealer Court Calord b) Dealer Court Calord b) Dealer Court Calord b) Dealer Court Calord b) Dealer Court Calord b) Dealer Court Check Annuat b) Dealer Court Check Annuat b) Dealer Court Check Annuat b) Dealer Court Shippe b) Dealer Court Shippe b) Teld Seles Annuat This Year - US b) Teld Seles Annuat This Year - US b) Teld Seles Annuat This Year - US b) Teld Seles Annuat This Year - US b) Teld Seles Annuat This Year - US b) Teld Seles Annuat This Year - US b) Dealer Court Calord Annuat This Year - US b) Dealer Court Calord Annuat This Year - US b) Dealer Calord Annua | Description:                                              |                      |                             |                    |                                     |         |  |  |  |
|                                                                                                    | Type: Duration                                            |                      |                             |                    |                                     |         |  |  |  |
|                                                                                                    | - Ut Target and Bar<br>Specify a target,                  | which is an exact ve | lue for the KPS to achieve, | or ranges again    | st which to track the KPE, or both. | Dutyle  |  |  |  |
|                                                                                                    | Tager. (2 Days                                            |                      |                             |                    |                                     |         |  |  |  |
|                                                                                                    | Ranges: Actual v                                          | value.               |                             |                    | 1000                                | Details |  |  |  |
|                                                                                                    | Range                                                     | name                 |                             | Start value        | End value                           |         |  |  |  |
|                                                                                                    | Two Da                                                    | n<br>1915            |                             | 1 Days             | < 2 Days                            |         |  |  |  |
|                                                                                                    | Three D                                                   | Jays                 |                             | 2 Days             | < 3 Days                            |         |  |  |  |
|                                                                                                    | £                                                         | W                    |                             |                    |                                     |         |  |  |  |
|                                                                                                    |                                                           |                      |                             |                    | Add                                 | Sort    |  |  |  |
|                                                                                                    | - MTDefeature<br>Specify how the value of the KPI is set. |                      |                             |                    |                                     |         |  |  |  |
|                                                                                                    | Cube:                                                     | Order Handling (F    | uture 1) MC Cube            |                    |                                     | Browse  |  |  |  |
|                                                                                                    | Measure:                                                  | Average Order Fu     | filment Time                |                    |                                     | Broose. |  |  |  |
|                                                                                                    | Time dimension:                                           | [                    |                             |                    |                                     | Browse. |  |  |  |
|                                                                                                    |                                                           | Specify time period  | 0 North Orbita              | 0                  |                                     |         |  |  |  |
|                                                                                                    | Dimension                                                 | Marris               | 1.000                       | Total              | Interior                            |         |  |  |  |
|                                                                                                    | Longer De Gerte.                                          | B Order State        | - AULTONIA                  | Type               | NAME.                               | _       |  |  |  |
|                                                                                                    |                                                           |                      | Order Status                | String             | Shipped                             |         |  |  |  |

For the Average Order Price KPI, specify a measure of Average Order Amount. You need to change the **ID** and **name** to remove any cryptic characters. For example, change the ID to Average\_Order\_Price\_US\_Dollars. You might need to use the XML editor to delete an empty dimension tag that is flagged with an error.

For the Declined Orders This Month KPI, specify the **Declined Order Measure** and the **Order Date Time** dimension. Also make sure to specify the type of Decimal.

Figure 58. Specify Measure and Dimension values 2. Verify that the **High Range** and **Low Range** values are specified; if not, specify the correct target and ranges for the KPI, as in this example:

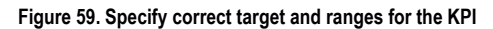

| Business Monitoring - O                                                                                                    | rder Han                                                                                                    | dling (Fut                                                                                                    | ure 1) Busir                                                                                                    | ness Measure                                                                                                    | es - IBM W                                                                                                    | ebSphere                                                                    | e Integration                                                                                                    | n Develope                                                                                                    | r                                                                                                    |                |          |
|----------------------------------------------------------------------------------------------------|----------------------------------------------------------------------------------------------------|----------------------------------------------------------------------------------------------------|----------------------------------------------------------------------------------------------------|----------------------------------------------------------------------------------------------------|----------------------------------------------------------------------------------------------------|-----------------------------------------------------------------------------|----------------------------------------------------------------------------------------------------|----------------------------------------------------------------------------------------------------|----------------------------------------------------------------------------------------------------|----------------|----------|
| Eile Edit Navigate Search Proje                                                                                                    | ect <u>R</u> un <u>W</u> i                                                                                                    | ndow <u>H</u> elp                                                                                                    |                                                                                                    |                                                                                                    |                                                                                                    |                                                                             |                                                                                                    |                                                                                                    |                                                                                                    |                |          |
|                                                                                                    | @ ] Q. + ]/                                                                                                    | 8 00-                                                                                                    | ó w                                                                                                    |                                                                                                    |                                                                                                    | 🖽 🎱 Web                                                                     | Resource                                                                                                    | Business 参D                                                                                                    | ebug 💿 J2EE 🕴                                                                                                    | Business       |          |
| Project Explorer 😂 🧣 🖼 🖓 🖬                                                                                                    | BPELMC                                                                                                    | Monitor                                                                                                    | ClipsAn                                                                                                    | *Order ×                                                                                                    | Monitor                                                                                                    | ClipsAn.                                                                    | ClipsAn                                                                                                    | CancelO                                                                                                    | StatusU                                                                                                    | ClipsAn        | 224      |
| ReceiveOrder     ShipPercentageUpdat     ReceiveOrder     ShipPercentageUpdat     Romitor Models     ScipsAndTacksBPELM     ClipsAndTacksBPELM     ClipsAndTacksBPEM     ClipsAndTacksMPrged     ClipsAndTacksMerged                                                                                                    | KPI Model                                                                                                    | Handling Busin<br>der Handling (F<br>Average Order<br>Average Order<br>aranges<br>target<br>Declined Order                                                                                                    | ness Measures KP<br>Future 1) KC<br>Fulfillment Time<br>Price (US Dollar<br>s This Month                                                                                                    | I KPI Details<br>Edit the det<br>s ID:<br>Name:<br>Description                                                                                                    | ails of the KPI,<br>Declined_Or<br>Declined Orc                                                                                                    | which is a pe<br>ders_This_Me<br>ers This Mon                               | erformance measu<br>onth<br>1th                                                                                                    | rement used to                                                                                                    | track business ob                                                                                                    | ojectives.     | Edit     |
| ClipsAndTacksMMFror  ClipsAndTacksSample  ClipsAndTacksSample  CompleteOrder  CompleteOrder  CompleteOrderCrUpda  R NewOrderEvent                                                                                                    | 9<br>8<br>8<br>8<br>8<br>8<br>8<br>8<br>8<br>8<br>8<br>8<br>8<br>8<br>8<br>8<br>8<br>8<br>8<br>8                                                                                                    | Number of Sa<br>Order Count Q<br>Order Count C<br>Order Count C<br>Order Count R<br>Order Count R<br>Order Count S                                                                                                    | ID: Declined_Orders_<br>Name: Declined Orde<br>ancelled<br>heck Account<br>heck Handling Po<br>eview<br>hip                                                                                                    | This_Month<br>rs This Month<br>Type:<br>Ii<br>KPI Target a<br>Specify a ta                                                                                                    | Decimal<br>and Ranges<br>rget, which is a                                                                                                    | ın exact value                                                              | e for the KPI to ad                                                                                                    | nieve, or ranges                                                                                                    | against which to                                                                                                    | track the KPI, | or both. |
| ReceiveOrder                                                                                                    | -                                                                                                    | Order Count S                                                                                                    | hipped                                                                                                    | Target: 3                                                                                                    |                                                                                                    |                                                                             |                                                                                                    |                                                                                                    |                                                                                                    |                | Details  |
| ShipPercentageUpdate     StatusUpdate                                                                                                    | e 👘                                                                                                    | Total Sales Arr                                                                                                    | iount This Year                                                                                                    | Ranges: A                                                                                                    | ctual value                                                                                                    |                                                                             |                                                                                                    |                                                                                                    |                                                                                                    | -              | Details  |
| 🗉 🔐 Monitor Models                                                                                                    | e de                                                                                                    | Total Sales Am                                                                                                    | ount This Year -                                                                                                    | c runges.                                                                                                    |                                                                                                    |                                                                             |                                                                                                    |                                                                                                    | E                                                                                                    | 1000 C         |          |
| - ClipsAndTacksSample                                                                                                    | E 🔐                                                                                                    | Total Sales Am                                                                                                    | ount This Year -                                                                                                    | L R                                                                                                    | ange name                                                                                                    |                                                                             | Star                                                                                                    | t value                                                                                                    | End                                                                                                    | l value        |          |
|                                                                                                    |                                                                                                    | Average Order                                                                                                    | rumment rime                                                                                                    |                                                                                                    | ow Range                                                                                                    |                                                                             | 0                                                                                                    |                                                                                                    | < 3                                                                                                    | 3              | - *      |
| BewPatientVisit     BewPatientVisitBPEL     BewPatientVisitBPEL     BewPatientVisitCombinedMc     BewPatientVisitMM     BewPatientVisitMMEModel                                                                                                    |                                                                                                    |                                                                                                    |                                                                                                    | - KPI Definition                                                                                                    | n<br>v the value of t                                                                                                    | ne KPI is set.                                                              |                                                                                                    |                                                                                                    | Add                                                                                                    | Remove         | Sort     |
| 🗉 🗁 PatientDataMM                                                                                                    |                                                                                                    |                                                                                                    |                                                                                                    | Cube:                                                                                                    | Order H                                                                                                    | andling (Fut                                                                | ure 1) MC Cube                                                                                                    |                                                                                                    |                                                                                                    |                | Browse   |
| Patient Visit     PatientVisitDefaulBPEL                                                                                                    | 4                                                                                                    |                                                                                                    | -                                                                                                    | Moscuro:                                                                                                    | Decline                                                                                                    | Ordors                                                                      |                                                                                                    |                                                                                                    |                                                                                                    |                | Browse   |
| 🔹 😂 PatientVisitMM 🤍                                                                                                    | Monitor Data                                                                                                    | ile Model Dete                                                                                                    | Mart Model KDL                                                                                                    | Model Viewal Made                                                                                                    | Event Model                                                                                                    | Order Handli                                                                | ing (Euture 1) Due                                                                                                    | inore Moneyers                                                                                                    |                                                                                                    | [              | v        |
| Souttine Souttine Sou | Monitor Deta<br>Monitoring Fl<br>56 errors, 1 v<br>Descriptio<br>e cvc-compl<br>e cvc-compl<br>e | lls Model Data<br>ow Properties<br>varning, 0 info:<br>n<br>ex-type.2.4.b:<br>ex-type.2.4.b:<br>ex-type.2.4.b:<br>ex-type.4: Attr<br>126E: The dim<br>ex-type.2.4.b:<br>ex-type.4: Attr<br>419E: The dim<br>008E: If a displ | Mart Model (KPI 1<br>Croblems 82<br>s (Filter matched<br>The content of el<br>Invalid content with<br>The content of el<br>ibute 'ref' must aj<br>ension reference<br>aj ension reference<br>aj ension reference i<br>aj ension reference i<br>aj ension re | Model Visual Mode<br>Serversi Console  <br>57 of 1,486 items)<br>ement 'trigger' is n<br>as found starting y<br>ement 'dimension'<br>oppear on element 't<br>does not reference<br>ieed, it must not be | I Event Model<br>Progress Searc<br>ot complete. C<br>vith element 'd<br>is not complet<br>timeDimension<br>a named elem<br>is not complet<br>dimension'.<br>a named elem<br>empty. | Order Handli<br>h<br>me of '{"<br>mension<br>e. One of<br>e. One of<br>ent. | Ing (Future 1) Bus<br>Resource<br>Order Handling (F<br>Order Handling (F<br>Order Handling (F<br>Order Handling (F<br>Order Handling (F<br>Order Handling (F<br>Order Handling (F | In Folder<br>In Folder<br>ut ClipsAndT<br>ut ClipsAndT<br>ut ClipsAndT<br>ut ClipsAndT<br>ut ClipsAndT<br>ut ClipsAndT<br>ut ClipsAndT<br>ut ClipsAndT<br>ut ClipsAndT | adksSample<br>adksSample<br>adksSample<br>adksSample<br>adksSample<br>adksSample<br>adksSample<br>adksSample<br>adksSample |                | ★        |

Based on the problems flagged in the preceding example, you might need to use the XML editor to delete the **displayName=**"" attribute that is flagged with an error. After deleting the **displayName=**"" attribute, rebuild the monitor project to avoid appearance of the error indicator in the xml editor view.

# \_\_\_\_\_ 3. For the Number of Sales This Month KPI, add the **Number** of Orders Measure and the Order Date Time dimension as shown here:

# Figure 60. Add Number of Orders Measure and Order Date Time dimension

| Business Monitoring - ClipsAndTacksKi                                                                                                    | PIMM - IBM                                                                                  | WebS                                        | phere Integra                                                      | tion Develop                                           | er                  |                           |                       |          |
|----------------------------------------------------------------------------------------------------|---------------------------------------------------------------------------------------------|---------------------------------------------|--------------------------------------------------------------------|--------------------------------------------------------|---------------------|---------------------------|-----------------------|----------|
| Eile Edit Navigate Search Project Run Window                                                                                                    | lelp                                                                                        |                                             |                                                                    |                                                        |                     |                           |                       |          |
| ₶▾▣``` ₽`₽ ₽ ₽ ₽ ₽                                                                                                    | <b>&gt; •</b> ⇒ •                                                                           |                                             |                                                                    | 🖬 🦉                                                    | Web CResource       | Business 🍄 Deb            | oug 🗔 J2EE 📑 Business | k        |
| ClipsAndTacksKPIMM ClipsAndTacksKPIMM                                                                                                    |                                                                                             |                                             |                                                                    |                                                        |                     |                           |                       | Ð        |
| KPI Model                                                                                                    |                                                                                             |                                             |                                                                    |                                                        |                     |                           |                       | H 🗄      |
| Sorrer Handling Business Measures KPI     Sorrer Handling (Future 1) KC     Sorrer Handling (Future 1) KC     Sorrer Futfillment Time     Sorrer Futfillment Time     Sorrer Futfillment Time     Target      | Edit the deta<br>ID:<br>Name:                                                               | ils of the<br>Number                        | KPI, which is a perfo<br>_of_Sales_This_Mon<br>of Sales This Month | ormance measurem                                       | ent used to track b | ousiness objectives.      |                       | Edit     |
| A Tranges     A Tranges     A Tranges     A Tranges     A Tranges     A Tranges     A Tranges     A Tranges     A Tranges     A Tranges     A Tranges     A Tranges     A Tranges     A Tranges     A Tranges | Type:                                                                                       | Decimal                                     |                                                                    |                                                        |                     |                           |                       | C 3      |
| Harget     Harget     Harget     Horder Count Cancel     Horder Count Cancel     Horder Count Check Account                                                                                                   | <ul> <li>KPI Target an<br/>Specify a target<br/>Target: 100</li> <li>Ranges: Act</li> </ul> | d Ranges<br>get, which<br>0.0<br>tual value | h is an exact value fo                                             | or the KPI to achiev                                   | e, or ranges again  | st which to track the KP. | I, or both.           | Details  |
| - In Order Count Check Handling Policy                                                                                                    | Pa                                                                                          | nga nami                                    |                                                                    |                                                        | Ctart value         |                           | End value             |          |
| - In Order Count Review                                                                                                    | Exe                                                                                         | rellent                                     | c                                                                  |                                                        | 60                  |                           | < 125                 |          |
| - In Order Count Ship                                                                                                    | Fai                                                                                         | r                                           |                                                                    |                                                        | 30                  |                           | < 60                  |          |
| Percent of Orders Approved This Month                                                                                                    | Po                                                                                          | or                                          |                                                                    |                                                        | 0                   |                           | < 30                  | <u>a</u> |
| Total Sales Amount This Year                                                                                                    | <                                                                                           |                                             |                                                                    |                                                        |                     |                           |                       | >        |
| <ul> <li>In Total Sales Amount This Year - Canada</li> <li>In Total Sales Amount This Year - US</li> </ul>                                                                                                    |                                                                                             |                                             |                                                                    |                                                        |                     |                           | Add Remo              | ve Sort  |
|                                                                                                    | <ul> <li>KPI Definition</li> <li>Specify how</li> </ul>                                     | the value                                   | of the KPI is set.                                                 |                                                        |                     |                           |                       |          |
|                                                                                                    | Cube:                                                                                       | Ord                                         | der Handling (Future                                               | 1) MC Cube                                             |                     |                           |                       | Browse   |
|                                                                                                    | Measure:                                                                                    | Nu                                          | mber of Orders                                                     |                                                        |                     |                           |                       | Browse   |
|                                                                                                    | Time dimen:                                                                                 | sion: Ore                                   | der Date                                                           |                                                        |                     |                           |                       | Browse   |
|                                                                                                    |                                                                                             | Spe                                         | cify time period © F<br>Period type Mo<br>Base period on © L       | tepeating O Rolling<br>nthly V<br>ast full period O Pe | • Fixed             |                           |                       |          |
|                                                                                                    | Dimensions:                                                                                 |                                             | Name                                                               | Attribute                                              | Туре                | Value                     |                       |          |
|                                                                                                    |                                                                                             |                                             |                                                                    |                                                        |                     |                           |                       |          |
|                                                                                                    |                                                                                             | <                                           |                                                                    |                                                        |                     |                           |                       |          |
| Monitor Details Model Data Mart Model KPI Model Visual M                                                                                                    | odel Event Mod                                                                              | lel ClipsA                                  | ndTacksKPIMM.mm                                                    |                                                        |                     |                           |                       |          |

4. For the Order Count Cancel KPI, add the **Cancel Order** value string (do not place the value in quotation marks) to the **Order Status** dimension and make sure that **Decimal** is specified as the **Type**, as shown here:

#### Figure 61. Assure Decimal is specified as the Type

|                                                                                                    | E Clinc An                                                                                                    | 6.00                                                                              | der Y Di                                                                           | Mapitar Cli                                                                                                    | web          | Clies An ConcelO Bestaturit       | Business    |  |  |
|----------------------------------------------------------------------------------------------------|----------------------------------------------------------------------------------------------------|-----------------------------------------------------------------------------------|------------------------------------------------------------------------------------|----------------------------------------------------------------------------------------------------|--------------|-----------------------------------|-------------|--|--|
| Iodel                                                                                                    | "#CIIpSAII                                                                                                    |                                                                                   | ClipsAn                                                                            | dTacksSample/Ord                                                                                                    | er Handlin   | o (Future 1) Business Measures.mm | - III)      |  |  |
| B. Order Handling Business Measures KPI     B. Order Handling (Future 1) KC     B. In Average Order Fulfillment Time     Devined Orders This Month     Devined Orders This Month     Devined Orders This Month     Devined Orders This Month     Dorder Count Cancelled     Order Count Cancelled     Order Count Check Account     Order Count Check Account     Order Count Check Account     Order Count Ship     Order Count Shipped     Droder Count Shipped     Droder Count This Year     Total Sales Amount This Year     Total Sales Amount This Year     Total Sales Amount This Year     Average Order Fulfillment Time Trigger 1 | KPI Details<br>Edit the details<br>ID: []<br>Name: []<br>Description: []<br>Type: []<br>KPI Tanget and<br>Specify a tange<br>Tanget: [] | s of the K<br>Order_Co<br>Order Co<br>Status eq<br>Decimal<br>Ranges<br>et, which | PI, which is a i<br>unt_Cancel<br>unt Cancel<br>ual to Cancel C<br>is an exact val | reformance measurements where the second second sec | chieve, or r | sed to track business objectives. | Edit.       |  |  |
|                                                                                                    | Kanges:                                                                                                    | ge name                                                                           |                                                                                    | Sta                                                                                                    | art value    | End value                         | Remove Sort |  |  |
|                                                                                                    | Specify how the                                                                                                    | ne value                                                                          | of the KPI is se                                                                   | t.                                                                                                    |              |                                   |             |  |  |
|                                                                                                    | Cube:                                                                                                    | Orde                                                                              | er Handling (Fu                                                                    | ture 1) MC Cube                                                                                                    |              |                                   | Browse.     |  |  |
|                                                                                                    | Measure:                                                                                                    | Num                                                                               | ber of Orders                                                                      |                                                                                                    |              |                                   | Browse.     |  |  |
|                                                                                                    | Time dimensi                                                                                                    | on:                                                                               |                                                                                    |                                                                                                    |              |                                   | Browse.     |  |  |
|                                                                                                    |                                                                                                    | Spedfy time period O Repeating O Rolling O Fixed                                  |                                                                                    |                                                                                                    |              |                                   |             |  |  |
|                                                                                                    | Dimensions:                                                                                                    |                                                                                   | Name                                                                               | Attribute                                                                                                    | Туре         | Value                             |             |  |  |
|                                                                                                    |                                                                                                    | H                                                                                 | Order Status                                                                       | Order Status                                                                                                    | String       | Cancel Order                      |             |  |  |

- 5. Now, make sure each of the following KPIs has a decimal type, has the Measure set to the Number of Orders, and this value in the Order Status dimension check:
  - Order Count Cancelled Cancelled
  - Order Count Check Account Check Account
  - Order Count Check Handling Policy Check Order Handling Policy
  - Order Count Review Review Order
  - Order Count Ship Ship Order
  - Order Count Shipped Shipped

6. For the Percent of Order Approved This Month KPI, change the ID and Name to be as short as possible. If the Name or ID is too long, it could cause problems during configuration of the KPI portlet. Then add the Ship Percentage as the Measure, add the Order Date as the Time Dimension, and add the Completed string to the is Approval Step Completed dimension. This is shown here:

|  | Figure 62. Add Com | pleted string | g to is Appr | oval Step Con | npleted dimension |
|--|--------------------|---------------|--------------|---------------|-------------------|
|--|--------------------|---------------|--------------|---------------|-------------------|

| Business Monitoring - ClipsAnd Lacks                                                    | KPIMM - IBM Wei                    | osphere Integration De                | veloper                     |                        |                       |            |
|-----------------------------------------------------------------------------------------|------------------------------------|---------------------------------------|-----------------------------|------------------------|-----------------------|------------|
| le Edit Navigate Search Project Bun Window<br>↑ ♥ ♥ ♥ ↓ ♥ ● ● ● ● ● ● ● ● ● ● ● ● ● ● ● | Help                               |                                       | D @Web Decource             | Burginger BD           | ahua 👍 12EE 📑 Buein   |            |
| ClinsAndTacksKPIMM X ClinsAndTacksKPIMM                                                 |                                    |                                       | a web urtesource            | P∎ Dusiness ≁ De       | ebug velizee velosini |            |
| KPI Model                                                                               |                                    |                                       |                             |                        |                       | 11 12      |
|                                                                                         |                                    |                                       |                             |                        |                       |            |
| BI Order Handling (Future 1) KC                                                         | Name: Pero                         | ent of Orders Approved This Monti     |                             |                        |                       |            |
| Average Order Fulfillment Time     Average Order Price (US Dellars)                     | Description:                       |                                       |                             |                        |                       | _          |
| - Declined Orders This Month                                                            |                                    |                                       |                             |                        |                       | ~          |
| B-□ ranges                                                                              | Type: Decir                        | mal                                   |                             |                        |                       | *          |
| Low Range                                                                               |                                    |                                       |                             |                        |                       |            |
| e target                                                                                | KPI Target and Rang                | es                                    |                             |                        |                       |            |
| Number of Sales This Month<br>Order Count Cancel                                        | Specify a target, w                | which is an exact value for the KPI t | o achieve, or ranges agains | t which to track the K | PI, or both.          |            |
| Order Count Cancelled                                                                   | Target: 90.0                       |                                       |                             |                        |                       | Details    |
| Order Count Check Account                                                               | Ranges: Actual va                  | alue                                  |                             |                        |                       | ▼ Details… |
| - In Order Count Check Handling Policy                                                  | Range n                            | ame                                   | Start value                 |                        | End value             |            |
| - In Order Count Ship                                                                   | High Rar                           | nge                                   | 90                          |                        | < 100                 |            |
| Order Count Shipped     Percent of Orders Approved This Month                           | Low Ran                            | ige                                   | 0                           |                        | < 90                  |            |
| e 🍓 Total Sales Amount This Year                                                        | 6                                  |                                       |                             |                        |                       | 2          |
| In Total Sales Amount This Year - Canada<br>In Total Sales Amount This Year - US        |                                    |                                       |                             |                        |                       |            |
|                                                                                         |                                    |                                       |                             |                        | Add Rer               | nove Sort  |
|                                                                                         | <ul> <li>KPI Definition</li> </ul> |                                       |                             |                        |                       |            |
|                                                                                         | Specify how the va                 | alue of the KPI is set.               |                             |                        |                       |            |
|                                                                                         | Cube:                              | Order Handling (Future 1) MC Cut      | e                           |                        |                       | Browse     |
|                                                                                         | Measure:                           | Ship Percentage                       |                             |                        |                       | Browse     |
|                                                                                         | Time dimension:                    | Order Date                            |                             |                        |                       | Browse     |
|                                                                                         |                                    | Specify time period @ Repeating       | Rolling O Fixed             |                        |                       |            |
|                                                                                         |                                    | Deried time Monthly                   |                             |                        |                       |            |
|                                                                                         |                                    | Base period on O Last full per        | od @ Period in progress     |                        |                       |            |
|                                                                                         |                                    | base period on 🗢 cast fuir per        | ou 🗢 Periou în progress     |                        |                       |            |
|                                                                                         | Dimensions:                        | Name Attribute                        | Type                        | Value                  |                       |            |
|                                                                                         |                                    | is Approval Ste                       |                             |                        |                       |            |
|                                                                                         |                                    | is Appro                              | val Step Co String          | Completed              |                       |            |
|                                                                                         |                                    | 4                                     |                             |                        |                       | >          |
|                                                                                         |                                    | (*)                                   |                             |                        |                       |            |
|                                                                                         |                                    |                                       |                             |                        | A                     | dd Remove  |
|                                                                                         |                                    |                                       |                             |                        |                       |            |
| onitor Details Model Data Mart Model KPI Model Visua                                    | Model Event Model Cli              | psAndTacksKPIMM.mm                    |                             |                        |                       |            |

7. For the Total Sales Amount This Year, specify the Total Order Amount for the **Measure** and add the **Order Date** for the **Time dimension**, as seen here:

# Figure 63. Specify Total Order Amount for the Measure

| Business Monitoring - ClipsAndTacks                                                                                                    | (PIMM - IBM                                                                                                    | WebSphere Integrat          | ion Developer                                                                                                    |                                                                                                    |                      |                      |            |
|----------------------------------------------------------------------------------------------------|----------------------------------------------------------------------------------------------------|-----------------------------|----------------------------------------------------------------------------------------------------|----------------------------------------------------------------------------------------------------|----------------------|----------------------|------------|
| Eile Edit Navigate Search Project Run Window                                                                                                    | <u>H</u> elp                                                                                                    |                             |                                                                                                    |                                                                                                    |                      |                      |            |
| 🗂 🕶 🔜 🗋 🛹 🖶 🏶 🏶   🕘   🖉   💁 🔹   🖋   🌣                                                                                                    | $\Leftrightarrow \bullet \Rightarrow$                                                                                                    |                             | 📰 🎱 Wet                                                                                                    | b CResource                                                                                                    | Business 🌣           | Debug 🐴 J2EE 🐻 Busin | ess        |
| ClipsAndTacksKPIMM ClipsAndTacksKPIMM                                                                                                    |                                                                                                    |                             |                                                                                                    |                                                                                                    |                      |                      | Ø          |
| KPI Model                                                                                                    |                                                                                                    |                             |                                                                                                    |                                                                                                    |                      |                      | 10 H       |
| ClipsAndTacksRPIMM     KPI Model     Generating Stress Measures KPI     B Order Handling (Future 1) KC     B Average Order Futililiment Time     B Average Order Futililiment Time     B Average Order Frice (US Dollars)     B Declined Orders This Month     Declined Orders This Month     D Order Count Cancel     B Order Count Cancel     B Order Count Check Handling Policy     B Order Count Check Account     B Order Count Check Anduling Policy     B Order Count Shipped     B Percent of Orders Approved This Month     B Order Count Shipped     B Percent of Order Sound This Year     B Total Sales Amount This Year - Canada     B Total Sales Amount This Year - Cunada     B Total Sales Amount This Year - US | Name: Description:<br>Type:<br>Type:<br>Type:<br>Type:<br>Target: 300<br>Ranges: Acti<br>Ranges: Acti<br>Ranges: Acti<br>Poc<br>Fai<br>Goo<br>Fai<br>Goo<br>Fai<br>Goo<br>Fai<br>Cube:<br>Measure:<br>Time dimensions: | Total Sales Amount This Yea | r the KPI to achieve, or<br>s the KPI to achieve, or<br>s o<br>1) MC Cube<br>speating O Rolling O I<br>ty v<br>st full period O Period<br>Attribute | ranges against<br>start value<br>0,00000<br>0,00000<br>0,00000<br>1,00000<br>1,00000<br>1,00000<br>1,00000<br>1,00000<br>1,00000<br>1,00000<br>1,0000<br>1,00000<br>1,00000<br>1,00000<br>1,00000<br>1,00000<br>1,00000<br>1,00000<br>1,00000<br>1,00000<br>1,000000<br>1,00000<br>1,000000<br>1,00000000 | t which to track the | e KPI, or both.      |            |
|                                                                                                    |                                                                                                    | <                           |                                                                                                    |                                                                                                    |                      |                      | >          |
|                                                                                                    |                                                                                                    |                             |                                                                                                    |                                                                                                    |                      | A                    | udd Remove |
| Monitor Details Model Data Mart Model KPI Model Visual                                                                                                    | Model Event Mod                                                                                                    | el ClipsAndTacksKPIMM.mm    |                                                                                                    |                                                                                                    |                      |                      |            |
| L. L.                                                                                                    |                                                                                                    |                             |                                                                                                    |                                                                                                    |                      |                      |            |

8. For the Total Sales Amount This Year – Canada KPI and the Total Sales Amount This Year – US KPI, specify the Total Order Amount for the Measure and add the Order Date for the Time dimension. Also, add the string Canada or US for the Country dimension. To avoid the warning about the '-' character in the ID field, change the ID field. In this example, the ID field is changed to Total\_Sales\_Amount\_This\_Year\_for\_Canada. (You might need to change the ID and Name from Total\_Sales\_Amount\_This\_Year\_-Canada to Total\_Sales\_Amount\_This\_Year\_Ca. If the name is too long, it can cause problems during configuration of the KPI portlet.)

Figure 64. ID field changed to Total\_Sales\_Amount\_This\_Year\_for\_Canada

| Business Monitoring - ClipsAndTacks                                                                                                    | крімм - ІВМ \                                                                                                    | WebSph                                                                                                    | here Integra                                                                                                    | tion Develope                                                                                                    | er                                                                                                    |                           |                      | _ 🗆 🔽 |
|----------------------------------------------------------------------------------------------------|----------------------------------------------------------------------------------------------------|----------------------------------------------------------------------------------------------------|----------------------------------------------------------------------------------------------------|----------------------------------------------------------------------------------------------------|----------------------------------------------------------------------------------------------------|---------------------------|----------------------|-------|
| Elle Edit Navigate Search Project Run Window                                                                                                    | Help                                                                                                    |                                                                                                    |                                                                                                    |                                                                                                    |                                                                                                    |                           |                      |       |
| 🗈 🕶 🔝 🔄 🖉 🐉 🕹 📚 🛛 🗊 🖉 🔍 🕶 🕽 🖋 🛇                                                                                                    | $\diamond \Leftrightarrow \bullet \Rightarrow \bullet$                                                                                                    |                                                                                                    |                                                                                                    | 📑 🎯                                                                                                    | Web CResource                                                                                                    | Business *Deb             | ug 🖾 J2EE 📑 Business |       |
| ClipsAndTacksKPIMM ClipsAndTacksKPIMM                                                                                                    |                                                                                                    |                                                                                                    |                                                                                                    |                                                                                                    |                                                                                                    |                           |                      | 8     |
| KPI Model ClipsAr                                                                                                    | ndTacksBPELMMSim                                                                                                    | nplified/Cli                                                                                                    | ipsAndTacksKPIMN                                                                                                    | 4.mm                                                                                                    |                                                                                                    |                           |                      | 11 H  |
| Corder Handling Business Measures KPI     Corder Handling (Future 1) KC     Corder Handling (Future 1) KC     Corder Count Grade     Corder SThis Month     Corder Count Cancel     Corder Count Cancel     Corder Count Cancelled     Corder Count Cancelled     Corder Count Cancelled     Corder Count Cancelled     Corder Count Cancelled     Corder Count Shiped     Corder Count Shiped     Corder Count Shiped     Corder Count Shiped     Corder Count Shiped     Total Sales Amount This Year - US | KOP Details     Kop Details     Kop Detai | s of the KP<br>Total_Sale<br>Total Sales<br>Decimal<br>Decimal<br>Ranges<br>et, which is<br>000.0<br>val value<br>ige name<br>r<br>id<br>ellent<br>the value of<br>Corder<br>Specif<br>P<br>B<br>Corder<br>Specif<br>P | PSARO Tacser rem     Z, which is a perfect     Amount_This_1     Amount_This_Yee     Samount_This Yee     Samount_This Yee     Samount_This Yee     Samount_This Yee     Samount_This Set.     Handling (Future     Order Amount     T Date     fy time period @ F     every file period @ F     every file period @ F     every file period @ F     every file period @ F     every file period @ F     every file period @ F     every file period @ F     every file period @ F     every file period @ F     every file period @ F     every file period @ F     every file period @ F     every file     Country     Samount     A second period     A second period     Samount     For the period of P     Every file     Country     Samount     For the period period     For the period     For the perio | arring arring a | or ranges agains or ranges agains start value 0 50000 100000 150000 150000 0 Fixed control control contro control control control cont | at which to track the KPI | , or both.           | Edit  |
| Monitor Details Model Data Mart Model KPI Model Visual                                                                                                    | Model Event Mode                                                                                                    | d ClipsAnd                                                                                                    | dTacksKPIMM.mm                                                                                                    |                                                                                                    |                                                                                                    |                           |                      |       |
|                                                                                                    |                                                                                                    |                                                                                                    |                                                                                                    |                                                                                                    |                                                                                                    |                           |                      |       |

#### Setting up the visual model for the KPI Model

- Unzip the artifact file ClipsAndTacksSample1.zip to a directory, for example, c:\ClipsAndTacksSample1. There are two .svg file in the directory:
  - \_Order\_Handling\_\_x0028\_Future\_1\_x0029\_\_Busines s\_Measures\_KM\_Order\_Handling\_\_x0028\_Future\_1\_ x0029\_\_KC.svg and
  - \_Order\_Handling\_\_x0028\_Future\_1\_x0029\_\_Busines
     s\_Measures\_MDM\_Order\_Handling\_\_x0028\_Future\_1\_x0029\_\_MC.svg
- 2. Copy the two .svg file to the root of the monitor project ClipsAndTacksSample.
  - \_\_\_\_\_ 3. Open the file ClipsAndTackKPIMM.mm with Monitor Model Editor and go to the Visual Model view.
- 4. Select Order Handling (Future 1) MC context.
- 5. Click **Browse** and select the file
  - \_Order\_Handling\_\_x0028\_Future\_1\_x0029\_Business Measures\_MDM\_Order\_Handling\_\_x0028\_Future\_1\_x 0029\_\_MC.svg
- 6. Select Order Handling (Future 1) KC context.
- **7.** Click **Browse** and select the file
  - \_Order\_Handling\_\_x0028\_Future\_1\_x0029\_Business\_ Measures\_KM\_Order\_Handling\_\_x0028\_Future\_1\_x00 29\_\_KC.svg

Figure 65. Copy .svg file from the artifacts zip file to your project

# Visual Model Visual Model Vi

#### Part 4. Using the merged-model approach

In the merged-model approach, you copy the KPI model into the BPEL model and use a single model. This section begins with a BPEL model that has the required metrics, events, triggers, and so on, but does not contain the outbound events to be sent to the KPI model. For the merged model, you still need to create the metrics that are needed for the KPIs, but you do not need the events that were used to send the data to the KPI model, because the KPIs are defined in this model. In this case, you are starting with the monitor model that is generated from the BPEL. Assuming that the monitor project is created from the BPEL Export, use the **File System** ▶ **Import** to import the BMV files into the same project that contains the BPEL Monitor model.

#### Defining additional data needed for the KPI

- 1. First, add the metrics, counters, and stopwatches to the BPEL model to capture the data needed for the KPIs. Specifically, add the following metrics to the OrderHandlingFuture1 monitor context:
  - **City**: type string, maximum length of 256, default value of 'Durham'
  - **Company**: string, maximum length of 256, no default value
  - **Country**: string, maximum length of 256, default value of 'US'
  - **Current Status**: string, maximum length of 256, no default value
  - Is Approval Step Completed?: id field set to isApprovalStepCompleted, string, maximum length of 256, default value of 'Not Completed'
  - **Order Amount**: decimal, default value of 0.
  - Order Date: type Date, no default value
  - **Order Number**: type Integer, no default value
  - Ship Percentage: type Integer, default value of 0
  - 2. Next, add the **Declined Order Counter** and the **Order Fulfillment Timer** to the **OrderHandlingFuture1** monitor context.

The following figure shows the BPEL model with the metrics, counter, and stopwatch added:

# Figure 66. BPEL model with metrics, counter, and stopwatch

| Business Monitoring - Cl                                                                                                    | ipsAndTacksMergedSample - IB/                                                                                                    | WebSphe                                                                   | re Integration Develope                                                                                                    | er                                             |                                            |  |  |
|----------------------------------------------------------------------------------------------------|----------------------------------------------------------------------------------------------------|---------------------------------------------------------------------------|----------------------------------------------------------------------------------------------------|------------------------------------------------|--------------------------------------------|--|--|
| Elle Edit Navigate Search Project                                                                                                    | t <u>R</u> un <u>W</u> indow <u>H</u> elp                                                                                                    |                                                                           | A CONTRACTOR OF A CONTRACTOR OF A CONTRACTOR OF A CONTRACTOR OF A CONTRACTOR OF A CONTRACTOR OF A CONTRACTOR OF                                                                                                    |                                                | 110 11 12 12 12 12 12 12 12 12 12 12 12 12 |  |  |
| C • 🖬 🛆   🖑 🕂 🕾 🗞 🍪   🗑   1                                                                                                    | ∦   <b>Q. •</b>   ⋪   ७ ¢ • < ×                                                                                                    |                                                                           | 🖬 🎱 Web 💫 Res                                                                                                    | ource 🖪 Business 🍄 Debug 🙆 J2EE 🐻 B            | lusiness                                   |  |  |
| Project Explorer 🗉 💊 🕒 🗖 🗖                                                                                                    | ClipsAndTacksSample SclipsAndTacksSample                                                                                                    | ample 🙎 Or                                                                | derHandlingFuture1 📑 ClipsAnd                                                                                                    | TacksBPELMM 🥥 Admin Console 🥂 🗠                | osAndTacksMerge 🗴 💶                        |  |  |
| 🗉 🎯 BMV                                                                                                    | Monitor Details Model                                                                                                    |                                                                           |                                                                                                    |                                                | 10 10                                      |  |  |
| ClipsAndTacks     ClipsAndTacksBPELMM     ClipsAndTacksBPELMMSimplifie     ClipsAndTacksBPELMMSimplifie     ClipsAndTacksDergedSample     ClipsAndTacksMergedSample | ClipsAndTacksMergedSample ClipsAndTacksMergedSample ClipsAndTacksMergedSample ClipsCancelOrderandSendNotification CancelOrderandSendNotification CheckCrderHandIinoPolicyforAuti CheckCrderHandIinoPolicyforAuti                                                                                  | <ul> <li>Stopwatch I<br/>Edit the det<br/>more start a<br/>ID:</li> </ul> | Stopwatch Octails     Edit the details of the stopwatch, which keeps track of elapsed time. If an accumulating stopwatch is given more start and stop times, the durations are added together to produce an accumulated time.  ID: Order_Fulfillment_Timer |                                                |                                            |  |  |
| C Monitor Models                                                                                                    | OrderHandlingFuture1_InputCrite                                                                                                    | Name:                                                                     | Order Fulfillment Timer                                                                                                    |                                                |                                            |  |  |
| ClipsAndTacksMergedSan                                                                                                    | ReviewOrder_InputCriterion                                                                                                    | Decerintian                                                               |                                                                                                    |                                                |                                            |  |  |
| ClipsAndTacksSample     B ITMM     MewDectorrOffice                                                                                                    | ShipOrdertoCustomer_InputCrite     Process Instance ID     Giv                                                                                                    | Description                                                               |                                                                                                    |                                                |                                            |  |  |
| Rewpotcorsonice                                                                                                    | 🖶 Company                                                                                                    | This stop                                                                 | watch is an accumulating stopwate                                                                                                    | h                                              |                                            |  |  |
| B NewPatientVisit     B NewPatientVisitBPEL     B NewPatientVisitBPEL                                                                                               | Country                                                                                                    | This stop                                                                 | This stopwatch can be used for sorting                                                                                                    |                                                |                                            |  |  |
| NewPatientVisitMM                                                                                                    | 🖂 Order Amount                                                                                                    | - Stopwatch (                                                             | ontrois                                                                                                    |                                                |                                            |  |  |
| NewPatientVisitMMEModel                                                                                                    | - 📩 Order Date                                                                                                    | Specify what                                                              | t causes the stopwatch to change a                                                                                                    | ind what action is taken.                      |                                            |  |  |
| 🗉 🇀 PatientDataMM                                                                                                    | 🔤 Order Number                                                                                                    | Trigger / I                                                               | nbound Event                                                                                                    | Resulting Action                               |                                            |  |  |
|                                                                                                    | Superstandingfuture1 Terminatie     OrderHandlingfuture1 ANGED     orderHandlingfuture1_OutputCri     orderHandlingfuture1ENTRY     orderHandlingfuture1ENTRY     orderVariable CHANGED     orderVariable CHANGED     orderVariable CHANGED     orderUtariable CHANGED     orderUtariable CHANGED |                                                                           |                                                                                                    |                                                | Add Remove                                 |  |  |
| Coutine R                                                                                                    | Ander Data Mart Model KPI Ma                                                                                                    | odel Visual Mode                                                          | Event Model ClipsAndTacksMerg                                                                                                    | edSample.mm                                    |                                            |  |  |
| No mormation is available.                                                                                                    | Monitoring Flow Properties Problems Servers                                                                                                    | Console 2                                                                 | Progress Search                                                                                                    |                                                | · 输出::::::::::::::::::::::::::::::::::::   |  |  |
|                                                                                                    | WebSphere Business Monitor Server v6.0.2 @ I                                                                                                    | ocalhost (1) [We                                                          | bSphere v6.0 Server] WebSphere B                                                                                                    | Ausiness Monitor Server v6.0.2 @ localhost (We | ebSphere v6.0)                             |  |  |
|                                                                                                    | [12/13/06 10:02:08:797 EST] 0000005b Syste<br>[12/13/06 10:02:09:078 EST] 0000005b Syste<br>[12/13/06 10:02:09:156 EST] 0000005b Syste<br>[12/13/06 10:02:13:297 EST] 0000005b Serv]                                                                                                    | mOut 0 Orde<br>mOut 0 Comp<br>mOut 0 Four<br>etWrappe A Si                | er update: 9883 DECLINED<br>bleted order: 9883<br>d 0 ReviewOrder<br>WE02421: [ClipsAndTacksHumanCu                                                                                                    | stomEAR] [/ClipsAndTecksHumanCustomWeb] [      | /myCancellations.jsp]:                     |  |  |
|                                                                                                    | [12/13/06 10:02:13:328 EST] 0000005e Syste<br>[12/13/06 10:02:13:328 EST] 0000005e Syste<br>[12/13/06 10:02:13:625 EST] 0000005b Syste                                                                                                    | mOut 0 Tas)<br>mOut 0 Four<br>mOut 0 can                                  | <pre>c: CancelOrderandSendNotificati id 1 CancelOrder cel=9883</pre>                                                                                                    | on_01780893802 for customer Shankaran /pr      | Loe: 856.0                                 |  |  |
|                                                                                                    | (12/13/06 10:02:19:625 EST) DODDDDSb Syste                                                                                                    | mout o Can                                                                | el ordef: 9883                                                                                                    |                                                | 2                                          |  |  |
|                                                                                                    |                                                                                                    |                                                                           |                                                                                                    |                                                | 9                                          |  |  |

3. Next, add the triggers that cause the metrics, counters, and stopwatches to get updated. First, add a trigger that is associated with the OrderHandlingFuture1\_InputCriterion EXIT inbound event. This inbound event contains the data entered in the BPEL process. This trigger is used to set the value in City, Company, Country, Order Amount, and Order Number. First create the trigger, Input Data Trigger, in the OrderHandlingFuture1\_InputCriterion context and add a trigger source for the OrderHandlingFuture1\_InputCriterion EXIT event.

The new trigger is shown here:

Figure 67. Add triggers that update metric, counter, and stopwatch

| Business Monitoring - Cl                                                                                                    | lipsAndTacksMergedSample - IBM                                                                             | WebSphe                                                                                           | re Integration [                          | Developer              |                         |                                 |  |
|----------------------------------------------------------------------------------------------------|----------------------------------------------------------------------------------------------------|---------------------------------------------------------------------------------------------------|-------------------------------------------|------------------------|-------------------------|---------------------------------|--|
| Elle Edit Navigate Search Project                                                                                                    | ct <u>R</u> un <u>W</u> indow <u>H</u> elp                                                                 |                                                                                                   |                                           |                        |                         |                                 |  |
| 🗂 • 🗟 🖄   🖉 J 🖉 🖉 🖉 🖉 🛛 🖉 🗍                                                                                                    | ≝ ] <b>Q. +</b> ]⋪ ]७०० + ० +                                                                              |                                                                                                   | ET @                                      | Web CResource Bu       | siness Pebug 🧔          | IZEE Business                   |  |
| Project Explorer 🗉 🔒 🖻 🗖 🗍                                                                                                    | ClipsAndTacksSample ClipsAndTacksSample                                                                    | ole 🙎 Or                                                                                          | rderHandlingFuture1                       | SclipsAndTacksBPELM    | M Admin Console         | ClipsAndTacksMerged × 💷         |  |
| III 🛞 BMV                                                                                                    | Monitor Details Model                                                                                      |                                                                                                   |                                           |                        |                         | 13 63                           |  |
| ClipsAndTacks                                                                                                    | Clins And Tacks Margard Cample                                                                             | Tripper Det                                                                                       | alle                                      |                        |                         |                                 |  |
| ClipsAndTacks8PELMM                                                                                                    | = 1 OrderHandlingEuture1                                                                                   | Edit the details of the trigger, which detects an occurrence and initiates an action in response. |                                           |                        |                         |                                 |  |
| GipsAndTacksDualModelOrigin                                                                                                    | Ell CancelOrderandSendNotification     Ell CheckCustomerAccountStatus     Ell CheckOrderHandlingPolicyfor# | Chronic and a start                                                                               | Total Relation                            |                        |                         |                                 |  |
| - 18 ClipsAndTacksMergedSample                                                                                                    |                                                                                                    | ID:                                                                                               | Input_Data_Trigger                        |                        |                         |                                 |  |
| di Event Definitions                                                                                                    |                                                                                                    | Name:                                                                                             | Input Data Trigger                        |                        |                         |                                 |  |
| 😑 🙀 Monitor Models                                                                                                    | OrderHandlingFuture1_InputC                                                                                | Description                                                                                       |                                           |                        |                         |                                 |  |
| - The Clips And Tacks Merged San                                                                                                    | Activity Instance ID                                                                                       |                                                                                                   | S                                         |                        |                         |                                 |  |
| GlipsAndTacksSample                                                                                                    | Frocess Instance ID                                                                                        |                                                                                                   |                                           |                        |                         | -                               |  |
| R Man Da dars Office                                                                                                    | OrderHandlingFuture1 Inp                                                                                   | T Trianer I                                                                                       | la conostable                             |                        |                         |                                 |  |
| * A NewPatientFromBPEL                                                                                                    | OrderHandlingFuture1 Inp                                                                                   | Ingger is repeatable                                                                              |                                           |                        |                         |                                 |  |
| NewPatientVisit                                                                                                    | OrderHandlingFuture1_Inp                                                                                   |                                                                                                   | te monitoring context                     |                        |                         |                                 |  |
| B NewPatientVisitBPEL     A     A | ReviewOrder_InputCriterion                                                                                 |                                                                                                   |                                           |                        |                         |                                 |  |
| 🖲 🍻 NewPatientVisitCombinedModel                                                                                                    | ShipOrdertoCustomer_InputCl                                                                                | - Trigger Sou                                                                                     | Trigger Sources                           |                        |                         |                                 |  |
| NewPatientVisitMM                                                                                                    | <ul> <li>Process Instance ID</li> <li>City</li> </ul>                                                      | Specify the                                                                                       | source of this trigger.                   |                        |                         |                                 |  |
| BoliestOstoMM                                                                                                    | - Company                                                                                                  | Source Ty                                                                                         | pe                                        | Source                 |                         |                                 |  |
| Patient Visit                                                                                                    | i= Country                                                                                                 | Event                                                                                             |                                           | OrderHandlin           | gFuture1_InputCriterion | EXIT                            |  |
|                                                                                                    | -j=i Current Status                                                                                        |                                                                                                   |                                           |                        |                         |                                 |  |
| 🔹 🗁 PatientVisitMM                                                                                                    | - Is Approval Step Completed                                                                               |                                                                                                   |                                           |                        |                         |                                 |  |
|                                                                                                    | - 🖂 Order Amount                                                                                           |                                                                                                   |                                           |                        |                         |                                 |  |
|                                                                                                    | - ge Order Date                                                                                            |                                                                                                   |                                           |                        |                         | Add Remove                      |  |
|                                                                                                    | Ship Percentage                                                                                            |                                                                                                   |                                           |                        |                         |                                 |  |
|                                                                                                    |                                                                                                    |                                                                                                   |                                           |                        |                         |                                 |  |
|                                                                                                    | NotificationVariable CHANGEE     OrderHandlingFuture1_Output                                               | <ul> <li>Trigger Condition</li> <li>Condition</li> </ul>                                          |                                           |                        |                         |                                 |  |
|                                                                                                    |                                                                                                    | Specify the condition that determines whether the trigger will hre.                               |                                           |                        |                         |                                 |  |
|                                                                                                    | OrderHandlingFuture1 ENTRY                                                                                 |                                                                                                   |                                           |                        |                         | P                               |  |
|                                                                                                    | OrderVariable CHANGED                                                                                      |                                                                                                   |                                           |                        |                         |                                 |  |
|                                                                                                    | ProductShipmentVariable CHA *                                                                              |                                                                                                   |                                           |                        |                         | <u> </u>                        |  |
| < >>                                                                                                    | ¢ 3                                                                                                    |                                                                                                   |                                           |                        |                         |                                 |  |
| E Outline 🛙 📄 🖝 🖓 🗖                                                                                                    | Monitor Details Model Data Mart Model KPI Model                                                            | Visual Mode                                                                                       | Event Model ClinsAn                       | dTacksMergedSample m   | n                       |                                 |  |
| No information is available.                                                                                                    | Monitoring Eleve Droporties Droblems Convers                                                               | Concolo                                                                                           | Droorace Coarch                           | geener                 |                         |                                 |  |
|                                                                                                    | WebSphere Business Monitor Server v6.0.2 @ lora                                                            | lhost (1) TWe                                                                                     | hSphere v6 0 Server] V                    | NahSphara Rusinass Mon | tor Server v6.0.2 @ loc | alhost (WebSphere v6 ())        |  |
|                                                                                                    | [12/13/06 10:02:08:797 EST] 0000005b SystemOt                                                              | t 0 0rd                                                                                           | er update: 9883 DECLI                     | INED                   | tor perfer fotole in to | amost (recospilere rolo)        |  |
|                                                                                                    | [12/13/06 10:02:09:078 EST] 0000005b System0:                                                              | it 0 Com                                                                                          | pleted order: 9883                        |                        |                         |                                 |  |
|                                                                                                    | [12/13/06 10:02:13:297 EST] 00000058 Systemo:<br>[12/13/06 10:02:13:297 EST] 0000005e Serviet              | rappe A Si                                                                                        | nd 0 Revieworder<br>RVE0242I: [ClipsAndIs | acksHumanCustomEAR] [/ | ClipsAndTacksHumanCus   | conWeb] [/myCancellations.jsp]: |  |
|                                                                                                    | [12/13/06 10:02:13:328 EST] 0000005e System0                                                               | t O Tap                                                                                           | k: CancelOrderandSend                     | dNotification_01780893 | 102 for customer Shan   | teren /price: 856.0             |  |
|                                                                                                    | [12/13/06 10:02:13:328 EST] 0000005e Systemo:<br>[12/13/06 10:02:19:625 EST] 0000005b Systemo:             | it 0 rou                                                                                          | cel=9883                                  |                        |                         |                                 |  |
|                                                                                                    | [12/13/06 10:02:19:625 EST] 0000005b System0                                                               | tt O Can                                                                                          | cel order: 9883                           |                        |                         | ×                               |  |
|                                                                                                    |                                                                                                    |                                                                                                   |                                           |                        |                         | 2                               |  |
| A real second second second second second second second second second second second second second second second                                                                                                    |                                                                                                    |                                                                                                   |                                           |                        |                         | 60                              |  |

4. Next, for the metrics that update when this trigger fires, add a map on the associated metric that sets the metric from the value in the inbound event. Shown here is the map for the **City** metric (shown in vertical orientation to show the complete map expression):

#### Figure 68. Map for City metric

| Business                                                               | Monitoring                                                                                                    | - ClipsAndTacksMergedSample - IBM WebSphere Integration Developer                                                                                                    | _ 🗆 🔀   |  |  |  |  |  |  |
|------------------------------------------------------------------------|----------------------------------------------------------------------------------------------------|----------------------------------------------------------------------------------------------------|---------|--|--|--|--|--|--|
| Elle Edit Na                                                           | avigate Search                                                                                                    | Project Run Window Help                                                                                                    |         |  |  |  |  |  |  |
| 1 <b>11 • 13</b> (2) 1                                                 | 6 9 29 49 89                                                                                                    | 🔋 😰 🗛 🔹 🖉 😳 🗢 🗢 👘 🗄 Business 🏷 Debug 🚱 J2EE. 🗟 Business                                                                                                    | 15      |  |  |  |  |  |  |
| PH CO                                                                  | ClipsAndTack                                                                                                    | sample 🔍 ClipsAndTacksSampleKPI 🎗 OrderHandlingFuture1 🦉 ClipsAndTacksBPELMM 🖗 Admin Console 🚺 🔨 ClipsAndTacksMergedSample 🗙                                                                                                    |         |  |  |  |  |  |  |
| 8 🗅                                                                    | Monitor Deta                                                                                                    | ils Model                                                                                                    | 田田      |  |  |  |  |  |  |
| 🖲 🎥 BMV                                                                | Clinched                                                                                                    | ann ann an the ann an the ann an the ann ann an the ann and an the ann and an the ann and an ann an ann an an a                                                                                                    | 12      |  |  |  |  |  |  |
| 🗉 🍱 ClipsAn                                                            | CipsAnd                                                                                                    | accsmergeosample                                                                                                    |         |  |  |  |  |  |  |
| 🗉 🗃 ClipsAn                                                            | a M Car                                                                                                    | Terroming out at                                                                                                    |         |  |  |  |  |  |  |
| B ClipsAn                                                              | = NI Ch                                                                                                    | ckCustomerAccountStatus InputCriterion                                                                                                    |         |  |  |  |  |  |  |
| ClipsAn                                                                | SAD + 10 CheckOrderHandlingPolicyforAutomaticApproval InputCriterion                                                                                                    |                                                                                                    |         |  |  |  |  |  |  |
| CipsAn<br>Even                                                         | IDSAN Store Store |                                                                                                    |         |  |  |  |  |  |  |
| = 🙀 Moni                                                               |                                                                                                    | Activity Instance ID                                                                                                    |         |  |  |  |  |  |  |
| 7. C                                                                   | - D - Process Instance ID                                                                                                    |                                                                                                    |         |  |  |  |  |  |  |
| 🗉 😂 ClipsAn                                                            | - 64                                                                                                    | input Data Trigger                                                                                                    |         |  |  |  |  |  |  |
| 🗷 🥵 ITMM                                                               |                                                                                                    | OrderHandlingHiture1_Input/Citering_Termination_Tringer                                                                                                    | 100     |  |  |  |  |  |  |
| B 😕 NewDoc                                                             | * Hetric Details                                                                                                    |                                                                                                    | ^       |  |  |  |  |  |  |
| NewPati<br>NewPati                                                     | Edit the details                                                                                                    | s of the metric, which is a holding spot for information used in other calculations.                                                                                                    |         |  |  |  |  |  |  |
| R S NewPati                                                            | ID:                                                                                                    | City.                                                                                                    | Edit    |  |  |  |  |  |  |
| NewPau                                                                 |                                                                                                    |                                                                                                    |         |  |  |  |  |  |  |
| <ul> <li>NewPati</li> </ul>                                            | Name:                                                                                                    | Gty                                                                                                    |         |  |  |  |  |  |  |
| 🔹 🗁 NewPati                                                            | Description:                                                                                                    |                                                                                                    | (A)     |  |  |  |  |  |  |
| 🗉 🥔 PatientE                                                           |                                                                                                    |                                                                                                    |         |  |  |  |  |  |  |
| 🔹 🍅 Patient '                                                          |                                                                                                    |                                                                                                    | 1       |  |  |  |  |  |  |
| B Patient     Patient                                                  | Type:                                                                                                    | String                                                                                                    | •       |  |  |  |  |  |  |
| a w ruuchty                                                            |                                                                                                    | Maximum String Length: 256                                                                                                    |         |  |  |  |  |  |  |
|                                                                        |                                                                                                    | Allocate additional space in database to accommodate Unicode string for globalization                                                                                                    | 10      |  |  |  |  |  |  |
|                                                                        |                                                                                                    |                                                                                                    |         |  |  |  |  |  |  |
|                                                                        | Default Value:                                                                                                    | 'Durham'                                                                                                    | Editio. |  |  |  |  |  |  |
|                                                                        | This metric                                                                                                    | can be used for sorting                                                                                                    |         |  |  |  |  |  |  |
|                                                                        |                                                                                                    |                                                                                                    |         |  |  |  |  |  |  |
|                                                                        |                                                                                                    |                                                                                                    |         |  |  |  |  |  |  |
|                                                                        | - Hetric Value M<br>Specify the ex                                                                                                    | nps<br>proscions that set the value of the metric. If a trianer is snarified, the man is evaluated when the trianer fires                                                                                                    |         |  |  |  |  |  |  |
| K ()                                                                   | Specify the ex                                                                                                    | Incluins that set the value of the metric. If a drugger is specified, the map is evaluated when the original mes.                                                                                                    |         |  |  |  |  |  |  |
| 200 CO                                                                 | ingger                                                                                                    | Expression Expression  |         |  |  |  |  |  |  |
| Ξ                                                                      | Input Data II                                                                                                    | igger Orderhandling-duret_inputChtendin/Orderhandling-duret_inputChtendin_Extractededdata/message/input/Customer/Cus                                                                                                    |         |  |  |  |  |  |  |
| No                                                                     | L                                                                                                    |                                                                                                    |         |  |  |  |  |  |  |
| information<br>is available                                            |                                                                                                    | Add Re                                                                                                    | move    |  |  |  |  |  |  |
| a available.                                                           | Monitor Details                                                                                                    | Andel Data Mart Model KPI Model Visual Model Event Model ClipsAndTacksMergedSample.mm                                                                                                    | -       |  |  |  |  |  |  |
|                                                                        | Monitoring Floor                                                                                                    | December Realizer Council (Council Council Cou |         |  |  |  |  |  |  |
|                                                                        | WohSphare Burli                                                                                                    | Properties (Provents) and Yes (Marcoland Consult) A (Progress) Search (Marcoland Consult) (Progress) Search (Marcoland Consult) (Progress) (Progress) Search (Marcoland Consult) (Progress) Search (Marcoland Consult) (Progress) Search (Marcoland Consult) (Progress) (Progress) (Progre |         |  |  |  |  |  |  |
|                                                                        | (12/13/06 10:03                                                                                                    | res realition server rowsz w rowanics (z) (rreuspine row server) wedspine posities rounici server rowsz w rowanics (wedspine row server)                                                                                                    | (2)     |  |  |  |  |  |  |
| 112/13/06 10:02:09:078 EST] 0000005b SystemOut O Completed order: 9883 |                                                                                                    |                                                                                                    |         |  |  |  |  |  |  |
|                                                                        | <                                                                                                    | Industry Fills Connects Durations - D. Farley D. Farley  | >       |  |  |  |  |  |  |
| 1                                                                      |                                                                                                    |                                                                                                    | G       |  |  |  |  |  |  |

- \_\_\_\_ 5. Add the map for the Company, Country, Order Amount, and Order Number that get set by this trigger. The Order Amount is set to the **Total Price** field from the inbound event.
- 6. Next, add the triggers that set the Current Status metric. The Current Status metric is set to one the following values (depending upon the location of the order in the order process): Started, Cancelled, Shipped, Cancel Order, Check Account, Checked Account, Review Order, Reviewed, Check Order Handling Policy, Checked Order Handling Policy, and Ship Order.

Following is the list of the triggers that are used to set the status. The termination triggers are generated for you in the BPEL model, but you need to add the other triggers. For triggers that need to be added, the monitor context where the trigger is to be added, and the event source for the trigger are specified here:

- New Order Trigger
  - Monitor Context: OrderHandling Future1
  - Event Source: OrderHandlingFuture1 ENTRY inbound event
  - This trigger needs to be added.
- CancelOrderandSendNotification\_InputCriterion Termination Trigger
  - Monitor Context:
  - CancelOrderandSendNotification\_InputCriterion
  - This trigger should already exist in the model because termination triggers are automatically created in the default BPEL model.
- ShipOrdertoCustomer\_InputCriterion Termination Trigger
  - Monitor Context:
    - ShipOrdertoCustomerInputCriterion
  - This trigger should already exist.
- Cancel Order Started Trigger
  - Monitor Context:
    - CancelOrderandSendNotification\_InputCriterion
  - Event Source: CancelOrderandSendNotification\_InputCriterion ENTRY inbound event
  - This trigger needs to be created. The specified inbound event should be in the generated model.
- Check Account Status Started Trigger
  - Monitor Context:
    - CheckCustomerAccountStatus\_InputCriterionEvent Source:
    - CheckCustomerAccountStatus\_InputCriterion ENTRY inbound event
    - This trigger needs to be created. The specified inbound event should already exist in the specified model.
- CheckCustomerAccountStatus\_InputCriterion Termination Trigger
  - Monitor Context:
  - CheckCustomerAccountStatus\_InputCriterionThis trigger should already exist.
  - Review Order Started Trigger
    - Monitor Context: ReviewOrder\_InputCritierion
    - Event Source: ReviewOrder\_InputCriterion ENTRY inbound event
    - This trigger needs to be created.
- The specified inbound event should already exist in the generated model.
- Review Order\_InputCriterion Termination Trigger
  - Monitor Context: ReviewOrder\_InputCriterion MC
  - This trigger should already exist.
- Check Order Handling Policy Started Trigger
  - **Monitor Context:** in the CheckOrderHandlingPolicyforAutomaticApproval \_InputCriterion MC
  - Event Source:
  - CheckOrderHandlingPolicyforAutomaticApproval \_InputCriterion ENTRY inbound event
  - This trigger needs to be created. The specified inbound event should already exist in the generated model.
- CheckOrderHandlingPolicyforAutomaticApproval\_Inp utCriterion Termination Trigger
  - Monitor Context:
    - CheckOrderHandlingPolicyforAutomaticApproval \_InputCriterion MC
  - o This trigger should already exist.
- Ship Order Started Trigger
  - Monitor Context:
    - ShipOrdertoCustomer\_InputCriterion MC
  - Event Source: ShipOrdertoCustomer\_InputCriterion ENTRY event
  - This trigger needs to be created.
- 7. After adding the new triggers, add the maps to the Current Status metric to set the correct value for each trigger. Listed here are each trigger and the values that should be specified for the expression when that triggers fires:
  - New Order Trigger Started
  - CancelOrderandSendNotification\_InputCriterion Termination Trigger – Cancelled
  - ShipOrdertoCustomer\_InputCriterion Termination Trigger - Shipped
  - Cancel Order Started Trigger Cancel Order
  - Check Account Status Started Trigger Check Account
  - CheckCustomerAccountStatus\_InputCriterion Termination Trigger – Checked Account
  - Review Order Started Trigger Review Order
  - ReviewOrder\_InputCriterion Termination Trigger –
     Reviewed
  - Check Order Handling Policy Started Trigger Check Order Handling Policy
  - CheckOrderHandlingPolicyforAutomaticApproval\_Inp utCriterion Termination Trigger – Checked Order Handling Policy
  - Ship Order Started Trigger Ship Order

Shown here is the **Current Status** metric with the Metric Value Maps displayed for the **New Order Trigger** and the **CancelOrderandSendNotification\_InputCriterion Termination Trigger**:

Figure 69. Current Status metric with Metric Value Maps

| Business Monitoring - ClipsAndTacksM                                                       | AergedSample                                                 | - IBM WebSphere                   | Integration De              | evelop     | er                               |                        | - D 🗙  |
|--------------------------------------------------------------------------------------------|--------------------------------------------------------------|-----------------------------------|-----------------------------|------------|----------------------------------|------------------------|--------|
| Elle Edit Navigate Search Project Bun Window                                               | Help                                                         |                                   |                             |            |                                  |                        |        |
| C • C 2 6 8 8 8 8 8 8 9 4 • 4 4                                                            | <b>⇔</b> + ⇔ +                                               |                                   | El @We                      | eb BRe     | source Business Pbb              | ug 👍 J2EE 🐻 Business   |        |
| ClipsAndTacksSample                                                                        | 2 OrderHandlingF                                             | iture1 SclipsAndTack              | BPELMM Admin (              | Console    | ClipsAndTacksMergedSa            | nple ×                 | #      |
| Monitor Details Model                                                                      |                                                              |                                   |                             |            |                                  |                        | 服用     |
| IndTacksMergedSample  derHandlingFuture1                                                   | <ul> <li>Hetric Details</li> <li>Edit the details</li> </ul> | of the metric, which is a h       | olding spot for information | tion used  | d in other calculations.         |                        |        |
| CancelOrderandSendNotification_InputCriterion<br>CheckCustomerAccountStatus_InputCriterion | ID:                                                          | Current_Status                    |                             |            |                                  |                        | Edit   |
| CheckOrderHandlingPolicyforAutomaticApproval_Inc                                           | Name:                                                        | Current Status                    |                             |            |                                  |                        |        |
| OrderHandlingFuture1_InputCriterion<br>ReviewOrder_InputCriterion                          | Description:                                                 |                                   |                             |            |                                  |                        | 6      |
| ShipOrdertoCustomer_InputCriterion                                                         | Anna ann an anna ann                                         |                                   |                             |            |                                  |                        |        |
| Process Instance ID                                                                        |                                                              |                                   |                             |            |                                  |                        | ×.     |
| Company                                                                                    | Type:                                                        | String                            |                             |            |                                  |                        | -      |
| Country                                                                                    |                                                              | Maximum String Length:            | 256                         |            |                                  | ]                      |        |
| Current Status                                                                             |                                                              | Allocate additional space         | e in database to accomi     | modate l   | Unicode string for globalization | 1                      |        |
| Is Approval Step Completed<br>Order Amount                                                 | Default Value:                                               |                                   |                             |            |                                  |                        | Edit   |
| Order Date                                                                                 |                                                              |                                   |                             |            |                                  |                        |        |
| Order Number                                                                               | L This metric                                                | an be used for sorting            |                             |            |                                  |                        |        |
| Ship Percentage                                                                            |                                                              |                                   |                             |            |                                  |                        |        |
| OrderHandlingEuture1 Termination Trigger                                                   | - Hetric Value May                                           | в<br>                             |                             |            |                                  |                        |        |
| NotificationVariable CHANGED                                                               | Specify the exp                                              | ressions that set the value       | or the metric. If a trigge  | er is spec | cified, the map is evaluated wi  | ten the trigger fires. | 1      |
| OrderHandlingFuture1_OutputCriterion EXIT                                                  | Trigger                                                      | B                                 | pression                    |            |                                  |                        |        |
| OrderHandlingFuture1 ENTRY                                                                 | New Order Tri                                                | gger Si<br>dSendNotification I VC | arted                       |            |                                  |                        |        |
| OrderHandlingFuture1 EXIT                                                                  | Canceronderan                                                | doendroomcation_1 C               | ancened                     |            |                                  |                        | ×      |
| OrderVariable CHANGED                                                                      |                                                              |                                   |                             |            |                                  | Add                    | Remove |
| ProductShipmentVariable CHANGED                                                            |                                                              |                                   |                             |            |                                  |                        |        |
| Declined Order Counter                                                                     |                                                              |                                   |                             |            |                                  |                        |        |
| 3                                                                                          |                                                              |                                   |                             |            |                                  |                        |        |
| Monitor Details Model Data Mart Model KPI Model Visual                                     | Model Event Model                                            | ClipsAndTacksMergedSam            | ple.mm                      |            |                                  |                        |        |
| 1.11                                                                                       |                                                              |                                   |                             |            |                                  |                        | ő      |

8. Now the map for the Order Date needs to be set, use the date function with the creationTime field in the OrderHandlingFuture1 ENTRY inbound event, as shown here (the creationTime is a dateTime field that must be converted to a Date type before it can be placed in the Order Date metric, which is of type Date):

| 🚾 Country                                                                                                    | <ul> <li>Metric Details</li> <li>Edit the detail</li> <li>Dedoctanding Entries</li> </ul> | metric, which                 | h is a holding spot for information used in other calculations.                    |
|----------------------------------------------------------------------------------------------------|-------------------------------------------------------------------------------------------|-------------------------------|------------------------------------------------------------------------------------|
| is Approval Step Completed?                                                                                      | Name: OrderHandlingFuture1                                                                | ure1 EXIT<br>Order_Date       | E                                                                                  |
|                                                                                                    | Name:                                                                                     | Order Date                    |                                                                                    |
| Ship Percentage                                                                                                  | Description:                                                                              |                               |                                                                                    |
| <ul> <li>ApprovalStepCompletedUpdat</li> <li>DeclinedOrderCtrUpdated</li> </ul>                                  |                                                                                           |                               |                                                                                    |
| <ul> <li>New Order Trigger</li> <li>OrderHandlingFuture1 Termin</li> <li>Received Order Variable Chan</li> </ul> | Type:                                                                                     | Date                          |                                                                                    |
| <ul> <li>ShipPercentageUpdated</li> <li>StatusUpdate</li> </ul>                                                  | Default Value                                                                             | :                             | E                                                                                  |
| <ul> <li>NotificationVariable CHANGEE</li> <li>OrderHandlingFuture1 ENTRY</li> </ul>                             | □ This metric                                                                             | can be used for sort          | ting                                                                               |
| OrderHandlingFuture1 EXI     ProductShipmentVariable CHANGED     Now Order To KDI                                | <ul> <li>Metric Value M<br/>Specify the ex<br/>fires.</li> </ul>                          | aps<br>pressions that set the | e value of the metric. If a trigger is specified, the map is evaluated when the tr |
|                                                                                                    | Trigger                                                                                   |                               | Expression                                                                         |
| Receive Order To KPI                                                                                             | New Order T                                                                               | rigger                        | date(OrderHandlingFuture1_ENTRY/predefinedData/creationTime)                       |
| ShipPercentageUpdateToKPI                                                                                        | <                                                                                         |                               |                                                                                    |
| WpdateApprovalStepCompletic     WpdateStatus                                                                     |                                                                                           |                               | Add Rem                                                                            |
| Declined Order Counter                                                                                           |                                                                                           |                               |                                                                                    |
| 🔄 🝈 Order Fulfillment Timer                                                                                      | *                                                                                         |                               |                                                                                    |
|                                                                                                    |                                                                                           |                               |                                                                                    |

#### Figure 70. Setting Order Date

9. The Is Approval Step Completed metric is also set by triggers, so add the maps to set this value next. This metric is set to Completed when either the Ship Order Started Trigger or the Cancel Order Started Trigger is fired. Shown here is this metric with the added metric maps for the triggers:

Figure 71. Is Approval Step Completed metric with added metric maps for triggers

| ClipsAndTacksBPELMM × ElipsAndTacksBPEL         | MM               |                        |                                                                           | Ð                     |
|-------------------------------------------------|------------------|------------------------|---------------------------------------------------------------------------|-----------------------|
| Monitor Details Model                           |                  |                        |                                                                           | III ==                |
| v Folder Structure                              | - Matrie Datails |                        |                                                                           |                       |
|                                                 | Edit the detail  | s of the metric whic   | h is a holding spot for information used in other calculations            |                       |
|                                                 | Luit the detail  |                        | in bla nording sportor information abea in other careatations.            |                       |
| <ul> <li>Activity Instance ID</li> </ul>        | ID:              | isApprovalStepCor      | npleted                                                                   | Edit                  |
|                                                 | Name:            | is Approval Step C     | iompleted?                                                                |                       |
| CancelOrderandSendNotificatio                   | Description:     |                        |                                                                           | ~                     |
| Cancel Order Started Trigger                    |                  |                        |                                                                           |                       |
| CancelOrderandSendNotificatio                   |                  |                        |                                                                           | ~                     |
|                                                 | _                |                        |                                                                           |                       |
| CheckOrderHandlingPolicyforAuto                 | lype:            | String                 |                                                                           | •                     |
| OrderHandlingFuture1 InputCrite                 |                  | Maximum String Le      | ength: 256                                                                | ]                     |
| El ReviewOrder_InputCriterion                   |                  | Allocate addition      | nal space in database to accommodate Unicode string for globalization     |                       |
| ShipOrdertoCustomer_InputCrite                  |                  |                        | ······································                                    |                       |
|                                                 | Default Value    | Not Completed          |                                                                           | Edit                  |
|                                                 | This motrie      | con he used for sor    | ting                                                                      |                       |
|                                                 |                  | . can be used for sor  | ung                                                                       |                       |
| ShipOrdertoCustomer_InputCi                     |                  |                        |                                                                           |                       |
| ShipOrdertoCustomer_InputCi                     | ✓ Metric Value M | aps                    |                                                                           |                       |
| ShipOrdertoCustomer_InputCi                     | Specify the ex   | pressions that set the | e value of the metric. If a trigger is specified, the map is evaluated wh | en the trigger fires. |
|                                                 | Trigger          |                        | Expression                                                                |                       |
| Company                                         | Ship Order S     | tarted Trigger         | 'Completed'                                                               |                       |
|                                                 | Cancel Order     | Started Trigger        | 'Completed'                                                               |                       |
| Current Status                                  |                  |                        | · · · · · · · · · · · · · · · · · · ·                                     |                       |
| is Approval Step Completed?                     |                  |                        |                                                                           | Add Remove            |
| Order Amount                                    |                  |                        |                                                                           |                       |
| - imi Order Date                                |                  |                        |                                                                           |                       |
| 🚽 🔤 Order Number                                |                  |                        |                                                                           |                       |
| Shin Dercentage                                 |                  |                        |                                                                           |                       |
|                                                 |                  |                        |                                                                           |                       |
| Monitor Details Model Data Mart Model KPI Model | /isual Model Eve | nt Model ClipsAndTa    | acksBPELMM.mm                                                             |                       |

The **Ship Percentage** metric is set to 100 when the **Ship Order Started Trigger** is fired. Shown here is the **Ship Percentage** metric with its map:

## Figure 72. Ship Percentage metric with its map

|                                                                          | MIM                                |                     |                             |                                   |                                        |
|--------------------------------------------------------------------------|------------------------------------|---------------------|-----------------------------|-----------------------------------|----------------------------------------|
| Monitor Dotails Model<br>Clins And Tacks DualModel/Clins And Tacks BDELM | Mmm                                |                     |                             |                                   |                                        |
|                                                                          | Metric Details                     |                     |                             |                                   |                                        |
| ReviewOrder InputCriterion                                               | Edit the detail                    | s of the metric, wh | ich is a holding spot for   | information used in other calcu   | ulations.                              |
|                                                                          |                                    |                     |                             |                                   |                                        |
| Process Instance ID                                                      | ID:                                | Ship_Percentage     |                             |                                   | Edit                                   |
| ReviewOrder InputCriterion T                                             | Names                              | Chin Dessents as    |                             |                                   |                                        |
| Review Order Started Trigger                                             | Name:                              | Ship Percentage     |                             |                                   |                                        |
| ReviewOrder InputCriterion E                                             | Description:                       |                     |                             |                                   | <u>^</u>                               |
| ReviewOrder_InputCriterion E                                             |                                    |                     |                             |                                   |                                        |
| ShipOrdertoCustomer_InputCrite                                           |                                    |                     |                             |                                   | ~                                      |
|                                                                          | Type:                              | Integer             |                             |                                   | •                                      |
| izzi City                                                                | .,,,.                              |                     |                             |                                   |                                        |
|                                                                          |                                    |                     |                             |                                   |                                        |
| izzi Country                                                             | Default Value:                     | : 0                 |                             |                                   | Edit                                   |
| Current Status                                                           | This matric                        | con he used for a   | orting                      |                                   |                                        |
| is Approval Step Completed?                                              |                                    | . can be used for s | orung                       |                                   |                                        |
| Order Amount                                                             |                                    |                     |                             |                                   |                                        |
| in Order Number                                                          | <ul> <li>Metric Value M</li> </ul> | aps                 |                             |                                   |                                        |
| Ship Percentage                                                          | Specify the ex                     | pressions that set  | the value of the metric. If | f a trigger is specified, the map | p is evaluated when the trigger fires. |
| New Order Trigger                                                        | Trigger                            |                     | Expression                  |                                   |                                        |
| OrderHandlingFuture1 Terminatic                                          | Ship Order S                       | tarted Trigger      | 100                         |                                   |                                        |
| Received Order Variable Changed                                          |                                    |                     |                             |                                   |                                        |
|                                                                          |                                    |                     |                             |                                   |                                        |
| 🚽 OrderHandlingFuture1 ENTRY 🔍                                           |                                    |                     |                             |                                   | Add Remove                             |
| < · · · · · · · · · · · · · · · · · · ·                                  |                                    |                     |                             |                                   |                                        |
| Manifest Dataile Madel Data Mart Madel VDT Madel V                       | Coursel Mandall True               | at Mardal Cline Are |                             |                                   |                                        |
| Monitor Details Model Data Mart Model KPI Model V                        | ISUAI MODEL EVE                    | nt moder ClipsAnd   | TTACKSBPELIMM.MM            |                                   |                                        |

10. Next, add the trigger for the **Declined Order Counter**. Whenever the **Cancel Order Started Trigger** is fired, the **Declined Order Counter trigger** should be incremented. This is illustrated in the following example:

## Figure 73. Add trigger for the Declined Order Counter

| A ClipsAnd LacksBPELMM X Le ClipsAnd LacksBPELMM                                                                                                    | 8   |
|----------------------------------------------------------------------------------------------------|-----|
| Monitor Details Model                                                                                                    |     |
| Review Order Started Trigger     ReviewOrder_InputCriterion E     ReviewOrder_InputCriterion E     Process Instance ID     Name: Declined Order Counter                                                                                                    | lit |
| - 🔤 City Description:<br>- 🔤 Company Description:<br>- 🔤 Country<br>- 🔤 Current Status                                                                                                    | ~ > |
| - 🖮 is Approval Step Completed?<br>- 🖮 Order Amount<br>- 🖮 Order Date                                                                                                    |     |
| Order Number     Counter Controls     Spacify what cause the counter to change and what action is taken                                                                                                    |     |
| A ship Fridemage     A ship for thing of the case of the case |     |
| Add     Removement                                                                                                    | ove |
| Monitor Details Model Data Mart Model Visual Model Event Model ClincAndTacksRDEI MM mm                                                                                                    |     |

11.Next, add the triggers that start and stop the Order Fulfillment Timer. This timer is started when the order is received, so the New Order Trigger starts the timer and the timer is stopped with the process is terminated, so the OrderHandlingFuture1 Termination Trigger is used to stop the timer. This is seen in the following figure:

#### Figure 74. OrderHandlingFuture1 Termination Trigger used to stop the timer

| ChackOrderHandlingDolig for Auto                                                                                                    | <ul> <li>Stopwatch D</li> </ul>                       | etails                                                                          |                                                                               |                           |      |
|----------------------------------------------------------------------------------------------------|-------------------------------------------------------|---------------------------------------------------------------------------------|-------------------------------------------------------------------------------|---------------------------|------|
| Set CheckOrder HandlingPolicyTorAut      Set CheckOrder HandlingPolicyTorAut      Set CheckOrder HandlingPolicyTor | Edit the deta<br>start and sto                        | ils of the stopwatch, which keeps trac<br>p times, the durations are added toge | k of elapsed time. If an accumulating<br>ther to produce an accumulated time. | stopwatch is given two or | more |
| ShipOrdertoCustomer_InputCrite     Process Instance ID                                                                                                    | ID:                                                   | Order_Fulfillment_Timer                                                         |                                                                               |                           | Edit |
| - City                                                                                                    | Name:                                                 | Order Fulfillment Timer                                                         |                                                                               |                           |      |
|                                                                                                    | Description:                                          |                                                                                 |                                                                               |                           |      |
|                                                                                                    | □ This stop                                           | watch is an accumulating stopwatch                                              |                                                                               |                           |      |
| uni Order Date                                                                                                    | □ This stop                                           | watch can be used for sorting                                                   |                                                                               |                           |      |
| New Order Trigger     OrderHandlingFuture1 Terminatic                                                                                                    | <ul> <li>Stopwatch C</li> <li>Specify what</li> </ul> | ontrols<br>t causes the stopwatch to change and                                 | what action is taken.                                                         |                           |      |
| Received Order Variable Changed                                                                                                    | Trigger / In                                          | bound Event                                                                     | Resulting Action                                                              |                           |      |
| NotificationVariable CHANGED                                                                                                    | New Ord                                               | er Trigger                                                                      | Start                                                                         |                           |      |
| OrderHandlingFuture1 ENTRY     OrderHandlingFuture1 EXIT     OrderVariable CHANGED     ProductSbipmontVariable CHANGE                                                                                                    | 📫 OrderHar                                            | ndlingFuture1 Termination Trigger                                               | Stop                                                                          |                           |      |
|                                                                                                    |                                                       |                                                                                 |                                                                               |                           |      |
| Produces inpinent variable of NANC     Declined Order Counter     Order Fulfillment Timer                                                                                                    |                                                       |                                                                                 |                                                                               |                           |      |

12. At this point, in the BPEL model, begin the merge from the KPI model. To merge the KPI model, select the model that is exported from BMV that contains the KPI model. As shown in this example, click the tab named **modelName.mm** and find the section of the .mm file that contains the following line: <kpiModel id="KM">

#### Figure 75. Find this section of the .mm file

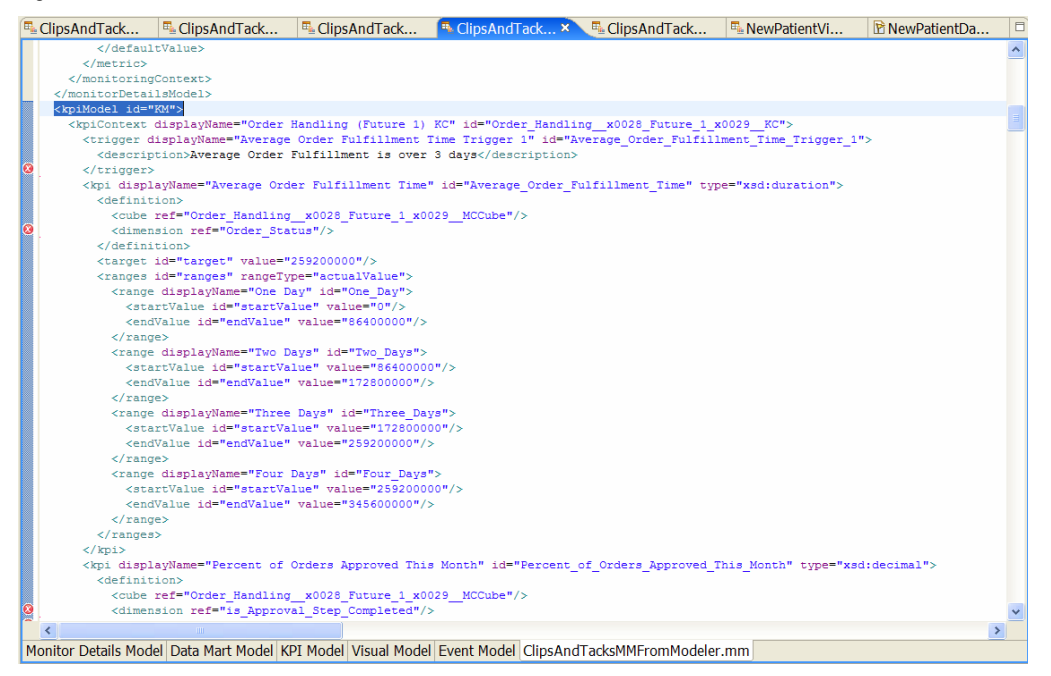

13. Now copy the text between the **<kpiModel id="KM">** and the end tag **</kpiModel>** and paste this text into the BPEL model after the **</monitorDetailsModel>** tag in the XML view of the merged model.

# Setting up the Data Mart model

Now update the Data Mart model to set up the dimensions, facts, and measures.

- 1. First, set these dimensions on the Order Handling cube. The dimension should already be specified, but the dimension attributes and dimension sources are missing. These dimensions are used in the KPI model, so they need to be completed here.
  - **Country**: for Dimension Attribute and Source, specify Country; select the Is Key check box.
  - Order Status: for Dimension Attribute, specify Order Status; for Source, specify Current Status; select the Is Key check box.
  - **Order Date**: for Dimension Attribute and Source, specify Order Date; select the Is Key check box.
  - Is Approval Step Completed: for Dimension Attribute and Source, specify Is Approval Step Completed; select the Is Key check box.

Shown here is the Data Mart model page showing the details for the **Country and Order Status dimensions**:

Figure 76. Data Mart model page details for Country and Order Status dimensions

| Dimensions<br>add dimensions and their hierarchical at | tributes. Each attribute level ena | bles you to aggregate the levels that are unde | rneath it. |  |  |
|--------------------------------------------------------|------------------------------------|------------------------------------------------|------------|--|--|
| Cube / Dimension                                       | Dimension Attribute                | Source                                         | Is Key     |  |  |
| Order Handling (Future 1) MC Cube<br>Country           |                                    | Order Handling (Future 1) MC                   |            |  |  |
| water and                                              | Country                            | 🖃 Country                                      | M          |  |  |
| ○ Order Status                                         | Order Status                       | 🖴 Current Status                               | 2          |  |  |

2. Now, fix the facts. The following facts should be in the fact table: Process ID, Order Amount, Ship Percentage, Declined Order Counter, and Order Fulfillment Timer. For details, see Setting up the Data Mart model on page 58.Some of these are shown here:

Figure 77. Process ID, Order Amount, Ship Percentage in fact table

| ✓ Facts                                              |                                                   |                                     |         |          |               |       |
|------------------------------------------------------|---------------------------------------------------|-------------------------------------|---------|----------|---------------|-------|
| A fact is required for each metric, counter, and sto | pwatch that is not a dimension attribute. Facts a | re the basis for any measures you o | create. |          |               |       |
| Cube / Fact Table                                    | Fact Attribute                                    | Source                              |         |          |               | ^     |
| ClipsAndTacksKPIMM MC Cube                           |                                                   | 🕙 ClipsAndTacksKPIMM MC             |         |          |               |       |
| ClipsAndTacksKPIMM MC Cube Fact Table                |                                                   |                                     |         |          |               |       |
|                                                      | ProcessID Fact                                    | ProcessID                           |         |          |               |       |
|                                                      | Order Amount Fact                                 | 🔤 Order Amount                      |         |          |               |       |
|                                                      | Ship Percentage? Fact                             | Ship Percentage                     |         |          |               | ¥     |
|                                                      |                                                   | ma 1 1 a 1 a 1                      |         |          |               | <br>_ |
|                                                      |                                                   |                                     | Details | Add Cube | Add Attribute |       |

- 3. Now, ensure the measures are correct. These measures need to be created in the OrderHandlingFuture1 cube:
  - Total Order Amount Source Attribute is Order Amount Fact and the Aggregation Function is Sum.
  - Average Order Amount Source Attribute is Order Amount Fact and the Aggregation Function is Average.
  - Average Order Fulfillment Time Source Attribute is Order Fulfillment Timer Fact and the Aggregation Function is Average
  - Number of Orders Source Attribute is ProcessID Fact and the Aggregation Function is Count.
  - Ship Percentage Source Attribute is Ship Percentage Fact and the Aggregation Function is Average.
  - **Declined Orders** Source Attribute is Declined Order Counter Fact and the Aggregation Function is Sum.

# The following figure shows the Measures:

## Figure 78. Measures in OrderHandlingFuture1 cube

| <ul> <li>Measures</li> </ul>            |                                                     |                                 |                      |
|-----------------------------------------|-----------------------------------------------------|---------------------------------|----------------------|
| Add measures, which are calculations pe | rformed on facts to collect and combine them into a | single value.                   |                      |
| Cube                                    | Measure                                             | Source                          | Aggregation Function |
| Order Handling (Future 1) MC Cube       |                                                     | Order Handling (Future 1) MC    |                      |
|                                         | Total Order Amount                                  | I Order Amount Fact             | Sum                  |
|                                         | Average Order Amount                                | In Order Amount Fact            | Average              |
|                                         | Average Order Fulfillment Time                      | In Order Fulfillment Timer Fact | Average              |
|                                         | Number of Orders                                    | ProcessID Fact                  | Count                |
|                                         |                                                     |                                 |                      |
|                                         |                                                     | Details Add Cul                 | e Add Measure Remove |

# Setting up the KPI model

1. Next, go to the KPI model view and complete the KPI model. For the KPI Average Order Fulfillment Time, the Cube, Order Handling Future1 and the Measure, Average Order Fulfillment Time needs to be specified. Also, the dimension value that is used needs to be specified. Add the value Shipped to the Order Status Dimension, as illustrated below:

### Figure 79. Add value Shipped to Order Status Dimension

| Business Monitoring - ClipsAndTacks                                                                                                    | MergedSample                                                  | - IBM W      | /ebSphe       | re Integrat          | ion Develo            | oper       |                                          |               |
|----------------------------------------------------------------------------------------------------|---------------------------------------------------------------|--------------|---------------|----------------------|-----------------------|------------|------------------------------------------|---------------|
| Eile Edit Navigate Search Project Run Window                                                                                                    | Help                                                          |              |               |                      |                       |            |                                          |               |
| 🗅 🕶 🖬 🗁   🖉 🎝 🎝 🎝 🎝 🖓   🖉   🖉   🂁 🕇 📝   🗸                                                                                                    | $\Rightarrow \Rightarrow \Rightarrow \Rightarrow \Rightarrow$ |              |               |                      | 🖺 🎯 Web 🕒             | Resource   | ce 🖪 Business *Debug 🗔 J2EE 🕫 Business   |               |
| ClipsAndTacksSample                                                                                                    | 2 OrderHandlingFut                                            | ure1 🖪       | ClipsAndTa    | ksBPELMM             | Admin Consol          | le 🔼       | *ClipsAndTacksMergedS × 🖓 Order Handling | ) (Future 1 🖉 |
| KPI Model                                                                                                    |                                                               |              |               |                      |                       |            |                                          | H #           |
| □ B ClipsAndTacksMergedSample                                                                                                    | <ul> <li>KPI Details</li> </ul>                               |              |               |                      |                       |            |                                          | ^             |
| In the second second | Edit the details of                                           | f the KPI, v | vhich is a pe | rformance meas       | surement used t       | to track t | business objectives.                     |               |
| Average Order Fulfillment Time     Average Order Price (US Dollars)                                                                                                    | ID: Ave                                                       | erage_Orde   | er_Fulfillmer | t_Time               |                       |            |                                          | Edit          |
| Belined Orders This Month                                                                                                    | Name: Ave                                                     | erage Orde   | r Fulfillment | Time                 |                       |            |                                          |               |
| Number of Sales This Month                                                                                                    | Description:                                                  |              |               |                      |                       |            |                                          | ~             |
| - di Order Count Cancel                                                                                                    |                                                               |              |               |                      |                       |            |                                          | _             |
| - in Order Count Check Account                                                                                                    |                                                               |              |               |                      |                       |            |                                          | ~             |
| Order Count Check Handling Policy     Order Count Parian                                                                                                    | Type: Dur                                                     | ation        |               |                      |                       |            |                                          | -             |
| - Order Count Review                                                                                                    |                                                               |              |               |                      |                       |            |                                          |               |
| - 👍 Order Count Shipped                                                                                                    | * KPI Target and Ran                                          | iges         |               |                      |                       |            |                                          |               |
| Percent of Orders Approved This Month     Total Sales Amount This Year                                                                                                    | Specify a target,                                             | which is ar  | exact value   | for the KPI to a     | chieve, or rang       | es again   | nst which to track the KPI, or both.     |               |
| Total Sales Amount This Year - Canada                                                                                                    | Target: 3 Days                                                |              |               |                      |                       |            |                                          | Details       |
| 🛛 🍌 Total Sales Amount This Year - US                                                                                                    | Ranges: Actual v                                              | value        |               |                      |                       |            |                                          | ▼ Details     |
| ☐ Average Order Fulfillment Time Trigger 1                                                                                                    | Range                                                         | name         |               |                      | Start value           |            | End value                                |               |
|                                                                                                    | One Da                                                        | ly           |               |                      | 0 Milliseconds        | 5          | < 1 Days                                 |               |
|                                                                                                    | Two Da                                                        | ays          |               |                      | 1 Days                |            | < 2 Days                                 | e             |
|                                                                                                    | Four Da                                                       | ays          |               |                      | 2 Days<br>3 Days      |            | < 4 Days                                 |               |
|                                                                                                    |                                                               |              |               |                      |                       |            |                                          |               |
|                                                                                                    |                                                               |              |               |                      |                       |            | Add Remov                                | Sort          |
|                                                                                                    |                                                               |              |               |                      |                       |            |                                          |               |
|                                                                                                    | Specify how the v                                             | value of the | e KPI is set. |                      |                       |            |                                          |               |
|                                                                                                    | Cube:                                                         | OrderHar     | ndlinaFuture  | 1 Cube               |                       |            |                                          | Browse        |
|                                                                                                    |                                                               |              | 0.1.5.101     |                      |                       |            |                                          |               |
|                                                                                                    | Measure:                                                      | Average      | Order Fulfill | nent Time            |                       |            |                                          | browse        |
|                                                                                                    | Time dimension:                                               |              |               |                      |                       |            |                                          | Browse        |
|                                                                                                    |                                                               | Specify ti   | me period C   | Repeating <b>O</b> R | olling <b>O</b> Fixed |            |                                          |               |
|                                                                                                    |                                                               |              |               |                      |                       |            |                                          |               |
|                                                                                                    |                                                               |              |               |                      |                       |            |                                          |               |
|                                                                                                    |                                                               |              |               |                      |                       |            |                                          |               |
|                                                                                                    | Dimensions:                                                   | Na           | me            | Attribute            | Type                  | Value      | e                                        |               |
|                                                                                                    |                                                               | B Or         | der Status    |                      |                       |            |                                          |               |
|                                                                                                    |                                                               |              |               | Order Status         | String                | Shipp      | ped                                      |               |
|                                                                                                    |                                                               |              |               |                      |                       |            |                                          |               |
| Monitor Datails Model Data Mart Model KDT Model View                                                                                                    | Model Event Medel C                                           | lincAndTa    | ckcMoroodC-   | mole mm              |                       |            |                                          | ×             |
| HUNDER PODEL Data Platt Prodel NPT MODEL VISUA                                                                                                    | ar moder Event moder O                                        | inpsAnuTa    | uramer gedaa  | inple.min            |                       |            |                                          | 44            |

- 2. For the Average Order Price KPI, specify the OrderHandlingFuture1 cube and specify a measure of Average Order Amount. (It may also be necessary to use
  - the XML editor to delete and extraneous <dimension/> tag in the XML. Make ID and Name as short as possible.

For example, you can change the ID to Average\_Order\_Price\_US\_Dollars.

3. For the Declined Orders This Month, specify the OrderHandlingFuture1 Cube, the Declined Order Measure and the Order Date Time dimension. Also make sure the type of Decimal is specified. You may also need to specify Target of 3, a High Range from 3 to 10 and a Low Range from 0 to 3. When entering the Ranges, a Name for each range attribute should also be specified.

#### Figure 80. Specify a Name for each range attribute

| Business Monitoring - ClipsAndTacks                                                                                                    | MergedSam                                                                                           | ple - IB/                                                                                                    | M WebSph                      | ere Integr                  | ation Develo          | oper         |                                                          |                      | _ 🗆 🗙         |
|----------------------------------------------------------------------------------------------------|----------------------------------------------------------------------------------------------------|----------------------------------------------------------------------------------------------------|-------------------------------|-----------------------------|-----------------------|--------------|----------------------------------------------------------|----------------------|---------------|
| Eile Edit Navigate Search Project Run Window                                                                                                    | <u>H</u> elp                                                                                        |                                                                                                    |                               |                             |                       |              |                                                          |                      |               |
| 🗂 ▾ 🔛 🌰   🛷 🕾 😫 🖉 🖉   🖉   💁 ▾   🖋   🍕                                                                                                    | • 🗢 🕶 🗢 🛩                                                                                           |                                                                                                    |                               |                             | 🗈 🎯 Web 🖒             | Resource     | Business *Debug                                          | 🗟 J2EE 🛛 🗟 Business. |               |
| ClipsAndTacksSample RipsAndTacksSampleKPI                                                                                                    | 🔍 OrderHandli                                                                                       | ngFuture1                                                                                                    | Section 4 Clips And           | TacksBPELMM                 | Admin Conso           | le 🤼*Cl      | ipsAndTacksMergedS 🗴                                     | 🔨 🖳 Order Handlin    | g (Future 1 🧧 |
| KPI Model                                                                                                    |                                                                                                    |                                                                                                    |                               |                             |                       |              |                                                          |                      | II 🗄          |
| ClipsAndTacksMergedSample     Direct Pandling (Future 1) KC     Direct Pandling (Future 1) KC     Direct Pandling (Future 1) KC     Direct Pandling (Future 1) KC     Direct Pandling (Future 1) KC     Direct Pandling (Future 1) KC     Direct Pandling (Future 1) KC     Direct Pandling Pandling Pandling     Direct Pandling Pandling Pandling     Direct Pandling Pandling Pandling     Direct Pandling Pandling     Direct Pandling     Direct Pan | Name:<br>Description<br>Type:<br>• KPI Target:<br>Specify a ta<br>Target:<br>Ranges:<br>R<br>L<br>L | Declined Declined Declined Declinel Declinel Dec | Orders This M                 | ue for the KPI t            | o achieve, or rang    | es against t | which to track the KPI, or I<br>End value<br>< 10<br>< 3 | both.                | Details       |
| - gr Average Order Fulliliment Time Trigger 1                                                                                                    | - KPI Definitio                                                                                     | M                                                                                                    |                               |                             |                       |              |                                                          | Add Remov            | ve Sort       |
|                                                                                                    | Specify how                                                                                         | the value                                                                                                    | of the KPI is se              | st.                         |                       |              |                                                          |                      | Browne        |
|                                                                                                    | Cube:                                                                                               |                                                                                                    | ernandlingFutt                | Jrei Cube                   |                       |              |                                                          |                      | browse        |
|                                                                                                    | Measure:                                                                                            | Dec                                                                                                    | ined Orders                   |                             |                       |              |                                                          |                      | Browse        |
|                                                                                                    | Time dimer                                                                                          | nsion: Ord                                                                                                    | er Date                       |                             |                       |              |                                                          |                      | Browse        |
|                                                                                                    |                                                                                                    | Spec                                                                                                    | ify time period               | i 🛛 Repeating 🤇             | Rolling O Fixed       |              |                                                          |                      |               |
|                                                                                                    |                                                                                                    |                                                                                                    | Period type<br>Base period on | Monthly<br>O Last full peri | ▼<br>od ⊗ Period in p | ogress       |                                                          |                      |               |
|                                                                                                    | Dimensions                                                                                          |                                                                                                    | Name                          | Attribute                   | Туре                  | Value        |                                                          |                      |               |
|                                                                                                    |                                                                                                    |                                                                                                    |                               |                             |                       |              |                                                          |                      |               |
|                                                                                                    |                                                                                                    |                                                                                                    |                               |                             |                       |              |                                                          |                      |               |
|                                                                                                    |                                                                                                    |                                                                                                    |                               |                             |                       |              |                                                          |                      |               |
|                                                                                                    |                                                                                                    |                                                                                                    |                               |                             |                       |              |                                                          | Add                  | Remove        |
| Monitor Details Model Data Mart Model KPI Model Visua                                                                                                    | Model Event Mo                                                                                      | del ClipsA                                                                                                    | ndTacksMergeo                 | tSample.mm                  |                       |              |                                                          |                      | ×             |
| I I                                                                                                    |                                                                                                    |                                                                                                    |                               |                             |                       |              |                                                          |                      | 5             |

# 4. For the Number of Sales This Month KPI, add the OrderHandlingFuture1 Cube, and set Measure to Number of Orders and Time dimension to Order Date as shown:

| 1 IUUIE 01. DEL MEASUIE LO MUITIDEL OL OLUEIS ATIU TITTE UTITETISTOTI LO OLUEL DA | Figure 81 | . Set | Measure to | o Number | of Orders | and Time | dimension to | o Order | Dat |
|-----------------------------------------------------------------------------------|-----------|-------|------------|----------|-----------|----------|--------------|---------|-----|
|-----------------------------------------------------------------------------------|-----------|-------|------------|----------|-----------|----------|--------------|---------|-----|

| Business Monitoring - ClipsAndTacks                     | ۸ergedSar                                                                        | nple ·                                                            | - IBM WebSp                                                                                    | here Integrat                            | ion Devel           | oper           |                |                    |                      |
|---------------------------------------------------------|----------------------------------------------------------------------------------|-------------------------------------------------------------------|------------------------------------------------------------------------------------------------|------------------------------------------|---------------------|----------------|----------------|--------------------|----------------------|
| ile Edit Navigate Search Project Run Window             | Help                                                                             |                                                                   |                                                                                                |                                          |                     |                |                |                    |                      |
| * • 📓 🖾   🖉 🕭 😂 🎝 💱   🗊   🖉   💁 •   🖋   🍫               | $\varphi \bullet \bullet \star$                                                  |                                                                   |                                                                                                |                                          | 🗈 🎯 Web 🔍           | Resource Bu    | siness *Debug  | GJ2EE Business     |                      |
| ClipsAndTacksSample                                     | 2 OrderHan                                                                       | llingFut                                                          | ure1 🔤 ClipsAn                                                                                 | dTacksBPELMM                             | Admin Conse         | ole 🔍 *ClipsAr | ndTacksMergedS | 🗴 🔍 Order Handling | (Future 1 #          |
| KPI Model                                               |                                                                                  |                                                                   |                                                                                                |                                          |                     |                |                |                    | 10 H                 |
|                                                         | Name:<br>Descriptio<br>Type:<br>• KPI Targe<br>Specify a                         | Name:         [Declined Orders This Month]           Description: |                                                                                                |                                          |                     |                |                |                    |                      |
| Order Count Check Handling Policy                       | Target:                                                                          | 3                                                                 |                                                                                                |                                          |                     |                |                |                    | Details              |
| - in Order Count Review                                 | Ranges:                                                                          | Actual v                                                          | /alue                                                                                          |                                          |                     |                |                |                    | Details              |
| Order Count Ship     Order Count Shipped                |                                                                                  | B                                                                 |                                                                                                |                                          | Chart volue         |                | Enduque        |                    |                      |
| Percent of Orders Approved This Month                   |                                                                                  | High Ra                                                           | name                                                                                           |                                          | 3 Start Value       |                | < 10           |                    |                      |
| 🛛 🍻 Total Sales Amount This Year                        |                                                                                  | Low Ra                                                            | nge                                                                                            |                                          | 0                   |                | < 3            |                    |                      |
| Total Sales Amount This Year - Canada                   |                                                                                  |                                                                   |                                                                                                |                                          |                     |                |                |                    |                      |
| Average Order Fulfillment Time Trigger 1                |                                                                                  |                                                                   |                                                                                                |                                          |                     |                |                |                    |                      |
|                                                         | <ul> <li>КРІ Defin<br/>Specify hr<br/>Cube:<br/>Measure:<br/>Time dim</li> </ul> | tion<br>ow the v<br>ension:                                       | value of the KPI is<br>OrderHandlingFu<br>Declined Orders<br>Order Date<br>Specify time period | set.<br>ture1 Cube<br>od © Repeating © R | olling O Fixed      | 1              |                |                    | Browse Browse Browse |
|                                                         | Dimensio                                                                         | ns:                                                               | Period type<br>Base period o                                                                   | Monthly  Attribute                       | Period in p<br>Type | Value          |                | Add                | Remove               |
| Institus Dataile Model Data Mart Model VDI Model Mercel | Madel Event I                                                                    | la del C                                                          | line An dTackettera                                                                            | dCample mm                               |                     |                |                |                    |                      |
| onitor Details model Data Mart Model KPI Model Visual   | Model Event M                                                                    | Iodel C                                                           | lipsAnd LacksMerg                                                                              | edSample.mm                              |                     |                |                |                    |                      |

5. For the Order Count Cancel KPI, specify the OrderHandlingFuture1 Cube and set Measure to Number of Orders. Next add the Cancel Order value string to the Order Status dimension and set Type to Decimal, as shown here:

# Figure 82. Set Type to Decimal

| Business Monitoring - ClipsAndTacks                   | MergedSam                                          | ole - IB/   | M WebSph              | ere Integra         | ation Develo        | per                 |                  |                    | _ 🗆 🗙                       |
|-------------------------------------------------------|----------------------------------------------------|-------------|-----------------------|---------------------|---------------------|---------------------|------------------|--------------------|-----------------------------|
| Eile Edit Navigate Search Project Run Window          | <u>H</u> elp                                       |             |                       |                     |                     |                     |                  |                    |                             |
| 🗂 🕶 🔝 🔄 🖉 🕾 😂 🖉 🖉 🖉 🖉 🖉 🛶 🛛 🖋 🛛 🌾                     | • 🗢 🕶 🗢 👻                                          |             |                       |                     | 🗈 🎯 Web 🖒 🗈         | Resource 🖪 Busin    | ess 🏶 Debug      | 🛛 🗔 J2EE 📑 Busines | 5                           |
| ClipsAndTacksSample ClipsAndTacksSampleKPI            | 🔍 🔍 OrderHandlin                                   | gFuture1    | Section 4 Clips And T | acksBPELMM          | Admin Consol        | e 🥂 *ClipsAndT      | acksMergedS      | 🗙 🧏 Order Handli   | ng (Future 1 🦉              |
| KPI Model                                             |                                                    |             |                       |                     |                     |                     |                  |                    | II 🗄                        |
| ■                                                     |                                                    | Out of Co   | and Control           |                     |                     |                     |                  |                    | ^                           |
| B 🛃 Order Handling (Future 1) KC                      | Name:                                              | Order Co    | unt Cancel            |                     |                     |                     |                  |                    |                             |
| Average Order Fulfillment Time                        | Description:                                       | Status eq   | ual to Cancel O       | rder                |                     |                     |                  |                    | <u>^</u>                    |
| Average Order Price (US Dollars)     P                |                                                    |             |                       |                     |                     |                     |                  |                    |                             |
| e target                                              | Turner                                             | Decimal     |                       |                     |                     |                     |                  |                    |                             |
| Belined Orders This Month                             | Type:                                              | Decimar     |                       |                     |                     |                     |                  |                    |                             |
| Number of Sales This Month                            |                                                    |             |                       |                     |                     |                     |                  |                    |                             |
| - de Order Count Cancelled                            | <ul> <li>KPI Target a<br/>Specify a tar</li> </ul> | nd Ranges   | is an evact valu      | e for the KDI to    | achieve or range    | a against which to  | track the KDL o  | ar both            |                             |
| - In the count Check Account                          | Taxaati                                            | get mildi   | IS UN EXUCT YON       | re for the for 1 to | , ucineve, or runge | is ugunist which to | auck are to 1, c |                    | Dataile                     |
| Order Count Check Handling Policy                     | Target:                                            |             |                       |                     |                     |                     |                  |                    | Details                     |
| - B Order Count Review                                | Ranges:                                            |             |                       |                     |                     |                     |                  |                    | <ul> <li>Details</li> </ul> |
| - B Order Count Shipped                               | Ra                                                 | inge name   |                       |                     | Start value         |                     | End value        |                    |                             |
| Percent of Orders Approved This Month                 |                                                    |             |                       |                     |                     |                     |                  |                    |                             |
| I otal Sales Amount This Year - Canada                |                                                    |             |                       |                     |                     |                     |                  |                    |                             |
| B di Total Sales Amount This Year - US                |                                                    |             |                       |                     |                     |                     |                  |                    |                             |
| Average Order Fulfillment Time Trigger 1              |                                                    |             |                       |                     |                     |                     |                  |                    |                             |
|                                                       |                                                    |             |                       |                     |                     |                     |                  | Add Remo           | ve Sort                     |
|                                                       | - KDI Definikia                                    | _           |                       |                     |                     |                     |                  |                    |                             |
|                                                       | Specify how                                        | the value   | of the KPI is set     |                     |                     |                     |                  |                    |                             |
|                                                       | Cube:                                              | Ord         | erHandlingFutu        | re1 Cube            |                     |                     |                  |                    | Browse                      |
|                                                       |                                                    |             |                       |                     |                     |                     |                  |                    |                             |
|                                                       | Measure:                                           | Nun         | nber of Orders        |                     |                     |                     |                  |                    | Browse                      |
|                                                       | Time dimen                                         | sion:       |                       |                     |                     |                     |                  |                    | Browse                      |
|                                                       |                                                    | Spec        | ify time period       | • Repeating •       | Rolling O Fixed     |                     |                  |                    |                             |
|                                                       |                                                    |             |                       |                     |                     |                     |                  |                    |                             |
|                                                       |                                                    |             |                       |                     |                     |                     |                  |                    |                             |
|                                                       |                                                    |             |                       |                     |                     |                     |                  |                    |                             |
|                                                       | Dimensions                                         |             | Name                  | Attribute           | Time                | Value               |                  |                    |                             |
|                                                       | Diffensions                                        | 8           | Order Status          | Attribute           | туре                | value               |                  |                    |                             |
|                                                       |                                                    |             |                       | Order Status        | String              | Cancel Order        |                  |                    |                             |
|                                                       |                                                    | _           |                       |                     |                     |                     |                  |                    |                             |
|                                                       |                                                    |             |                       |                     |                     |                     |                  |                    |                             |
|                                                       |                                                    |             |                       |                     |                     |                     |                  | Ad                 | d Remove                    |
|                                                       |                                                    |             |                       |                     |                     |                     |                  |                    |                             |
|                                                       |                                                    |             |                       |                     |                     |                     |                  |                    | ~                           |
| Monitor Details Model Data Mart Model KPI Model Visua | Model Event Mod                                    | del ClipsAi | ndTacksMerged         | Sample.mm           |                     |                     |                  |                    |                             |
|                                                       |                                                    |             |                       |                     |                     |                     |                  |                    | 6                           |

6. Now, make sure each of these KPIs has Type set to Decimal, has Cube set to OrderHandlingFuture1, has Measure set to the Number of Order, and this value in the Order Status dimension check:

- Order Count Cancelled Cancelled
- Order Count Check Account Check Account
- Order Count Check Handling Policy Check Order Handling Policy
- Order Count Review Review Order
- Order Count Ship Ship Order
- Order Count Shipped Shipped

7. For the Percent of Order Approved This Month KPI, add the OrderHandlingFuture1 Cube, set Measure to Ship Percentage, set Time Dimension to Order Date, and add the Completed string to the is Approval Step Completed dimension. This is shown here:

| on |
|----|
| )  |

| Business Monitoring - ClipsAndTacks/                                                     | MergedSam                        | ple - IBM WebSpher                | e Integration                     | Develo      | pper                                              | _ 🗆 🔀       |
|------------------------------------------------------------------------------------------|----------------------------------|-----------------------------------|-----------------------------------|-------------|---------------------------------------------------|-------------|
| Eile Edit Navigate Search Project Run Window                                             | <u>H</u> elp                     |                                   |                                   |             |                                                   |             |
| 🗂 ▾ 🔛 🛆   🛷 🕾 📽 🖉 🖉 🖉 🖉 🖳 ▼   🖋   🌾                                                      | $\phi \star \phi \star$          |                                   |                                   | Web 🖒 F     | Resource 🖫 Business 🎾 Debug 🗔 J2EE 🗟 Business     |             |
| ClipsAndTacksSample RipsAndTacksSampleKPI                                                | 🔍 OrderHandlir                   | ngFuture1 🛛 🖳 ClipsAndTac         | ksBPELMM 🛛 🎱 Adm                  | in Console  | le 🛛 🤷 *ClipsAndTacksMergedS 🗵 🔍 🖳 Order Handling | (Future 1 🧧 |
| KPI Model                                                                                |                                  |                                   |                                   |             |                                                   |             |
| GlipsAndTacksMergedSample                                                                | Name:                            | Percent of Orders Approve         | d This Month                      |             |                                                   |             |
|                                                                                          | Description:                     |                                   |                                   |             |                                                   | < >         |
| <ul> <li>In Declined Orders This Month</li> <li>In Number of Sales This Month</li> </ul> | Type:                            | Decimal                           |                                   |             |                                                   |             |
| - In Order Count Cancel                                                                  | <ul> <li>KPI Target a</li> </ul> | nd Ranges                         |                                   |             |                                                   |             |
| Order Count Check Account                                                                | Specify a tar                    | rget, which is an exact value     | for the KPI to achieve            | e, or range | es against which to track the KPI, or both.       |             |
| - In Order Count Check Handling Policy                                                   | Target: 90                       | 1.0                               |                                   |             |                                                   | Details     |
| Order Count Review     Order Count Shin                                                  | Ranges: Ac                       | tual value                        |                                   |             | •                                                 | Details     |
| - III Order Count Shipped                                                                | Ra                               | ange name                         | Star                              | t value     | End value                                         |             |
| 🛛 🍓 Percent of Orders Approved This Month                                                | Hi                               | gh Range                          | 90                                |             | < 100                                             |             |
| Total Sales Amount This Year - Canada                                                    | Lo                               | w Range                           | 0                                 |             | < 90                                              |             |
| • I Total Sales Amount This Year - US                                                    |                                  |                                   |                                   |             |                                                   |             |
|                                                                                          | - KPI Definition<br>Specify how  | n<br>the value of the KPI is set. |                                   |             | Add Remove                                        | Sort        |
|                                                                                          | Cube:                            | OrderHandlingFuture:              | L Cube                            |             |                                                   | Browse      |
|                                                                                          | Measure:                         | Ship Percentage                   |                                   |             |                                                   | Browse      |
|                                                                                          | Time dimen                       | ision: Order Date                 |                                   |             |                                                   | Browse      |
|                                                                                          |                                  | Specify time period O             | Repeating O Rolling               | O Fixed     |                                                   | ,           |
|                                                                                          |                                  | Period type M<br>Base period on O | onthly ▼<br>Last full period ♥ Pe | riod in pro | ogress                                            |             |
|                                                                                          | Dimensions                       | Name                              | Attribute                         | Туре        | Value                                             |             |
|                                                                                          |                                  | Is Approval                       | Is Approval Step                  | String      | Completed                                         |             |
|                                                                                          |                                  |                                   |                                   |             |                                                   |             |
|                                                                                          |                                  |                                   |                                   |             | Add                                               | Remove      |
| Monitor Details Model Data Mart Model KPI Model Visual                                   | Model Event Mo                   | del ClipsAndTacksMergedSa         | mple.mm                           |             |                                                   |             |
|                                                                                          |                                  |                                   |                                   |             |                                                   | <b>90</b>   |

8. Change the ID and Name values to be as short as possible. For example, you can change the ID to Perc\_of\_Orders\_Approved\_Month and the Name to Perc of

Orders Approve Month.

9. For the Total Sales Amount This Year, specify the OrderHandlingFuture1 cube, set Measure to Total Order Amount and Time dimension to Order Date, as seen here:

| Figure 84. Set Measure to Total Order A | Amount and Time dimension to Order Date |
|-----------------------------------------|-----------------------------------------|
|-----------------------------------------|-----------------------------------------|

| Business Monitoring - ClipsAndTacks                                    | MergedSamp                                             | le - IB/               | M WebSphe             | ere Integr       | ation Devel       | oper       |                              |                  | _ 🗆 🔀          |
|------------------------------------------------------------------------|--------------------------------------------------------|------------------------|-----------------------|------------------|-------------------|------------|------------------------------|------------------|----------------|
| Eile Edit Navigate Search Project Run Window                           | <u>H</u> elp                                           |                        |                       |                  |                   |            |                              |                  |                |
| 🗂 🕶 🔛 🔄 🖉 🕾 📽 🖉 🖉   🖉   💁 🛨   🖋   🌾                                    | •                                                      |                        |                       |                  | 🗈 🎯 Web 🔍         | Resource   | Business * Debug             | 🗔 J2EE 📑 Busines | i              |
| ClipsAndTacksSample                                                    | 🔍 OrderHandlin                                         | gFuture1               | Section 4 Clips And T | acksBPELMM       | Admin Conse       | ole 🤼      | ClipsAndTacksMergedS         | 🗙 👎 Order Handli | ng (Future 1 🧧 |
| KPI Model                                                              |                                                        |                        |                       |                  |                   |            |                              |                  |                |
| GlipsAndTacksMergedSample     BI Order Handling (Future 1) KC          | Name:                                                  | Total Sale             | es Amount This        | Year             |                   |            |                              |                  | ^              |
| Average Order Fulfillment Time     Average Order Price (US Dollars)    | Description:                                           |                        |                       |                  |                   |            |                              |                  | < >            |
| target     Heclined Orders This Month     Heclined Orders This Month   | Type:                                                  | Decimal                |                       |                  |                   |            |                              |                  | •              |
| Order Count Cancel     Order Count Cancelled     Order Count Cancelled | <ul> <li>KPI Target an<br/>Specify a target</li> </ul> | d Ranges<br>get, which | is an exact valu      | ie for the KPI t | o achieve, or ran | ges agains | st which to track the KPI, o | r both.          |                |
| Order Count Check Handling Policy                                      | Target: 30                                             | 0.000                  |                       |                  |                   |            |                              |                  | Details        |
| In Order Count Review     In Order Count Ship                          | Ranges: Ad                                             | ual value              |                       |                  |                   |            |                              |                  | ▼ Details      |
| - li Order Count Shipped                                               | Ra                                                     | nge name               |                       |                  | Start value       |            | End value                    |                  |                |
| Percent of Orders Approved This Month                                  | Po                                                     | Dr                     |                       |                  | 0                 |            | < 100000                     |                  |                |
| Total Sales Amount This Year     Total Sales Amount This Year          | Fai                                                    | r<br>ed                |                       |                  | 100000            |            | < 200000                     |                  |                |
| Total Sales Amount This Year - US                                      | Ex                                                     | cellent                |                       |                  | 300000            |            | < 400000                     |                  |                |
| Average Order Fulfillment Time Trigger 1                               |                                                        |                        |                       |                  |                   |            |                              |                  |                |
|                                                                        |                                                        |                        |                       |                  |                   |            |                              | Add Remo         | ve Sort        |
|                                                                        | Specify how                                            | the value              | of the KPI is set     |                  |                   |            |                              |                  |                |
|                                                                        | Cube:                                                  | Orde                   | erHandlingFutur       | re1 Cube         |                   |            |                              |                  | Browse         |
|                                                                        | Measure:                                               | Tota                   | l Order Amoun         | t                |                   |            |                              |                  | Browse         |
|                                                                        | Time dimen                                             | sion: Orde             | ar Date               |                  |                   |            |                              |                  | Browse         |
|                                                                        |                                                        | Snor                   | if time period        | @ Penesting (    | Polling O Elver   | 4          |                              |                  |                |
|                                                                        |                                                        | Spec                   | ny une period         | Verely Verely    |                   |            |                              |                  |                |
|                                                                        |                                                        |                        | Period type           | Tearry           | A C Devia d in a  |            |                              |                  |                |
|                                                                        |                                                        |                        | base period on        | C Last ruit per  | oa 🛛 Perioa in p  | rogress    |                              |                  |                |
|                                                                        | Dimensions:                                            |                        | Name                  | Attribute        | Type              | Value      |                              |                  |                |
|                                                                        |                                                        |                        |                       |                  |                   |            |                              |                  |                |
|                                                                        |                                                        |                        |                       |                  |                   |            |                              |                  |                |
|                                                                        |                                                        |                        |                       |                  |                   |            |                              |                  |                |
|                                                                        |                                                        |                        |                       |                  |                   |            |                              | Add              | 1 Remove       |
| Monitor Details Model Data Mart Model KPI Model Visua                  | Model Event Mod                                        | lel ClipsAr            | dTacksMerned          | Sample.mm        |                   |            |                              |                  | ~              |
|                                                                        |                                                        |                        | gen.                  |                  |                   |            |                              |                  | G              |

10. For the Total Sales Amount This Year – Canada KPI and the Total Sales Amount This Year – US KPI, specify the OrderHandlingFuture1 Cube, set Measure to Total Order Amount and Time dimension to Order Date. Also, add the string Canada or US for the Country dimension. The Canada KPI is shown here:

| Figure 85. Add the string | Canada or US for the Count | y dimension |
|---------------------------|----------------------------|-------------|
|---------------------------|----------------------------|-------------|

| Edit Navigate Search Project Run Window                                                                                                    | Help                                         | 9 - ID/                                                       | n webspi                         | iere integr      | ation Devel        | oper           |                        |                   |             |  |  |
|----------------------------------------------------------------------------------------------------|----------------------------------------------|---------------------------------------------------------------|----------------------------------|------------------|--------------------|----------------|------------------------|-------------------|-------------|--|--|
| - IL # # # # #           4 -   4   1                                                                                                    | 0 · 0 ·                                      |                                                               |                                  |                  | 🖬 🔍 Web 🖻          | Resource E     | Business Pobug         | GJZEE Business.   |             |  |  |
| ClipsAndTacksSample RipsAndTacksSampleKPI                                                                                                    | Q OrderHandlingF                             | uture1                                                        | ClipsAnd                         | TacksBPELMM      | Admin Conso        | le 🖪 ClipsA    | ndTacksMergedSa        | 🔀 🗏 Order Handlin | g (Future 1 |  |  |
| PI Model                                                                                                    |                                              |                                                               |                                  |                  |                    |                |                        |                   | 10          |  |  |
| ClipsAndTacksMergedSample                                                                                                    | Name: Total Sales Amount This Year - Canada  |                                                               |                                  |                  |                    |                |                        |                   |             |  |  |
| All Order Handling (Future 1) KC     And Average Order Fulfillment Time     In Average Order Price (US Dollars)     A arages                                                                              | Description:                                 |                                                               |                                  |                  |                    |                |                        |                   | (K. 18      |  |  |
| le target     Jeclined Orders This Month     Junction Sales This Month                                                                                                    | Type: D                                      | Type: Decimal                                                 |                                  |                  |                    |                |                        |                   |             |  |  |
| In Order Count Cancel     In Order Count Cancelled     In Order Count Cancelled     In Order Count Check Account                                                                                          | - KPI Target and F<br>Specify a target       | , which                                                       | is an exact v                    | due for the KPI  | to achieve, or ran | es against whi | ch to track the KPI, o | r both.           |             |  |  |
| Order Count Check Handling Policy     Border Count Review     Order Count Rip     Order Count Ship     Order Count Shipped     Berecent of Orders Approved This Month     Borde Sche Chemistry This Month | Target: [1500                                | 0.0                                                           |                                  |                  |                    |                |                        |                   | Details     |  |  |
|                                                                                                    | Ranges: Actua                                | l value                                                       |                                  |                  |                    |                |                        |                   | Details     |  |  |
|                                                                                                    | Rang                                         | Range name                                                    |                                  |                  | Start value        |                | End value              |                   | 2           |  |  |
|                                                                                                    | Poor                                         | Poor                                                          |                                  |                  |                    |                | < 50000                |                   |             |  |  |
| - In Total Sales Amount This Year - Canada                                                                                                    | Good                                         | od                                                            |                                  |                  | 100000 < 1500      |                | < 150000               |                   |             |  |  |
| * 谢 Total Sales Amount This Year - US<br>🚽 Average Order Fulfillment Time Trigger 1                                                                                                    | Excell                                       | lent                                                          |                                  |                  | 150000             |                | < 200000               |                   |             |  |  |
|                                                                                                    | - KPI Definition<br>Specify how the<br>Cube: | e value o<br>Orde                                             | of the KPI is s<br>erHandlingFut | et.<br>ure1 Cube |                    |                |                        |                   | Browse      |  |  |
|                                                                                                    | Measure:                                     | Measure: Total Order Amount                                   |                                  |                  |                    |                |                        |                   |             |  |  |
|                                                                                                    | Time dimension: Order Date                   |                                                               |                                  |                  |                    |                |                        |                   | Browse      |  |  |
|                                                                                                    |                                              | Spec                                                          | ify time perio                   | d 🛛 Repeating    | O Rolling O Fixed  |                |                        |                   |             |  |  |
|                                                                                                    |                                              | 1                                                             | Derlord type                     | Yearly           |                    |                |                        |                   |             |  |  |
|                                                                                                    |                                              | Base period on O Last full period $\Theta$ Period in progress |                                  |                  |                    |                |                        |                   |             |  |  |
|                                                                                                    | Dimensions:                                  |                                                               | Name                             | Attribute        | Type               | Value          |                        |                   |             |  |  |
|                                                                                                    |                                              | В                                                             | Country                          | Country          | Christe            | Canada         |                        |                   |             |  |  |
|                                                                                                    |                                              |                                                               |                                  | Country          | Suing              | Callaua        |                        |                   |             |  |  |
|                                                                                                    |                                              | -                                                             |                                  |                  |                    |                |                        |                   |             |  |  |
|                                                                                                    |                                              |                                                               |                                  |                  |                    |                |                        | Add               | Remove      |  |  |
|                                                                                                    |                                              |                                                               |                                  |                  |                    |                |                        |                   |             |  |  |

- 11. Make ID and Name as short as possible. For example, to Total Sales Amount This Year – Canada KPI, you can change the ID to Total\_Sales\_Amount\_This\_Year\_Ca and the Name to Total Sales Amount This Year Ca.
- \_\_\_\_\_ 12. Finally, delete the **Average Order Fulfillment Time Trigger 1**. This completes the merging of the KPI model and the BPEL model.

# Part 5. Deciding which approach to use

The dual-model approach is certainly the more complex approach. The data required in the KPI model must be duplicated in the BPEL model, and the events needed to keep the KPI model up-to-date must be created and debugged. The dual-model approach requires more upfront development time, including the creation and deployment of multiple models with the associated databases. The dual-model approach results in performance less than the mergedmodel approach.

Maintenance is another consideration for deciding which approach to use.

- If the data that is being generated is relatively static, but the BPEL process is changing, it might be easier from a maintenance standpoint to use the dual-model approach. If the BPEL model changes, you can make the required changes to the BPEL, but you might not have to make any changes to the KPI model.
- Otherwise, the simpler maintenance for the merged model makes it the better approach to use for most situations.

# Part 6. How to run the sample

Follow these steps to run data through the process.

- \_\_\_\_\_1. Start Monitor Server, Business Process Server and Dashboard Server.
- \_\_\_\_\_2. After deploying the EAR files, run these BPEL process steps.
  - \_\_\_\_a. Create the database and tables: <u>http://localhost:9082/ClipsAndTacksFrontWeb/Creat</u> <u>eDatabaseServlet</u>
  - \_\_\_\_b. Place orders: http://localhost:9082/ClipsAndTacksFrontWeb
  - \_\_\_\_ c. Process orders: <u>http://localhost:9082/ClipsAndTacksHumanCustom</u> Web/.

Run the custom human task applications to process the human tasks. You can review orders and approve or decline them.

The server name and port in the URL may need to be changed according to your server configuration.

For detailed information, see the document for the sample scenario entitled **Generating a Monitor Model for a BPEL process**.

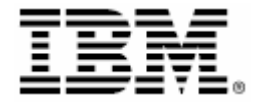

© Copyright IBM Corporation 2007 IBM Corporation Software Group

Route 100

Route 100 Somers, NY 10589 U.S.A. Produced in the United States of America 06-07 All Rights Reserved ALPHABLOX is a registered trademark of Alphablox Corporation in the United States, other countries, or both both. (See this URL for details:

http://www.ibm.com/legal/copytrade.shtml#sectionalphablox)

Cloudscape, DB2, DB2 Universal Database, IBM, the IBM logo and WebSphere are trademarks of International

Business Machines Corporation in the United States, other countries or both.

Java and all Java-based trademarks are trademarks of Sun Microsystems, Inc. in the United States, other countries, or both. Microsoft and Windows are trademarks of Microsoft

Corporation in the United States, other countries, or both.

Other company, product and service names may be trademarks or service marks of others.